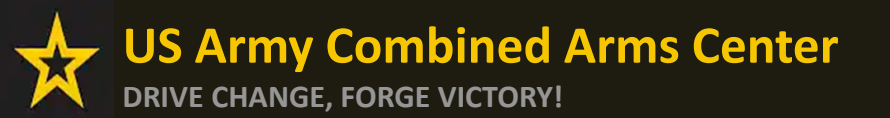

The Army Credentialing Assistance

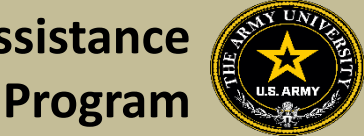

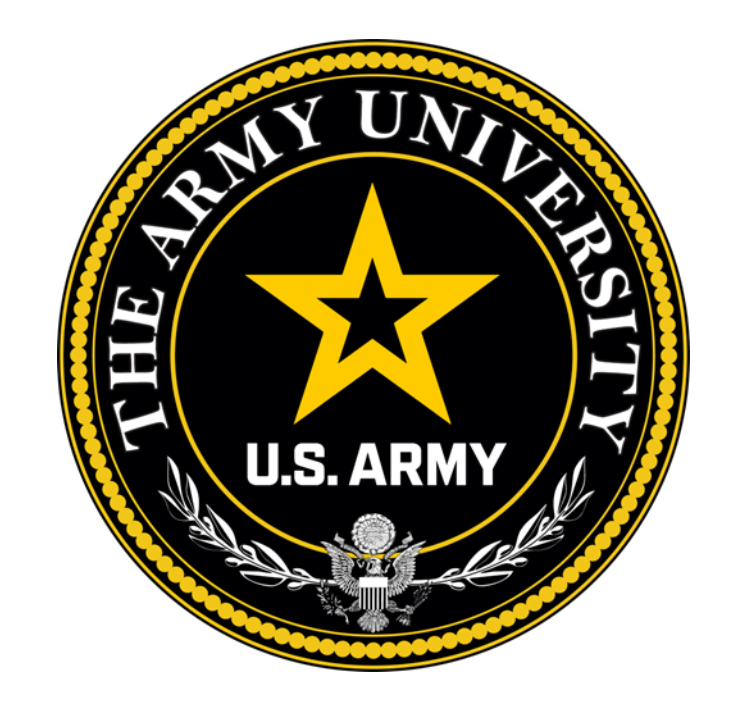

**Educate to Win!** 

Army Credentialing and Continuing Education Services for Soldiers (ACCESS), ArmyU

## **Overall Classification is Controlled Unclassified Information or CUI**

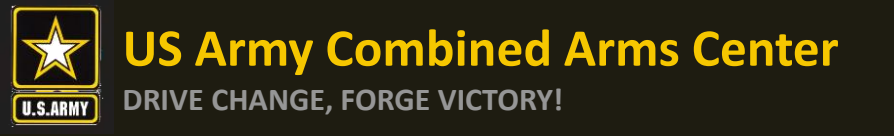

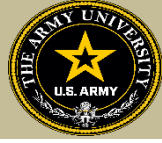

To help navigate the slides:

Slides 3-9: Army Credentialing Assistance Program Information

Slides 10-23: Researching Army COOL, Milgears, and credentials

Slides 24-35: Accessing ArmylgnitED and Exploring Options

Slides 36-42: Creating MOS Related and Non-MOS Related Education Goal

Slide 43- Need Assistance or Counseling? Schedule your appointment with a CA Counselor now!

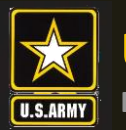

US Army Combined Arms Center DRIVE CHANGE, FORGE VICTORY!

Purpose: An effective CA Program directly contributes to supporting Soldiers' professional development, retaining quality Soldiers, and preparing Soldiers for meaningful employment upon transition from military service.

- CA is voluntary and conducted off-duty for all Soldiers, (Active Duty, ARNG, USAR) of all ranks (Enlisted, NCO, Officer, Warrant Officer)
- Vetting of all Vendors and the processing/payment of all CA requests is conducted by the Army Credentialing Assistance Program Office (ACAPO)
- Vendors are considered colleges, universities, credentialing agencies, other organizations that provide training in support of completing a credentialing exam or license

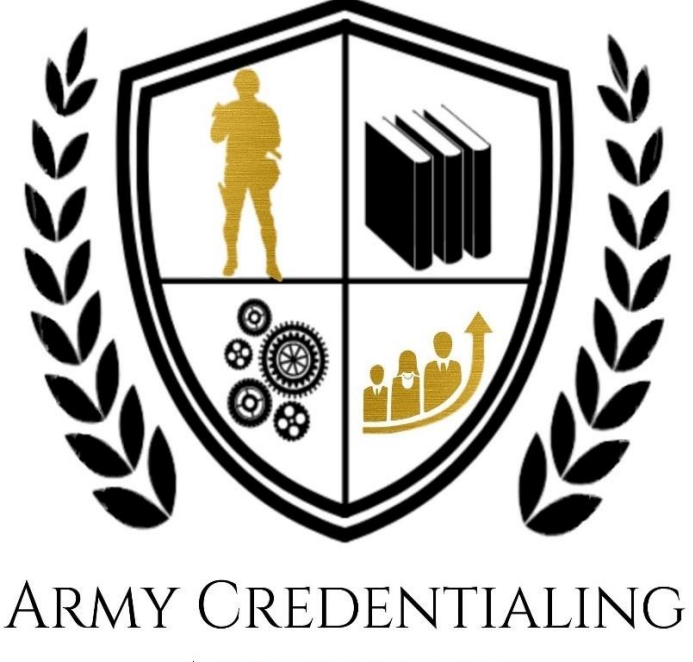

**Overview of CA** 

Assistance

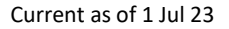

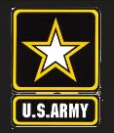

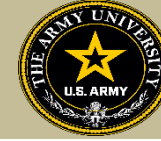

- CA may be authorized for the payment of credentialing expenses for classroom, hands-on, online/blended training, study guides, materials, textbooks, fees, exams, and/or recertification of credentials (items must be required)
- Soldiers can select any credential listed in Army COOL (note- if a credential is removed prior to payment from finance, it will be rejected)
- Soldiers can request multiple credentials simultaneously not to exceed FY limit
- Credentials do **NOT** have to align with a Soldier's MOS/AOC/ASI
- CA is subject to the same funding ceiling as TA. A Soldier may use both TA and CA; however, the combined use by any Soldier will not exceed the fiscal year TA limit (\$4000)
- Soldiers must submit CA requests at least 45 days from the start date and no more than 90 days from the submission date
- End date on CA request must be at least **31** days from their ETS

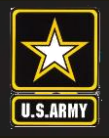

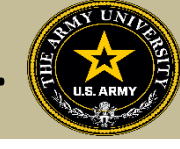

- Course / exam will be paid prior to the start date by the CA Billing Office (CABO).
- Soldiers are notified by the Army Credentialing Assistance Program Office (ACAPO) letting them know if their case was moved to finance or rejected (via ArmylgnitED messaging).
   Status requests can be submitted in ArmylgnitED to ACAPO by the Soldier if it is 3 days prior to the start date (using the Credentialing Assistance (CA) Office category).
- NOTE! Continuing Resolutions (CR) will result in holding of cases. ACAPO cannot move to finance if the date is after the CR.
- NOTE!! Per CA Policy: ACAPO has up to the day of the start date to process the case and move to the CABO for payment. In certain circumstances (i.e. Continuing Resolution, delay in funding), CABO may pay after the start date.
- If the Soldier was notified that their CA Request was moved to finance for payment, and the Soldier is within 3 days of the selected start date, submit a ArmylgnitED message (using the Credentialing Assistance (CA) FINANCE category) requesting the status from the CABO. Once the CABO funds a request, Soldiers will receive an ArmylgnitED message letting them know they can begin.
- Books and/or materials must be submitted with an existing CA request in progress or pending payment. They must be submitted separately. (If vendor provides these items, and the Soldier does not receive these items- the Soldier must contact the vendor to receive these items).

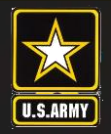

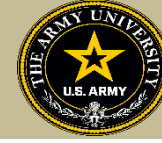

- Soldiers will be subject to reimbursing the Army for CA if they fail or withdraw from a course of instruction or fail an exam (or fail to sit for the course/exam in the timeframe requested), and do not have an approved military withdrawal.
- Soldiers who pay out of pocket for anything will NOT be reimbursed. Soldiers who start courses prior to notification from the CABO will not be reimbursed
- CA is not authorized for credentials associated with doctor's degrees as defined by the U.S. Department of Education
- CA is available to Commissioned Officers and Warrant Officers. Officers and Warrant Officers may use CA and will not incur a service obligation
- Institutionally Delivered Credentials- Army training institutions and career management field proponents are authorized to pay for institutionally delivered credentials. Payment of institutionally delivered credentials does not count toward the Soldier's fiscal year TA/CA limit

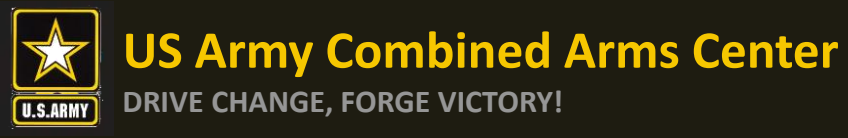

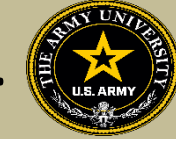

- Soldiers cannot bundle. Training and exam cannot be requested together
- Soldiers can select any provider-not restricted
- If a Soldier has completed all degrees and certificates, they may still be eligible for CA

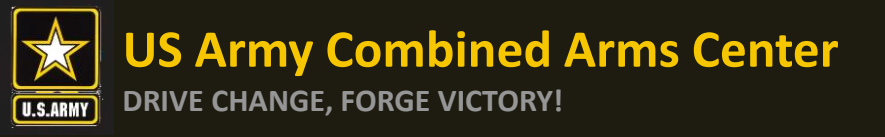

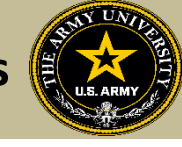

Credentialing Assistance (CA) is only available through ArmylgnitED <u>https://www.armyignited.army.mil/</u>

- All CA Requests must be submitted directly through ArmylgnitED. The CA Request does not get submitted through the Education Center or Office
- Soldiers must submit CA Requests **45 days** from the start date of the course or exam. NOTE!! END DATE MUST BE AT LEAST 31 DAYS FROM THE ETS DATE.
- If Soldier does not see the vendor of choice submit a message in ArmyignitED, Please navigate to ArmyIgnitED, click Messages on the left side and select the drop down, click on General Inbox or My Inbox, click on "Create Message", select the "Credentialing Assistance (CA) Office" as the category, Then provide the vendor name, vendor URL, vendor POC name, vendor email and phone number, then send. ACAPO will contact the vendor and request they participate in the CA Program.
- It may take up to a few days prior to the start date of the course to receive approval notifications from ACAPO/CABO.

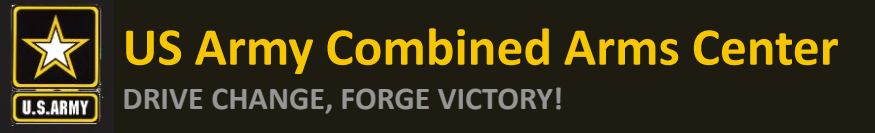

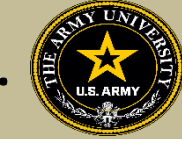

### Completion of Courses / Withdrawals

- Soldiers select start and end dates. Per policy, within 30 days of completion, a grade (certificate of completion) must be added to the ArmyIgnitED CA Request. Soldiers must ensure the vendor provides a grade in the CA Request. Soldiers will not receive approval to use CA for an additional course or exam until the vendor provides the grade for a completed course or exam. If the vendor does not receive the results of the exam (i.e., Pearson Vue, CompTIA, or vendors who provide vouchers for those same exams), it is the Soldier's responsibility to upload the exam results within the ArmyIgnitED CA Request.
- Failure to provide the certificate of completion within the designated timeframe may result in recoupment.
- After a CAR has been paid, and a Soldier wishes to withdrawal from a course or exam, Soldiers must withdraw via ArmyIgnitED messaging. Select the "Credentialing Assistance (CA) Withdrawal" category and enter "Withdraw" as the Subject of your message. In the narrative, provide name, CA Request ID #, and request to withdraw. ACAPO will add a "W" grade to the course or exam. The Soldier will receive a message when the "W" grade has been added with further instructions on how to complete the recoupment plan. All requests for recoupment waivers for withdrawals must be completed in ArmyIgnitED.
- If a CAR has NOT been paid and it is prior to the start date, Soldiers can delete their own CAR in their account. Soldiers should not submit a ArmyIgnitED Helpdesk ticket to resolve this.

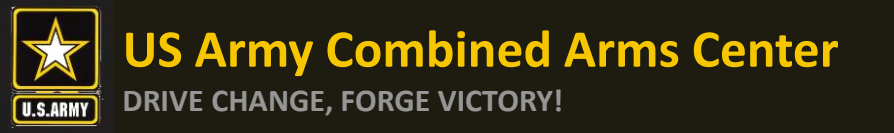

Army COOL and Milgears

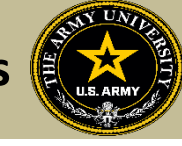

## **ARMY COOL AND MILGEARS**

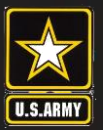

**DRIVE CHANGE, FORGE VICTORY!** 

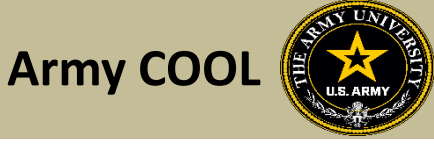

Go to: MOS | WO MOS | Officer | ASI | Credentialing Assistance | Credential Search | Contact Us **ARMY COOL** Credentialing Opportunities On-Line WELCOME TO THE NEW COOL GET CERTIFIED EXPLORE MILITARY OCCUPATIONS LEARN & DEVELOP PROFESSIONALLY **RESOURCES & LINKS** 0 **ANNOUNCEMENTS** Important Information (last updated October 24, 2022) Welcome to Army COOL COOL (Credentialing Opportunities On-Line) helps Army service members find information on certifications and licenses related to their military occupation and civilian careers. COOL can also be used by Recruiters, Counselors, Credentialing Organizations and Employers. HOW TO USE COOL CREDENTIALING ASSISTANCE PROGRAM MOS PROPONENT FUNDED CREDENTIALS USMAP APPRENTICESHIPS RECOMMEND CREDENTIALS 0 STEP 1 STEP 2 STEP 3 STEP 4 **Find and Select Credentials Complete a CA Request Complete Training or Exam Report Your Results** 

Army Credentialing Opportunities On-Line (COOL) is a public page- best accessed on Microsoft Edge, Chrome or Firefox <u>https://www.cool.osd.mil/army/index.htm</u> or

https://cool.osd.mil/army/index.html

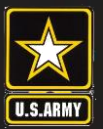

**DRIVE CHANGE, FORGE VICTORY!** 

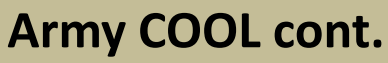

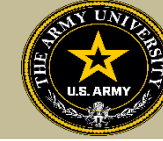

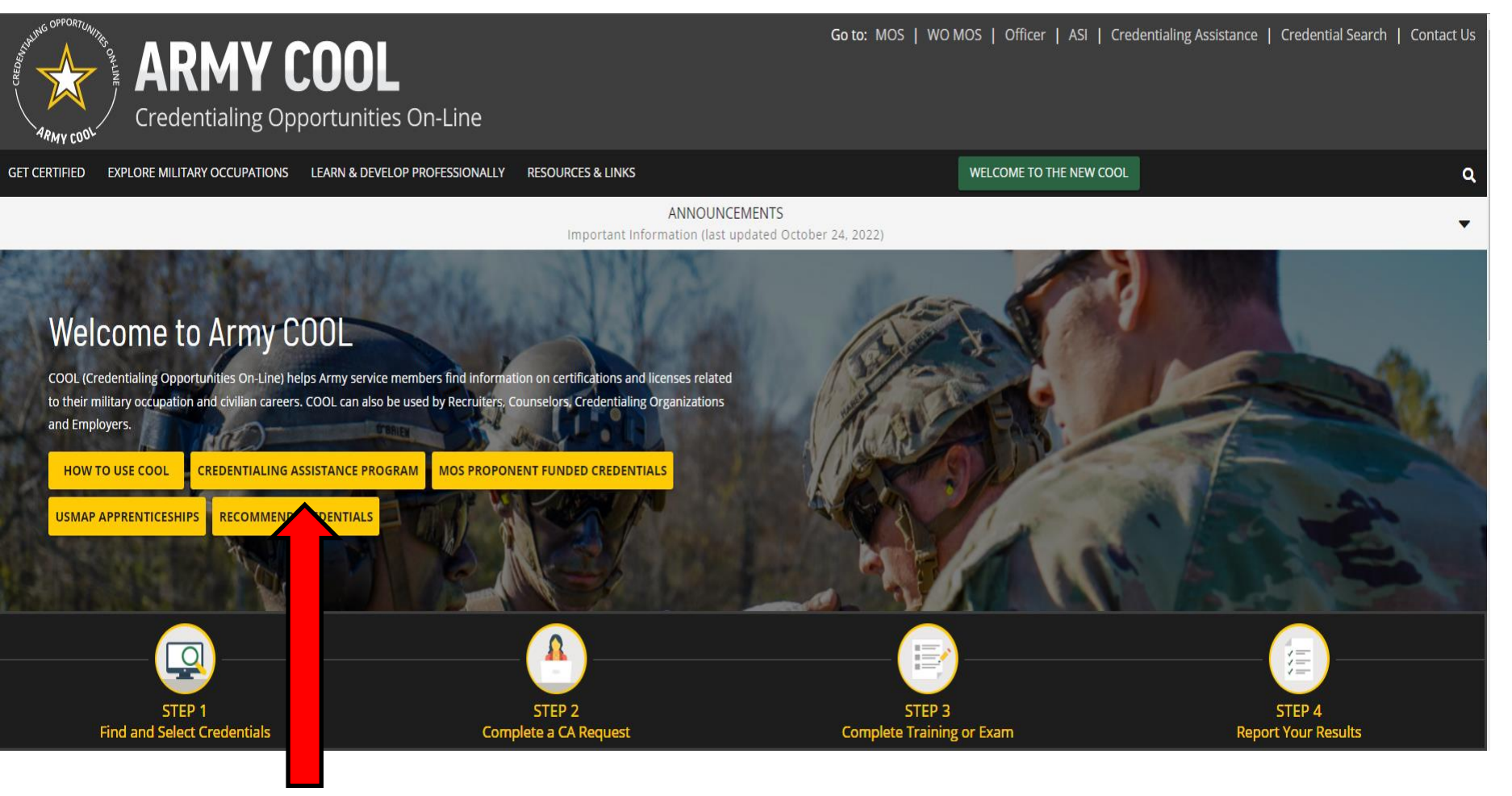

### Click on Credentialing Assistance

https://www.cool.osd.mil/army/index.htm or

https://cool.osd.mil/army/index.html

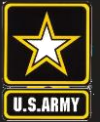

**DRIVE CHANGE, FORGE VICTORY!** 

## **Credentialing Assistance Page**

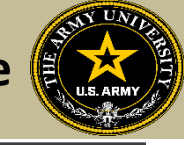

Go to: MOS | WO MOS | Officer | ASI | Credentialing Assistance | Credential Search | Contact Us

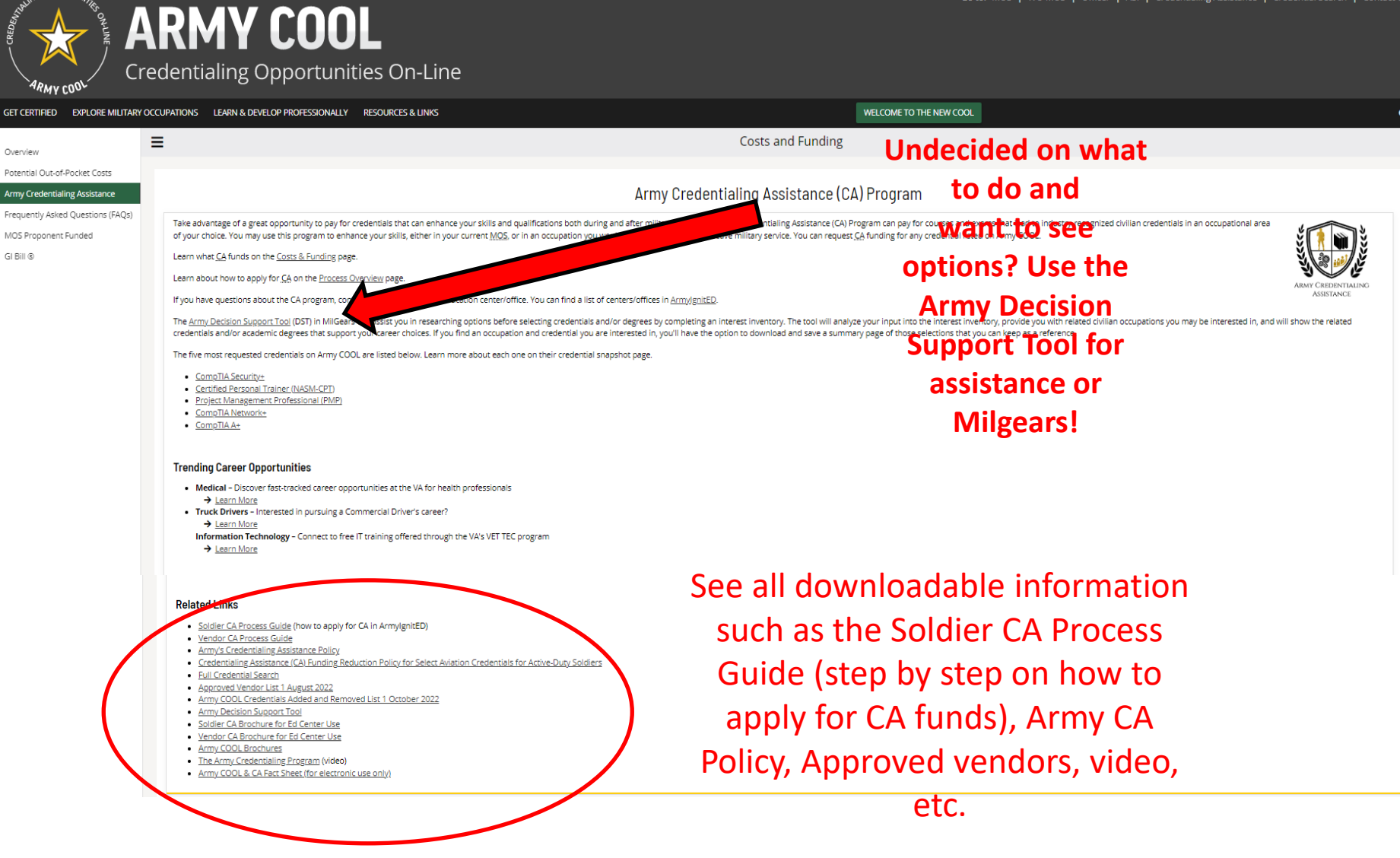

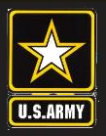

**DRIVE CHANGE, FORGE VICTORY!** 

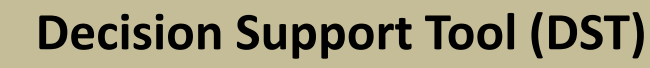

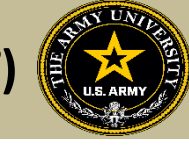

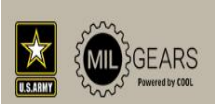

# GET \$TARTED

Exploring by your Interests will show you results based on your likes and dislikes. Answer each question based on how you feel about each activity. The activities below do not represent the exact job tasks you would perform at a job. They are used to assess the type of work you may enjoy. There are no right or wrong answers!

**DECISION SUPPORT TOOL (DST)** 

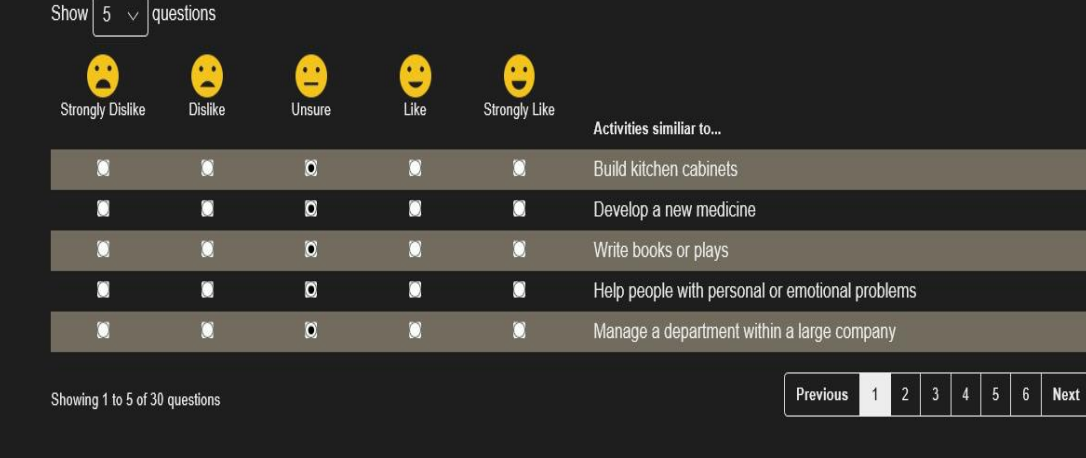

and vendors to select from!

This interest

inventory will

show results

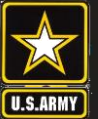

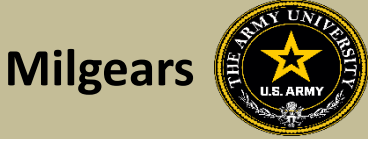

#### About Tools Resources Help 🗘

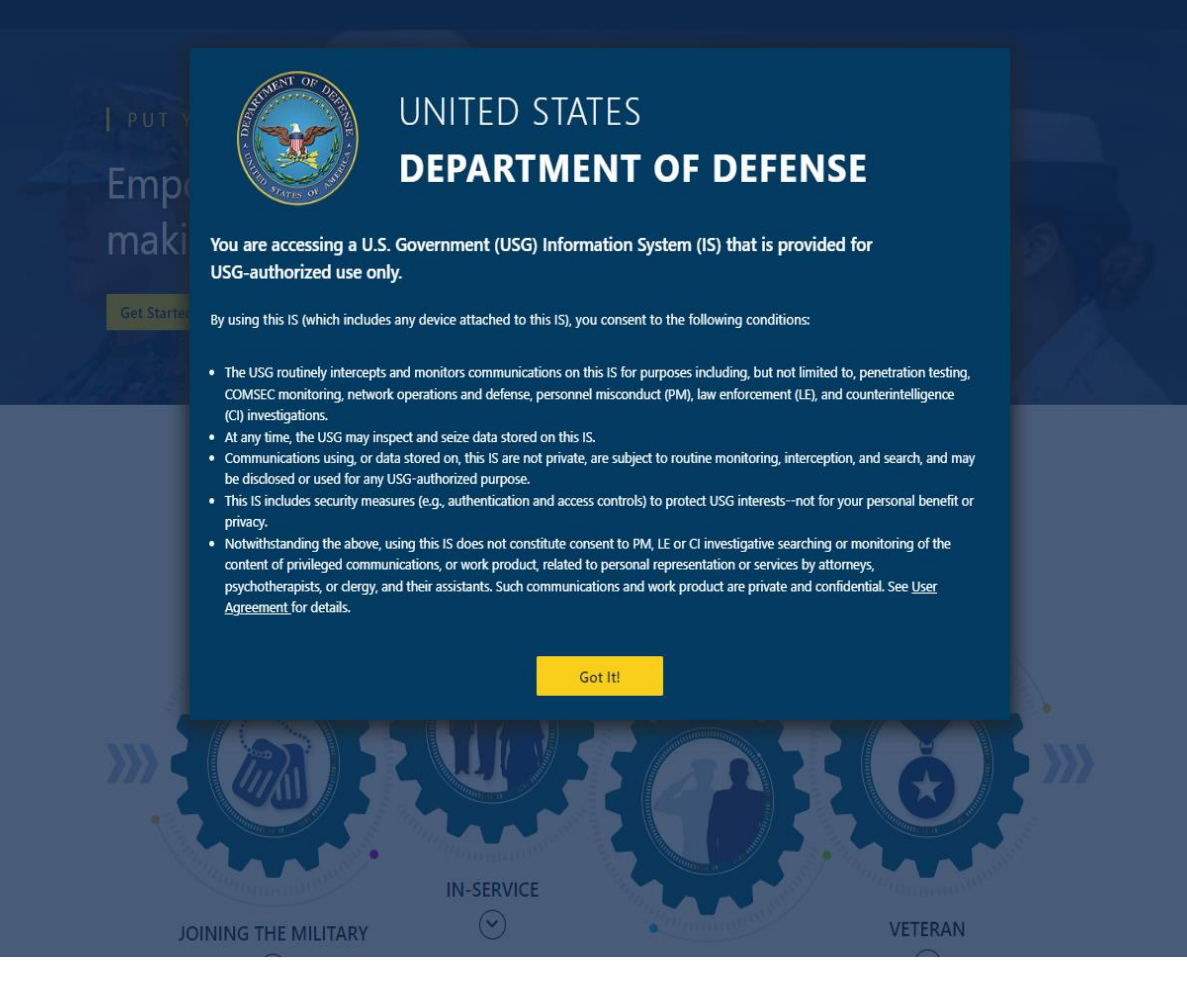

https://milgears.osd.mil/

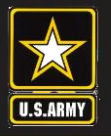

Get Started

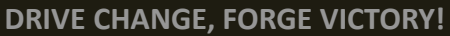

## **Milgears cont.**

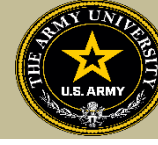

### MIL GEARS

#### PUT YOUR FUTURE IN GEAR

Empower your career planning, decision making, and professional growth.

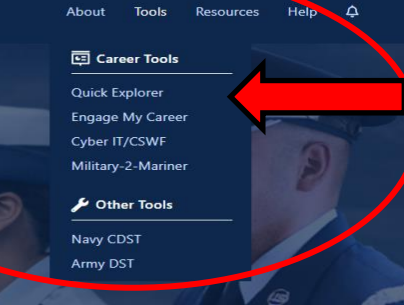

This interest inventory will go into depth with possibilities that you can save and come back to later!

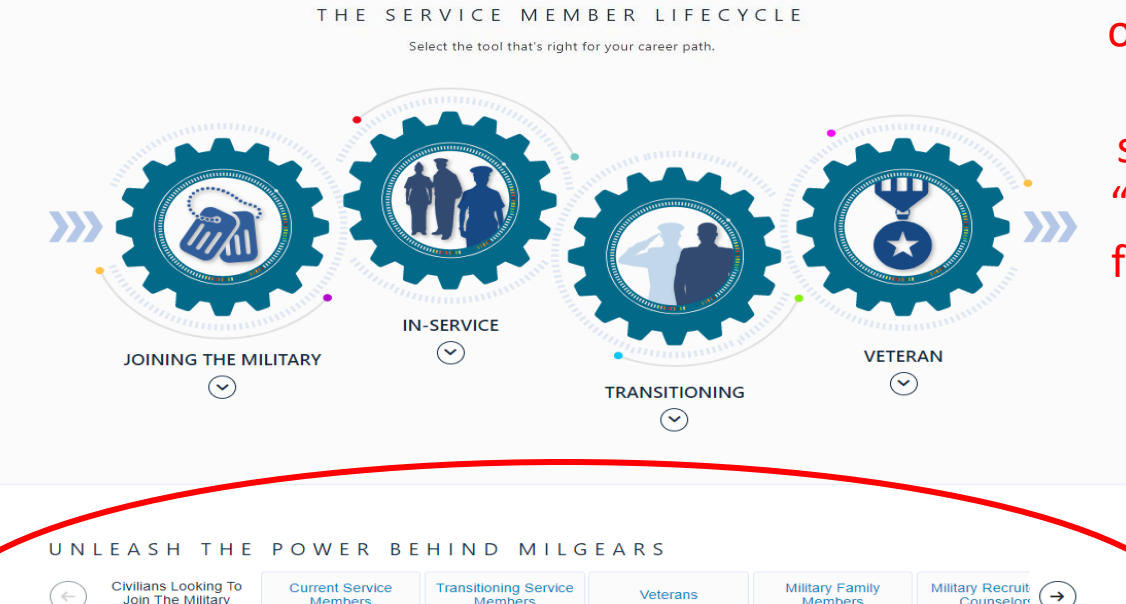

Members

Members

Counselors

Don't have a lot of time? Want to do a quick search? Click on "Quick Explorer" from the "Tools" dropdown

#### Civilians Looking to Join the Military

Join The Military

Interested in joining the Military? The MilGears Suite of Tools can help chart your se! Whether you already know which military occupation is right for you or are

Members

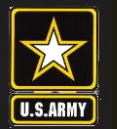

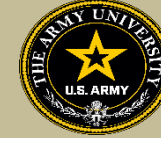

To find MOS /AOC/ASI related credentials: Soldiers can go directly to the information by selecting Enlisted MOS, WO MOS, Officer, or ASI from the GO TO menu available on every page on the top navigation.

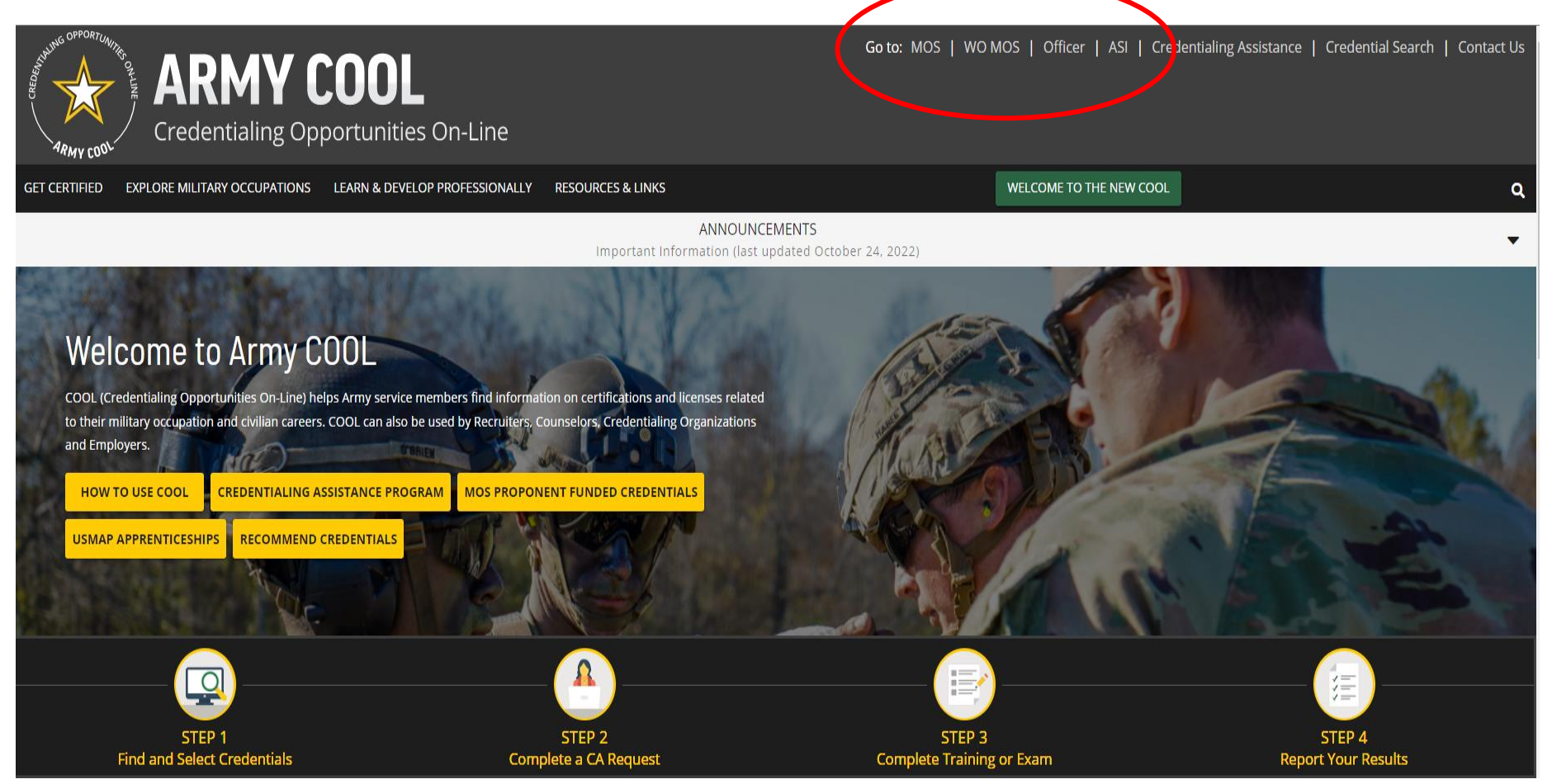

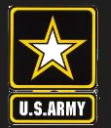

**DRIVE CHANGE, FORGE VICTORY!** 

## Finding MOS Credentials cont.

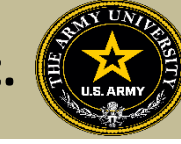

Credentialing Opportunities On-Line GET CERTIFIED EXPLORE MILITARY OCCUPATIONS LEARN & DEVELOP PROFESSIONALLY WELCOME TO THE NEW COOL **RESOURCES & LINKS** « 😑 Select an occupation below Select an MOC MOC Overview COOL (Credentialing Opportunities On-Line) helps service members find information on certifications and licenses related to their military occupation as well as other supporting information. **Related Credentials** Education Select a Military Occupation Other Information Choose a military occupation from one of the expansion lists below. Costs & Funding View: 🔘 Enlisted 🔵 Officer « **Enlisted Occupations** ~ Enlisted Select an MOS Sort by Code O Sort by Title Q Enter a search term O 00Z - Nominative Command Sergeant Major/Sergeant Major O 11B - Infantryman O 11C - Indirect Fire Infantryman O 11Z - Infantry Senior Sergeant O 12A - Engineer Senior Sergeant O 12B - Combat Engineer O 12C - Bridge Crewmember O 12D - Diver 12G - Quarrying Specialist (RC) O 12H - Construction Engineering Supervisor SELECT

## Select the MOS, WO MOS, Officer, then click "Select"

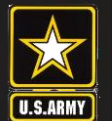

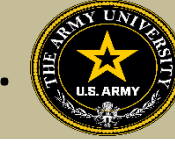

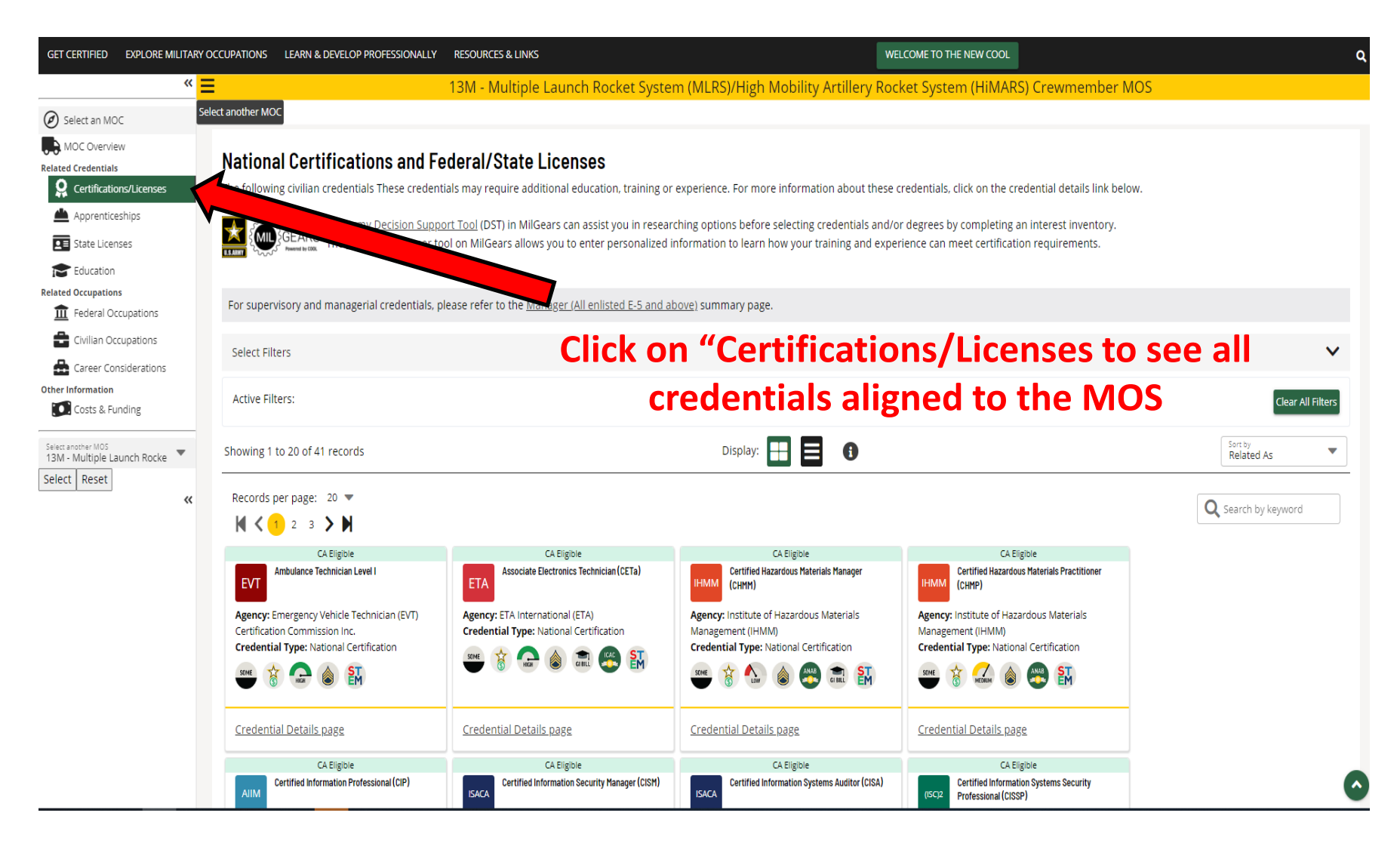

## Finding MOS Credentials cont.

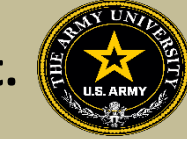

DRIVE CHANGE, FORGE VICTORY!

U.S.ARMY

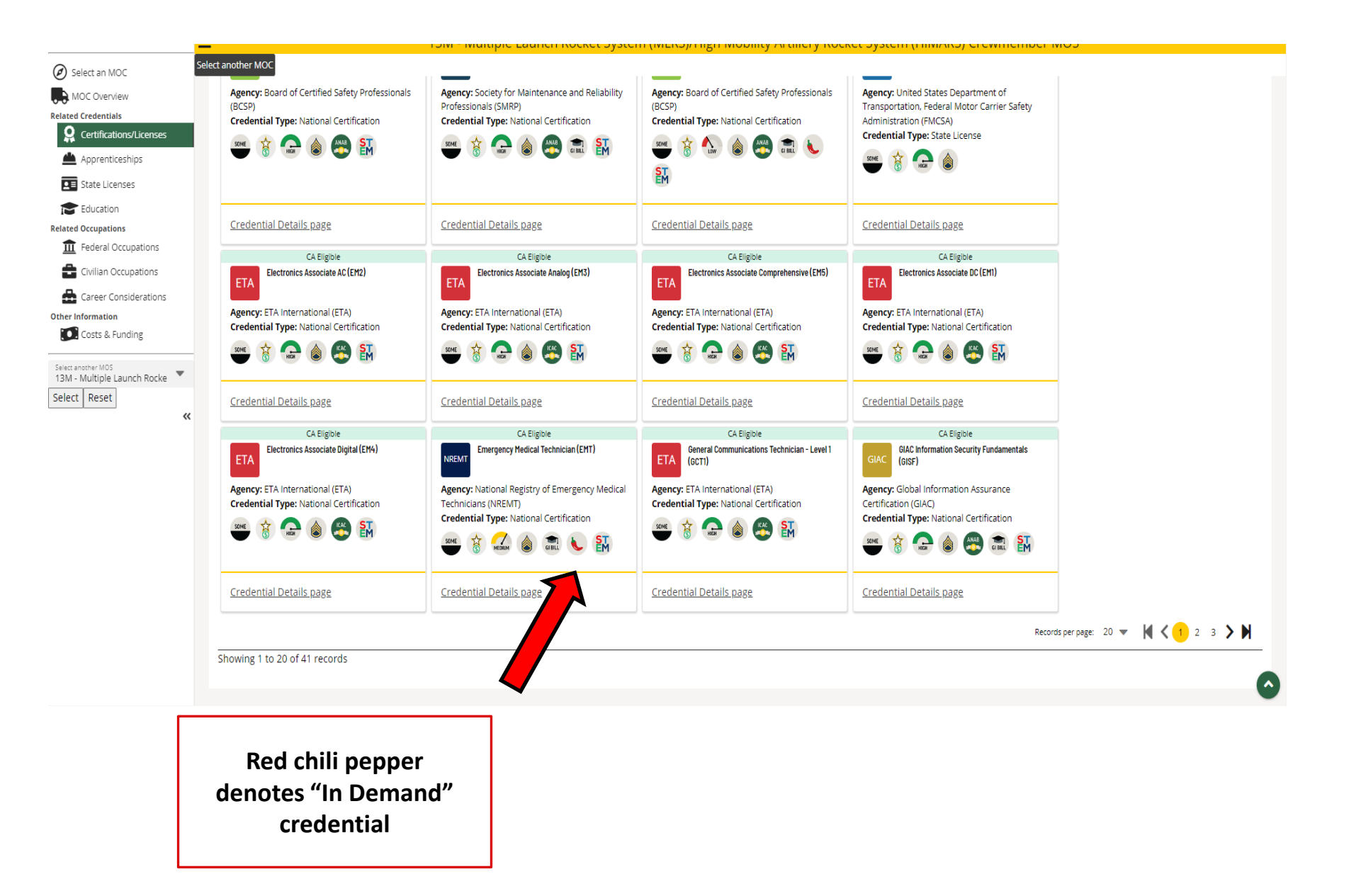

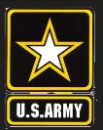

**DRIVE CHANGE, FORGE VICTORY!** 

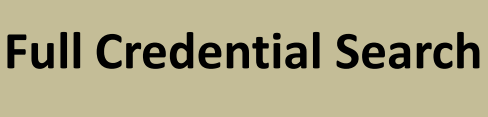

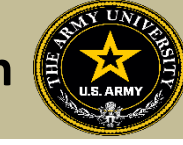

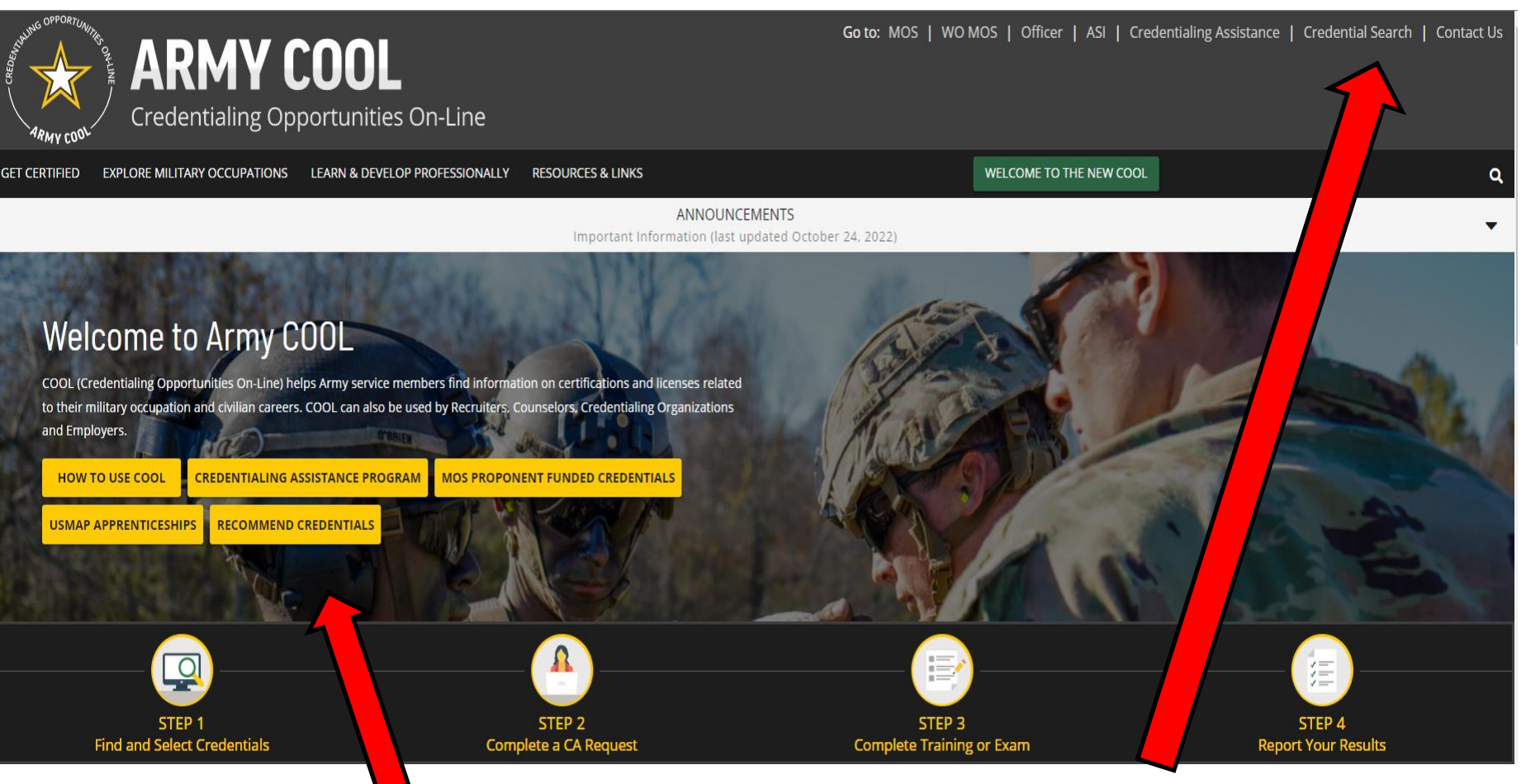

Recommend credentials by clicking on Recommend Credentials" and it will take you to the page, then click on "COOL Contact" to add

Know what credential you wish to seek? Or just want to see all credentials? Click here

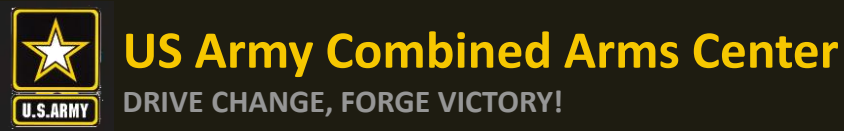

#### SET CERTIFIED EXPLORE MILITARY OCCUPATIONS LEARN & DEVELOP PROFESSIONALLY RESOURCES & LINKS

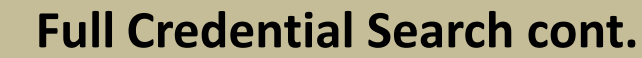

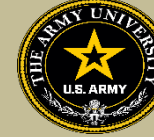

WELCOME TO THE NEW COOL

#### Army COOL - Search for Credentials

To find out which Army military occupations are related to a specific civilian credential, search for the credential(s) using either "Select Filters;" "Search by keyword," or by using a combination of the two search functionalities.

#### How to use Select Filters

To use the filters, click on "Select Filters" above the credential cards and check the boxes to apply your selected filters. Active Filters are shown in the area below the filter options. To remove a filter, either uncheck the box or click on the "X" beside the filter in the Active Filter section. Results will automatically update as each filter is activated and/or deactivated.

#### How to use Search by Keyword

To use the keyword search, type in any keyword (i.e., "computer") to search for credentials associated with that keyword, then press ENTER

Note: While most of the resource icons shown below apply to all MOSs that have been associated with the credential, the 🔋 icon only applies to certain MOSs. To see which MOSs are eligible for MOS Proponent Funding, click on a specific credential below and then look for the 🔋 icon on the Related Occupations tab on the page that displays.

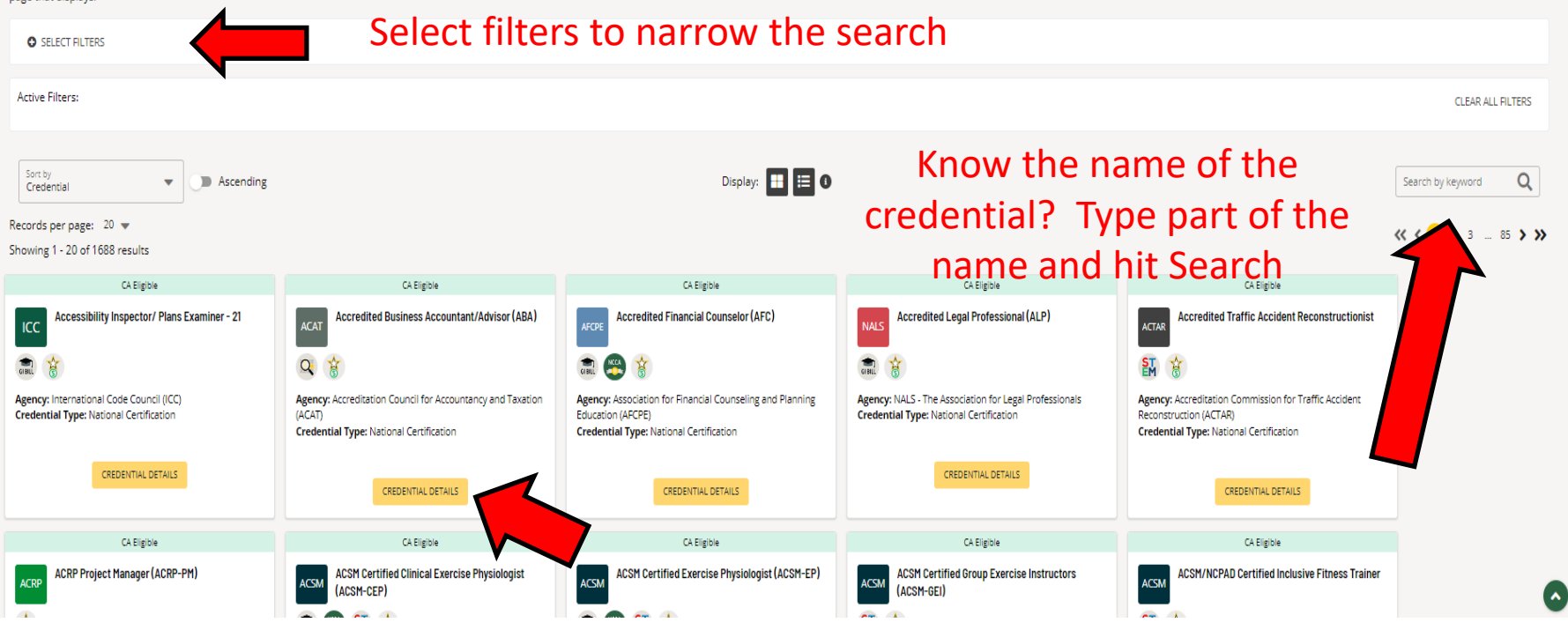

Select credential details and it will take you to that page for more details

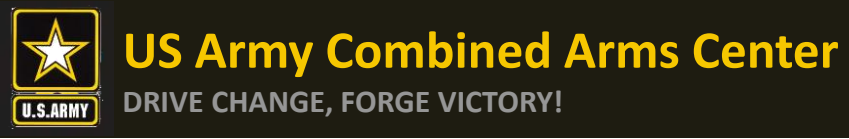

After clicking on a desired credential, it will take you to this page. More information regarding the credentialing agency can be found by clicking on the link. Remember, this agency is NOT the training provider (in some small instances, the agency may provide information on providers they endorse, study guides or courses for the credential)

It is extremely important to review the eligibility criteria and exam information. Soldiers need to contact the Credentialing Agency to confirm they are eligible or close to being eligible

#### WELCOME TO THE NEW COOL EXPLORE MILITARY OCCUPATIONS LEARN & DEVELOP PROFESSIONALLY RESOURCES & LINKS Exam Exam Preparation Testing Info Additional Considerations Recertification Related Occupations Summarv Eligibility Accredited Financial Counselor (AFC) Summarv rtification: Accredited Financial Counsel Certifying Agency: Association for Financial Counseling and Planning Education (AFCPE) Credential Type: National Certification Renewal Period: 2 years The Association for Financial Counseling and Planning Education (HFCPE), Accredited Financial Counselors (AFCE) is a specialty credential largested to professionals interessed in expanding access to and improving equitability in financial counseling and education. An AFC credential helps financial counselors better understand how diverse backgrounds, perspectives, and experiences impact individuals' money behavior. AFCs have the skills to assist clients in the complex process of financial decision-making and guide them in developing successful strategies for achieving their financial goals. Candidates must meet a combination of eligibility requirements and pass a written exam. More information can be found on the certifying agency's website. Minimum Pequirements Eligibility (View Details) Exam (View Details) Recertification (View Details) Agency Contact Information Renewal Period: 2 years Education: Approved Program Written Association for Financial Counseling and Planning Education (AFCPE) Experience: 1000 hours Continuing Education Exam Administration: (View Details) 79 S. State St Other Suite D3 Training In-Person Exam Third Party Test Vendor Westerville, OH 43081 Recertification Fee Other Fee Required Phone: 614-368-1055 Fax: (703) 684-4485 Note: This credential may have multiple options for a service member to Email: certification@afcpe.org meet eligibility requirements. Requirements listed here are based on the minimum degree required. To view other options, see the Eligibility secti

**Eligibility Criteria** 

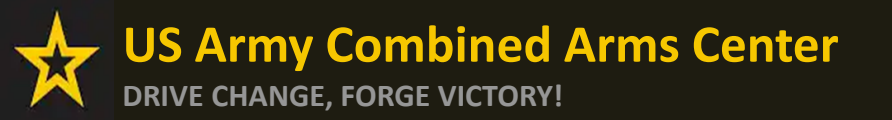

Exploring Credentials

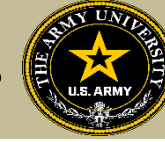

## **EXPLORING CREDENTIALS**

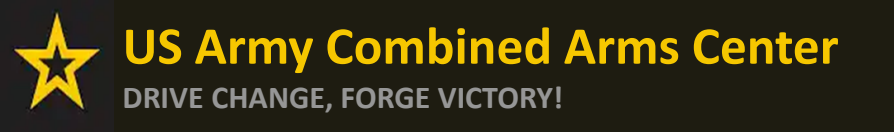

ignited

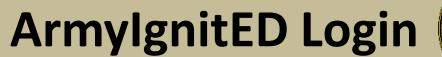

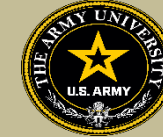

### **CHOOSE YOUR FUNDING METHOD**

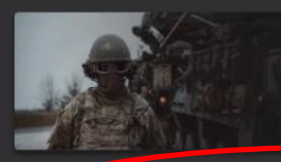

TUITION ASSISTANCE The Army's Tuition Assistance Program is a tailored, intuitive program which funds eligible Soldiers' college courses leading to a degree. Get started on your college education now!

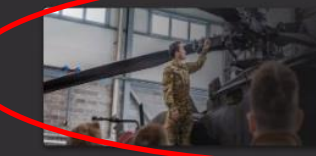

#### CREDENTIALING ASSISTANCE

The Army's Credentialing Assistance Program is a multi-faceted program that provides eligible Soldiers the opportunity to earn professional and technical certifications and licenses. Bagin your credentialing and licensure journey today!

Army ROTC scholarships and stipends help you focus on what's important - getting that college degree. Begin your Cadet

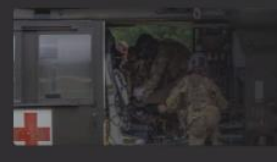

#### scholarship funding through ArmylgnitED and become the leader you were meant to be!

(coming soon)

CADET SCHOLARSHIP

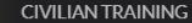

(coming soon) ArmylgniED is a tailored, intuitive resource that empowers you to achieve your educational goah. Sart here to explore Army Civilian education and professional development opportunities across all civilian functional communities. Apply for training and begin enhancing your Army Civilian career! k

https://www.armyignited.army.mil/

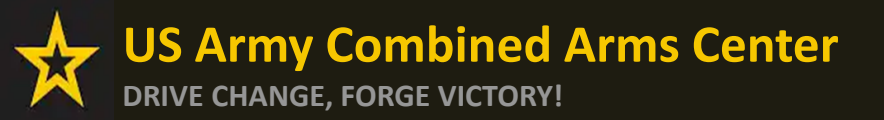

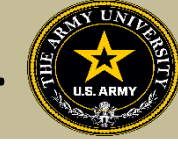

### Click Ok, then Log In using your CAC card

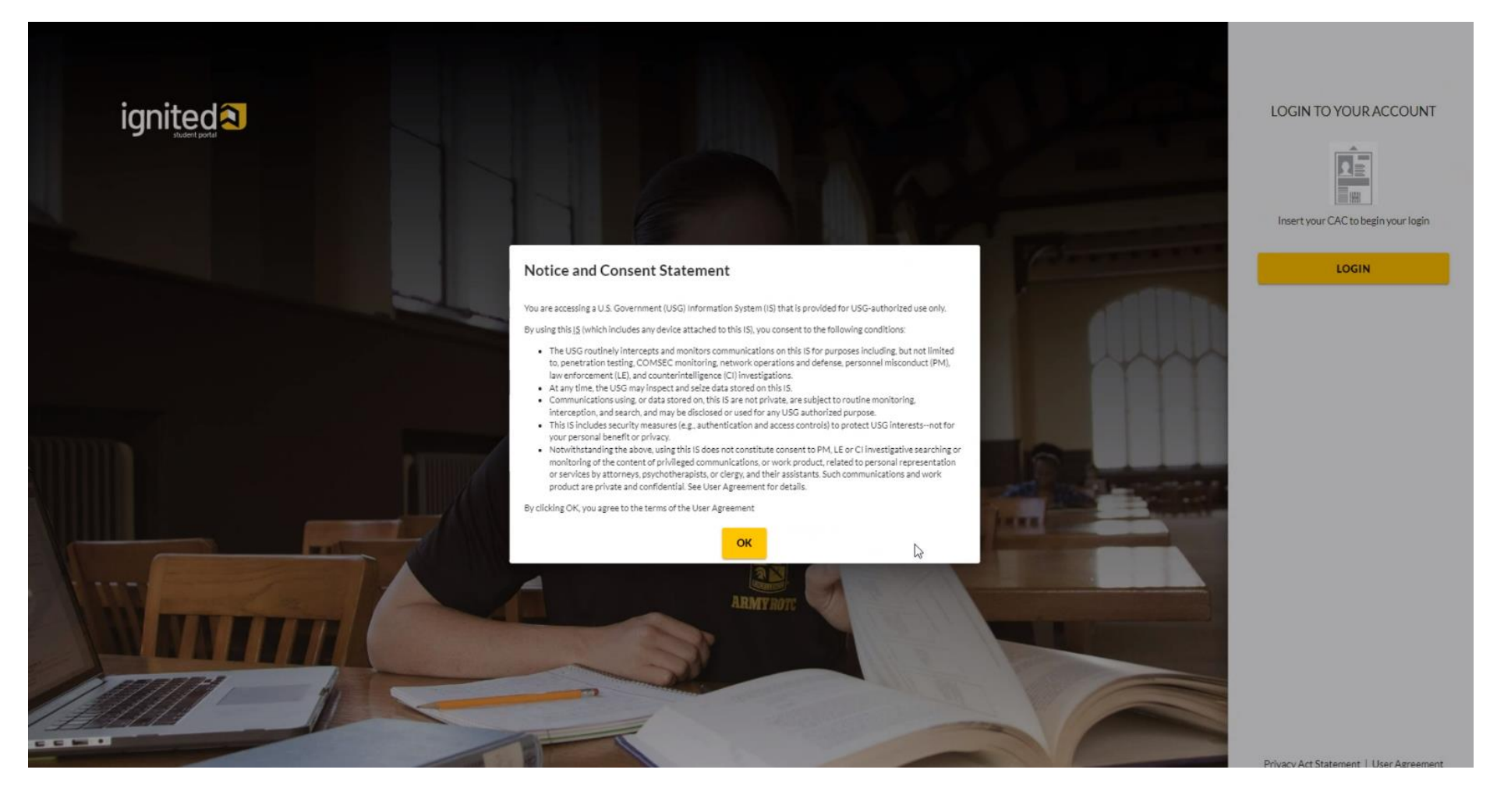

US Army Combined Arms Center DRIVE CHANGE, FORGE VICTORY!

ArmylgnitED Help

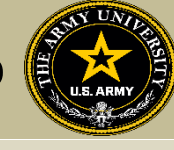

## If you have new messages, they will appear here. You can

also send messages

| gnited <b>a</b> ≡                                                    | EDUCATION PROGRAMS *                                                                                           |                                      |                                     | l Hel                                                                                                    |
|----------------------------------------------------------------------|----------------------------------------------------------------------------------------------------|--------------------------------------|-------------------------------------|----------------------------------------------------------------------------------------------------|
| E Deshboard                                                          | Dashboard                                                                                                    |                                      |                                     |                                                                                                    |
| DUCATION RECORD                                                      | Active TA Active CA                                                                                            |                                      |                                     |                                                                                                    |
| Education Goals                                                      | Fiscal Year Cap: 2023                                                                                          | Undergraduate (0)                    | Graduate ©                          | ED CENTER INFO NEW GEBALS                                                                                                    |
| Testing >                                                            | \$4,000.00<br>Funding Remaining<br>Credits Remaining: 16                                                       | 130<br>Credits Remaining<br>GPA: N/A | 39<br>Credits Remaining<br>GPA: N/A | ECenter X                                                                                                    |
| Recoupments<br>Recoupment Transactions                               | ACTIVE EDUCATION GOALS                                                                                         |                                      |                                     | Needs Assessment Survey<br>Your Education Center is currently offering a needs assessment survey. This survey<br>will measure assistation, quility, and addition, gold any service and is meant to gruge<br>the effectiveness of on-installation education programs. <u>Passes take the survey</u> (if<br>where the served on-installation education programs. <u>Passes take the survey</u> (if<br>where the served on-installation education programs. <u>Passes take the survey</u> (if<br>where the served on-installation education programs. <u>Passes take the survey</u> (if<br>where the served on-installation education programs. <u>Passes take the survey</u> (if<br>where the served on-installation education programs. <u>Passes take the survey</u> (if<br>where the served on-installation education programs. <u>Passes take the survey</u> (if<br>where the served on-installation education programs. <u>Passes take the survey</u> (if<br>where the served on-installation education programs. <u>Passes take the survey</u> (if<br>where the served on-installation education programs. <u>Passes take the survey</u> (if<br>where the served on-installation education programs. <u>Passes take the survey</u> (if<br>where the served on-installation education programs. <u>Passes take the survey</u> (if<br>where the served on-installation education programs. <u>Passes take the survey</u> (if<br>where the served on-installation education programs. <u>Passes take the survey</u> (if<br>where the served on-installation education programs. <u>Passes take the survey</u> (if<br>where take the served on-installation education programs. <u>Passes take the survey</u> (if the served on-installation education programs.) |
| Education Programs >                                                 | Physician Assistant-Certified (PA-C)<br>APPROVED • Credentialing Assistance - Non MOS Related • Eligible for A | ktive CA                             |                                     | Ed Center Events                                                                                                    |
| RMATION<br>Resources                                                 | ex COMPLETE Required Credits: 1.00 Com                                                                         | sleted Credits: 0.00 Transferred C   | refits 0.00 Remaining Crefits: 1.0  | Ed Center News<br>0 VEW ALL                                                                                                    |
| lews                                                                 | APPLY FOR FUNDING VIEW DETAILS                                                                                 |                                      |                                     | ARMYNEWS                                                                                                    |
| Education Center Fuelts<br>Education Center Events<br>Version 2133,2 | Start here to get your funding                                                                                 | LO ROS                               |                                     | VER AL                                                                                                    |
|                                                                      |                                                                                                    | DANEL A. LIVE                        |                                     |                                                                                                    |

From this page, you can click on "Help" for FAQs or "Add Ticket" for any technical issues/other issues you may have

|                                                                                | How can we<br>Welcome to our knowld                | help?<br>edge base |
|--------------------------------------------------------------------------------|----------------------------------------------------|--------------------|
| FAQs                                                                           | Suppo                                              | ort Tickets        |
| ନ                                                                              |                                                    | 6                  |
| Frequently Asked                                                               | Questions                                          | No Tickets         |
| Please check out our FAQs if you are hav<br>to date with relevant topics to yo | ing issues, we keep them up<br>ur education needs. | ADD TICKET         |

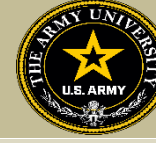

If you are looking for In-person classes, you can see what may be available by clicking on "Education Programs" dropdown, then select "Credentialing Assistance"

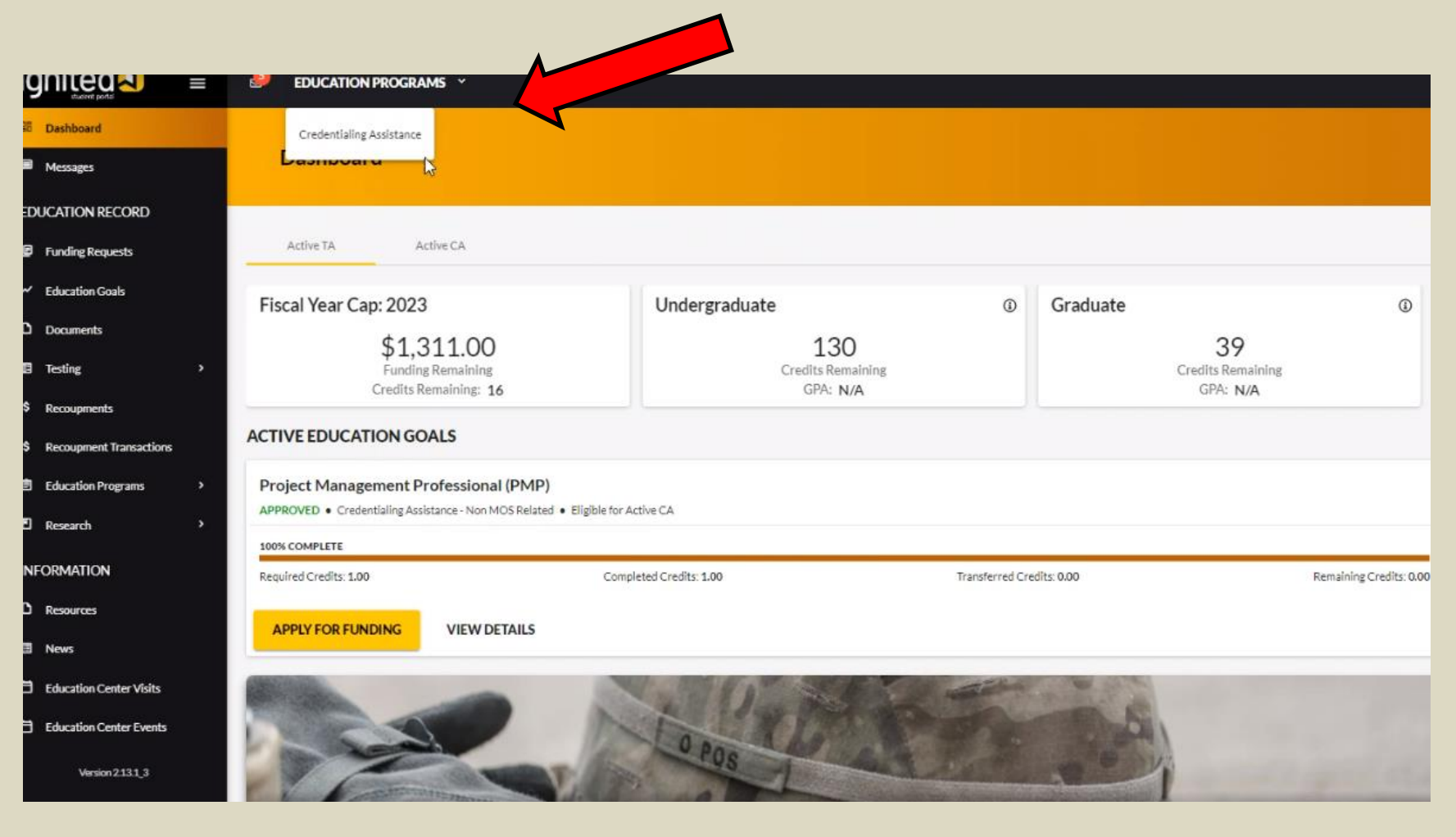

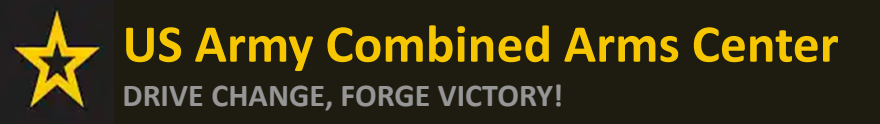

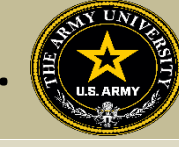

From here, select either MOS for credentials that may be aligned to your MOS or Non-MOS Related to see what is not aligned. If you don't see a credential listed in MOS related, it will be in the Non-MOS related tab (or vice-versa)

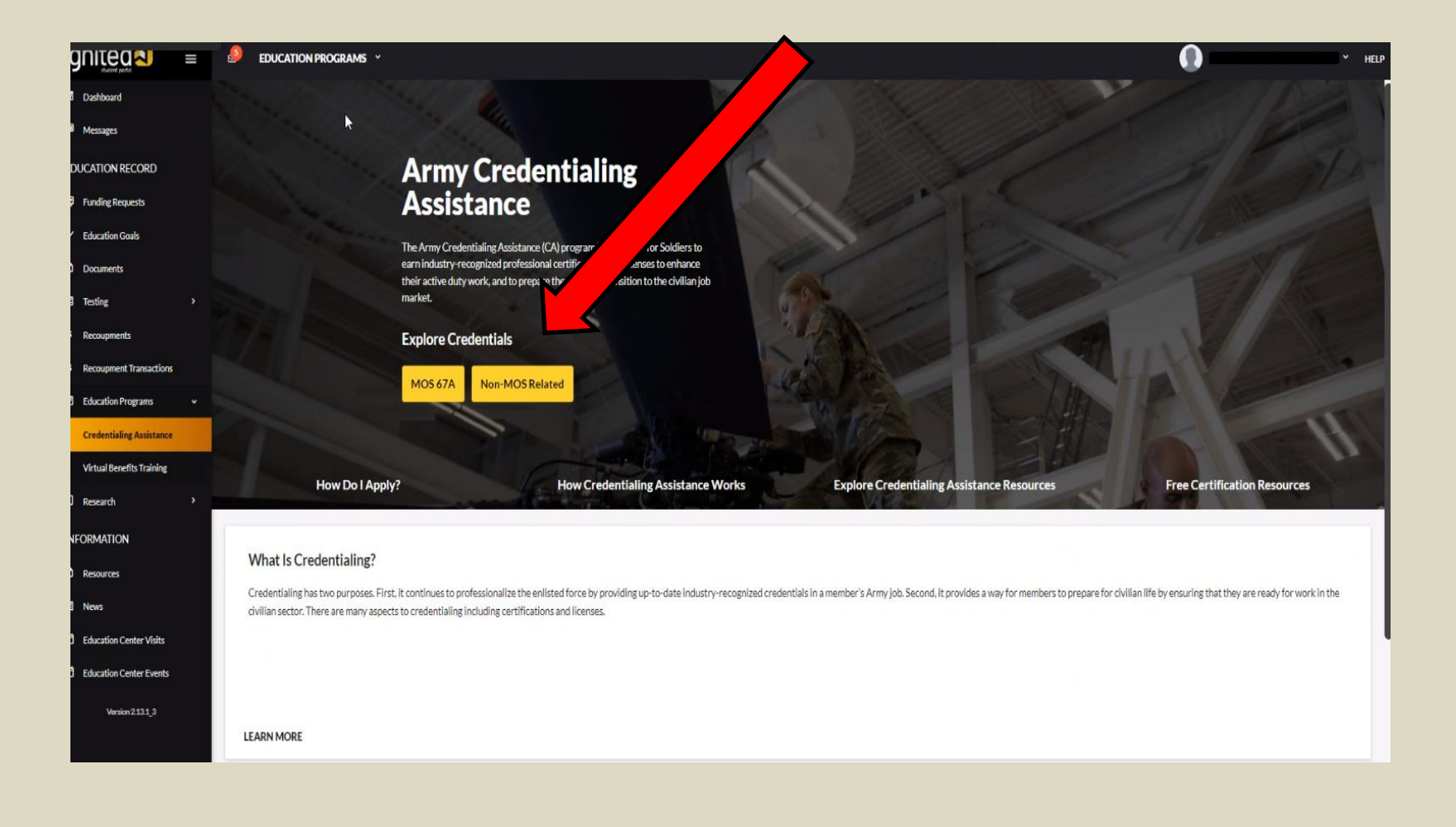

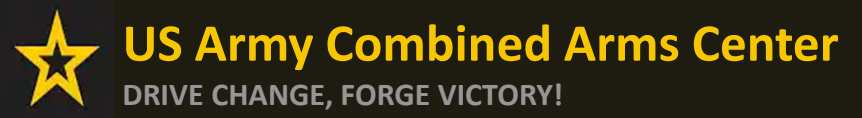

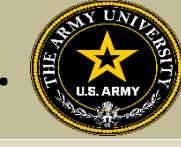

Once here, you can either look through all the credentials, or you can type in the credential name on the line, then click "View" on the credential

|                                                        | 👙 EDUCATION PROGRAMS 👻                                              |                                                |                                                                     |                          | () HEL                                                         |                                |                                  |   |         |
|--------------------------------------------------------|---------------------------------------------------------------------|------------------------------------------------|---------------------------------------------------------------------|--------------------------|----------------------------------------------------------------|--------------------------------|----------------------------------|---|---------|
| 20 Dashboard                                           | MCG                                                                 | Credential Name                                |                                                                     |                          |                                                                |                                |                                  |   |         |
| Messages<br>EDUCATION RECORD                           | Credersfaling Assistance Eligible GAP Analysis GLBII NOCA ANSI ICAC | ABSNC IAS In-Demand STEM                       |                                                                     |                          |                                                                |                                |                                  |   |         |
| 🖗 Funding Requests                                     | Accessibility Inspector/Plans Examiner - 21                         | Accredited Business Accountant/Advisor (Al     | BA)                                                                 | Accredited Finance       | ncial Counselor (AFC)                                          |                                |                                  |   |         |
| <ul> <li>Education Goals</li> <li>Documents</li> </ul> | Credentialing Assistance Eligible GI B11                            | Credentialing Assistance Eligible              |                                                                     | Credentialing Assistance | nce Eligible GBBI NCCA                                         |                                |                                  |   |         |
| E Testing >                                            | VIEW                                                                | VIEW                                           |                                                                     | VIEW                     |                                                                |                                |                                  |   |         |
| Recouprients     Boonemout Investigation               | Accredited Legal Professional (ALP)                                 | Accredited Traffic Accident Reconstruction     |                                                                     |                          |                                                                |                                |                                  | 0 |         |
| Education Programs                                     | Credentialing Assistance Eligible GI Bill                           | Credentialing Assistance Eligible STEM         | Ignite a                                                            |                          | EDUCATION PROGRAMS *                                           |                                |                                  |   | 5 * HEL |
| B Research →                                           | VIEW                                                                | VIEW                                           | <ul> <li>Dashboard</li> <li>Messages</li> </ul>                     |                          | ← Explore Credentials                                          |                                |                                  |   |         |
| D Resources                                            | ACSM Certified Clinical Exercise Physiologist (ACSM-CEP)            | ACSM Certified Exercise Physiologist (ACS)     | EDUCATION RECORD                                                    |                          |                                                                |                                |                                  |   |         |
| B News                                                 | Credentialing Assistance Eligible GI BII NCCA STEM                  | Credentialing Assistance Eligible GI Bill NCCA | Funding Requests                                                    |                          |                                                                | Credenti                       | T T                              |   |         |
| Education Center Events                                | VIEW                                                                | VIEW                                           | <ul> <li>Education Goals</li> </ul>                                 |                          | MOS                                                            | PMP                            | 1                                |   |         |
| Version 2131_3                                         | ACSM/NCPAD Certified Inclusive Fitness Trainer                      | ACTFL Listening Proficiency Test (LPT)         | D Documents                                                         |                          | Credentialing Assistance Eligible GI Bill NCCA ANSI ICAC ABSNO | IAS In-Demand STEM             | /                                |   |         |
|                                                        | Oredentialing Audistance Eligible STEM                              | Credentialing Assistance Eligible              | Testing                                                             | •                        | Operations and Performance Management Professional (OPN        | IP) Project Martent Profe      | ssional (PMP)                    |   |         |
|                                                        | VIEW                                                                | VIEW                                           | \$ Recoupments                                                      |                          |                                                                |                                |                                  |   |         |
|                                                        | ACTFL Oral Proficiency Interview - computer (OPIc)                  | ACTFL Writing Proficiency Test (WPT)           | <ul> <li>Recoupment Transact</li> <li>Education Programs</li> </ul> | tions<br>>               | Credentialing Assistance Eligible ANSI STEM                    | Cree Vistance Eligible<br>VIEW | GIBIII ANSI In-Demand STEM       |   |         |
|                                                        |                                                                     |                                                | C Research                                                          | ,                        |                                                                |                                |                                  |   |         |
|                                                        |                                                                     |                                                | INFORMATION                                                         |                          |                                                                |                                | LOAD MORE                        |   |         |
|                                                        |                                                                     |                                                | D Resources                                                         |                          |                                                                |                                | Viewing 2 of 2 Beaulte           |   |         |
|                                                        |                                                                     |                                                | News                                                                |                          |                                                                |                                | a local region of a construction |   |         |
|                                                        |                                                                     |                                                | Education Center Visi                                               | its                      |                                                                |                                |                                  |   |         |
|                                                        |                                                                     |                                                | Education Center Eve                                                | ents                     |                                                                |                                |                                  |   |         |
|                                                        |                                                                     |                                                | Version 2.131_3                                                     |                          |                                                                |                                |                                  |   |         |

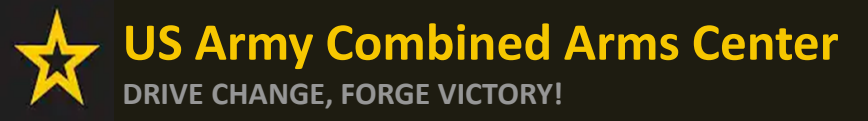

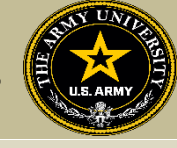

Once it is selected, if there are vendors that provide training or exam toward this credential, they will appear. If not, there are no vendors for that credential. If you wish to request a vendor be added to the list, submit an ArmyIgnitED message to the Credentialing Assistance team.

## NOTE!!!! Not all vendors that will appear on this page are Army Vendors. You MUST confirm they are approved by going to

<u>https://www.cool.osd.mil/army/costs\_and\_funding/index.html?credentialingassistance</u> and downloading the "Approved Vendor List as of " to verify.

| <ul> <li>Lotoward</li> <li>Lotoward</li> <li>Lotoward&lt;</li></ul>                                                                                                    |                            | EDUCATION PROGRAMS ~                                                                                                    |                                                                                                    | н                                                                                                    |
|----------------------------------------------------------------------------------------------------|----------------------------|----------------------------------------------------------------------------------------------------|----------------------------------------------------------------------------------------------------|----------------------------------------------------------------------------------------------------|
| EDUCATION RECORD   I hundle Requests   I hundle Requests   I book notests   I book notests   <                                                                                                    | Dashboard     Messages     | - View Credential                                                                                                    |                                                                                                    |                                                                                                    |
| Project Management Professional (PMP) Cedentaling Agency: Project Management Professional (PMP) Cedentaling Agency: Project Management Professional (PMP) Cedentaling Agency: Project Management Professional (PMP) Detention of the project Management Professional (PMP) Detention of the project Management Professional (PMP) Texting: Project Management Professional (PMP) Detention of the project Management Professional (PMP) Texting: Project Management Professional (PMP) Texting: Texting: Texting: Texting: Credentialing Againt crediting of technical processes and the balances environment. Candidates for the PMP muse: Credentialing Againt Crediting of technical processes and the balances environment. Candidates for the PMP muse: Credentialing Againt Crediting Management Professional (PMP) Credentialing Againt Crediting of the project Management Professional (PMP) Credentialing Againt the ability to lead, and an understanding of technical processes and the balances environment. Candidates for the PMP muse: Credentialing Againt Crediting Management Professional (PMP) Credentialing Againt Crediting Management Professional (PMP) Credentialing Againt Crediting Management Professional (PMP) Crediting Againt Crediting Management Professional (PMP) Crediting Againt Crediting Management Professional (PMP) Crediting Againt Crediting Management Professional (PMP) Crediting Againt Crediting Management Professional (PMP) Crediting Againt Crediting Management Professional (PMP) Crediting Againt Crediting Management Professional (PMP) Seconder Crediting Management Professional (PMP) Seconder Crediting Management Professional (PMP) Seconder Crediting Management Professional (PMP) Seconder Crediting Management Professional (PMP) Seconder Crediting Management Professional (PMP) Seconder Crediting M                                                                                                    | EDUCATION RECORD           |                                                                                                    |                                                                                                    |                                                                                                    |
| <td< th=""><th>Funding Requests</th><th>Project Management Professional (PMP)</th><th></th><th>Requirements Summary</th></td<>                                                                                                    | Funding Requests           | Project Management Professional (PMP)                                                                                                    |                                                                                                    | Requirements Summary                                                                                                    |
| Documents   Testing   Recoupment   Recoupment <t< th=""><th>✓ Education Goals</th><th>Credentialing Agency: Project Management Institute (PMI)</th><th></th><th>Requirements have not yet been collected for this credential. You can view the credential website using the</th></t<>                                                                                                    | ✓ Education Goals          | Credentialing Agency: Project Management Institute (PMI)                                                                                                    |                                                                                                    | Requirements have not yet been collected for this credential. You can view the credential website using the                             |
| <ul> <li>Testine meet a combination of educational, experiential and training requirements and must pass a written exam.</li> <li>Recoupments</li> <li>Recoupments</li> <li>Recoupment Transactions</li> <li>CREATE EDUCATION GOAL</li> <li>CREATE EDUCATION GOAL</li> <li>CREATE EDUCATION GOAL</li> <li>CREATE EDUCATION GOAL</li> <li>Research</li> <li>Vendors</li> <li>Eigibility</li> <li>Comments</li> <li>Comments</li> <li>Example of the comparison</li> <li>Research</li> <li>Vendors</li> <li>Eigibility</li> <li>Comments</li> <li>Example of the comparison</li> <li>Research</li> <li>Vendors</li> <li>Eigibility</li> <li>Comments</li> <li>Example of the comparison</li> <li>Research</li> <li>Vendors</li> <li>Eigibility</li> <li>Comments</li> <li>Example of the comparison</li> <li>Research</li> <li>Vendors</li> <li>Eigibility</li> <li>Comments</li> <li>Example of the comparison</li> <li>Research</li> <li>Research</li> <li>Vendors</li> <li>Eigibility</li> <li>Comments</li> <li>Example of the comparison</li> <li>Research</li> <li>Research</li> <li>Vendors</li> <li>Eigibility</li> <li>Comments</li> <li>Example of the comparison</li> <li>Research</li> <li>Research</li> <li>Vendors</li> <li>Eigibility</li> <li>Comments</li> <li>Example of the comparison</li> <li>Research</li> <li>Research</li> <li>Vendors</li> <li>Eigibility</li> <li>Comments</li> <li>Example of the comparison</li> <li>Research</li> <li>Research</li> <li>Vendor Name</li> <li>Vendor Name</li> <li>All</li> <li>All</li> <li>Vendor Name</li> </ul>                                                                                                    | D Documents                | The Project Management Institute (PMI), Project Management Professional (PMP) is an advanced skill level credentia<br>demonstrate strong interpersonal skills and the ability to lead, and an understanding of technical processes and the bu | al for professionals who lead and direct projects. PMPs<br>usiness environment. Candidates for the PMP must | button at the top of the page for more information about the general requirements for this credential from the<br>credentialing agency. |
| <td< th=""><th>Testing &gt;</th><th>meet a combination of educational, experiential and training requirements and must pass a written exam.</th><th></th><th></th></td<>                                                                                                    | Testing >                  | meet a combination of educational, experiential and training requirements and must pass a written exam.                                                                                                    |                                                                                                    |                                                                                                    |
| S Recoupment Transactions   B Education Programs   C Research     INFORMATION     Vendors Eligibility   C Research     Vendors Eligibility     C   Nors     Eligibility     C     Vendor Name     Vendor Name <td< th=""><th>\$ Recoupments</th><th>Credentialing Assistance Eligible GI Bill ANSI In-Demand STEM</th><th></th><th>Agency Contact Information</th></td<>                                                                                                    | \$ Recoupments             | Credentialing Assistance Eligible GI Bill ANSI In-Demand STEM                                                                                                    |                                                                                                    | Agency Contact Information                                                                                                    |
| Education Programs   Research   INFORMATION   Ners   Ners   Ners   Education Center Visits   Vendor Name     Vendor Name     Vendor Nam                                                                                                    | \$ Recoupment Transactions | CREATE EDUCATION GOAL CREDENTIAL WEBSITE                                                                                                    |                                                                                                    | Project Management Institute (PMI)<br>14 Campus Bhd.<br>Newtroms Square, PA 19073-3299                                                  |
| Research   INFORMATION   Vendors   Eigibility   Comments   Exams   Other   Resources                                                                                                    | Education Programs >       |                                                                                                    |                                                                                                    | 6103564600<br>6103564647                                                                                                    |
| INFORMATION     AGENCY WEBSITE       D Resources     Vendors     Eligibility     Comments     Exams     Other       Resources     Vendors     Eligibility     Comments     Exams     Other       Resources     Vendor S     Eligibility     Comments     Exams     Other       Resources     Vendor Name     Sort       B Shuth Out South     Exam     Sort       All     All     All     Vendor Name                                                                                                    | E Research                 |                                                                                                    |                                                                                                    | customercare@pmi.org                                                                                                    |
| News     Vendors     Eligibility     Comments     Exams     Other     Related Occupations       News     Image: Comments     Image: Comments     Image: Comments     Image: Comments     Image: Comments       Education Center Visits     Image: Comments     Image: Comments     Image: Comments     Image: Comments       Market Type     Location     Exam     Sort       All     All     All     Vendor Name                                                                                                    | INFORMATION                |                                                                                                    |                                                                                                    | AGENCY WEBSITE                                                                                                    |
| E News<br>E Education Center Visits<br>Vendor Name Vendor Name All Vendor Name Vendor Name Ven | D Resources                | Vendors Eligibility Comments Exams Other Rela                                                                                                    | ated Occupations                                                                                            |                                                                                                    |
| Education Center Visits     Teaching Method Type     Location     Exam     Sort       P is bit to a list on the sector     Vendor Name     All     Vendor Name     Vendor Name     Vendor Name                                                                                                    | News                       |                                                                                                    |                                                                                                    |                                                                                                    |
| Vendor Name All Vendor Name Vendor Name Vendor Name                                                                                                    | Education Center Visits    | Teach                                                                                                    | hing Method Type Location                                                                                   | Exam Sort                                                                                                    |
| Ledebon Center Evens                                                                                                    | Education Center Events    | Vendor Name All                                                                                                    | ✓ All                                                                                                    | All     Vendor Name                                                                                                    |
| Version 2421.3 COMPARE SELECTED RESET                                                                                                    | Version 2.13.1_3           | COMPARE SELECTED RESET                                                                                                    |                                                                                                    |                                                                                                    |
|                                                                                                    |                            |                                                                                                    |                                                                                                    |                                                                                                    |
|                                                                                                    |                            |                                                                                                    |                                                                                                    |                                                                                                    |
| Exams Trainings Exams Trainings Exams Trainings                                                                                                    |                            | Exams Trainings Frame                                                                                                    | Trainings                                                                                                   | Exams Trainings                                                                                                    |

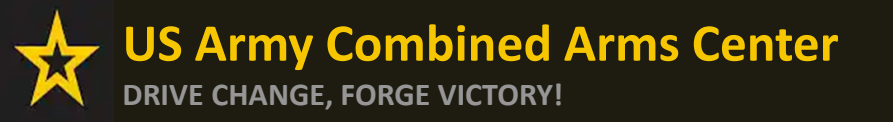

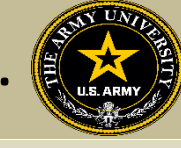

## You can compare vendors and their offering by checking the box to compare

| gnitea di ≡                         | EDUCATION PROGRAMS Y                                              |                                     |                                                                                  |
|-------------------------------------|-------------------------------------------------------------------|-------------------------------------|----------------------------------------------------------------------------------|
| 6 Dashboard                         | Spearfish, SD                                                     | Boise, ID<br>17 (13)                | Both (Traditional Classroom & Distance Learning) + Scott AFB, IL<br>ຊຳຊຳຊຳຊຳຊຳຊຳ |
| Messages                            | Exams Trainings                                                   | Exams Trainings                     | Exams Trainings<br>51 800 00 51 800 00                                           |
| DUCATION RECORD                     | 441,-4200                                                         |                                     | \$1,00000 \$1,00000                                                              |
| Funding Requests                    | VIEW COMPARE                                                      | VIEW COMPARE                        | VIEW COMPARE                                                                     |
| <ul> <li>Education Goals</li> </ul> |                                                                   |                                     |                                                                                  |
| D Documents                         | Distance Learning • Traditional Classroom • No Location Specified |                                     |                                                                                  |
| Testing >                           | **************************************                            |                                     |                                                                                  |
| Recoupments                         | Exams Trainings<br>\$3,999.00 \$3,999.00                          | Exams Trainings                     | Exams Treinings<br>N/A \$1,694.00                                                |
| Recoupment Transactions             |                                                                   |                                     |                                                                                  |
| Education Programs                  | VIEW COMPARE                                                      | VIEW COMPARE 2                      | VIEW COMPARE 2                                                                   |
| ] Research >                        |                                                                   |                                     |                                                                                  |
| NFORMATION                          |                                                                   | Distance Learning) • MONTGOMERY, AL | scent transional classe own occurses clarming) • San Antonio, TX<br>ታርድርዮ ድርድ    |
| Resources                           | Exams Trainings                                                   | Exams Trainings                     | Exams Trainings                                                                  |
| I News                              | N/A \$1,295.00                                                    | \$588.30 N/A                        | \$555.00 \$2.895.00                                                              |
| Education Center Visits             | VIEW COMPARE                                                      |                                     | VIEW COMPARE                                                                     |
| Education Center Events             |                                                                   |                                     |                                                                                  |
| Version 2131_3                      |                                                                   |                                     |                                                                                  |
|                                     |                                                                   |                                     | <b>* * * * *</b> (16)                                                            |
|                                     | Exams Trainings<br>N/A \$906.81-\$3,324.97                        | Exams Trainings<br>N/A \$1,999.00   | Exams Trainings<br>N/A \$4,000,00                                                |
|                                     | VIEW COMPARE 🖾                                                    |                                     | VIEW COMPARE                                                                     |

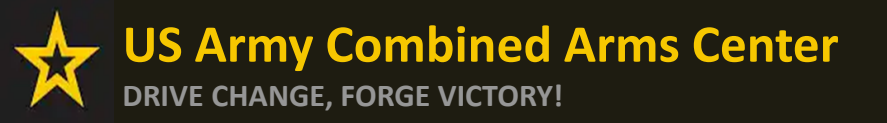

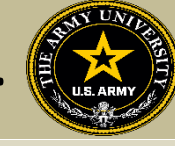

## Scroll back up to the top and click on "Compare Selected"

NOTE- from this page, if you wanted to get started here, you can click on "Create Educational Goal"

| Jashboard                                                                   |                                                                                                    |                                                                                                    |                                                                                                    |                                                               |
|-----------------------------------------------------------------------------|----------------------------------------------------------------------------------------------------|----------------------------------------------------------------------------------------------------|----------------------------------------------------------------------------------------------------|---------------------------------------------------------------|
| Aessages                                                                    | Project Management Professional (PMP)                                                                                                    |                                                                                                    | Requirements Summary                                                                                 |                                                               |
| CATION RECORD                                                               | Credentialing Agency: Project Management Institute (P)                                                                                                    |                                                                                                    | Requirements have not yet been collected for t                                                       | his credential. You can view the credential website using the |
| unding Requests                                                             | The Project Management Institute (PMI), Project on the Professional (PMP) is an advanced skill level credenti<br>demonstrate strong interpresonal skills and the read, and an understanding of technical processes and the tr<br>meet a combination of characterial generations and the provide strategies and the provide strategie | al for professionals who lead and direct projects. PMPs<br>ousiness environment. Candidates for the PMP must | credentialing agency.                                                                                | on about the general requirements for this credential non-th  |
| ducation Goals                                                              | Credentialing Assistance Eligible G1 Bill In-Demand STEM                                                                                                    |                                                                                                    | Agency Contact Information                                                                           |                                                               |
| ocuments                                                                    |                                                                                                    |                                                                                                    |                                                                                                    |                                                               |
| esting >                                                                    | CREATE EDUCATION GOAL                                                                                                    |                                                                                                    | Project Management Institute (PMI)<br>14 Campus Blvd.<br>Newtown Square, PA 19073-3299<br>6103564600 |                                                               |
| lecoupments                                                                 |                                                                                                    |                                                                                                    | 6103564647                                                                                           |                                                               |
| ecoupment Transactions                                                      |                                                                                                    |                                                                                                    |                                                                                                    |                                                               |
| lucation Programs >                                                         |                                                                                                    |                                                                                                    |                                                                                                    |                                                               |
| search >                                                                    | Vendors Comments Exams Other Ref                                                                                                    | lated Occupations                                                                                            |                                                                                                    |                                                               |
| MATION                                                                      |                                                                                                    |                                                                                                    |                                                                                                    |                                                               |
| sources                                                                     | Vender Marea                                                                                                    | hing Method Type Location<br>- ΔΙΙ                                                                           | Exam                                                                                                 | Sert<br>Vandor Nama                                           |
|                                                                             |                                                                                                    |                                                                                                    | - <u>A</u>                                                                                           |                                                               |
| ws                                                                          |                                                                                                    |                                                                                                    |                                                                                                    |                                                               |
| ws<br>ucation Center Visits                                                 | COMPARE SELECTED RESET                                                                                                    |                                                                                                    |                                                                                                    |                                                               |
| ews<br>lucation Center Visits<br>lucation Center Events                     | COMPARE SELECTED RESET                                                                                                    |                                                                                                    |                                                                                                    |                                                               |
| ws<br>ucation Center Visits<br>ucation Center Events                        | COMPARE SELECTED RESET                                                                                                    |                                                                                                    |                                                                                                    |                                                               |
| wes<br>Jucation Center Visits<br>Jucation Center Events<br>Version 2.13.1_3 | COMPARE SELECTED RESET                                                                                                    |                                                                                                    |                                                                                                    |                                                               |
| wer<br>ucution Center Visits<br>ucution Center Events<br>Version 2131,3     | COMPARE SELECTED RESET                                                                                                    | Trainings                                                                                                    | Exams Trai                                                                                           | nings                                                         |

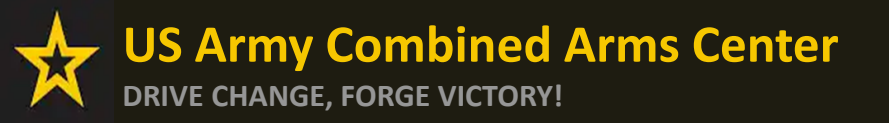

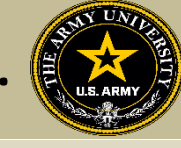

## Here you can compare what is offered by each vendor and cost of courses/exams

| ignited a                           | EDUCATION PROC      | GRAMS ~                                                           |                                                                                | 0                                                                                                    | HELP                                            |
|-------------------------------------|---------------------|-------------------------------------------------------------------|--------------------------------------------------------------------------------|----------------------------------------------------------------------------------------------------|-------------------------------------------------|
| 間 Dashboard                         |                     |                                                                   |                                                                                |                                                                                                    |                                                 |
| Messages                            | Project Manager     | nent Professional (PMP)                                           |                                                                                | Requirements Summary                                                                                               |                                                 |
| EDUCATION RECORD                    | Compare Vendors     | roiect Maoagement Institute (PMI)                                 |                                                                                | ×                                                                                                    | ol website using the<br>his credential from the |
| Funding Requests                    |                     |                                                                   |                                                                                |                                                                                                    |                                                 |
| <ul> <li>Education Goals</li> </ul> |                     |                                                                   |                                                                                |                                                                                                    |                                                 |
| D Documents                         | Vendor Information  |                                                                   |                                                                                |                                                                                                    |                                                 |
| Testing                             |                     |                                                                   |                                                                                |                                                                                                    |                                                 |
| \$ Recoupments                      |                     |                                                                   |                                                                                |                                                                                                    | -                                               |
| \$ Recoupment Transactions          |                     |                                                                   |                                                                                |                                                                                                    |                                                 |
| Education Programs                  | Books and Materials | None Provided                                                     | None Provided                                                                  | Project Management (U.S. Army) -                                                                                   |                                                 |
| 🖸 Research                          |                     |                                                                   |                                                                                | Project Leadership (U.S. Army) -                                                                                   |                                                 |
| INFORMATION                         |                     |                                                                   |                                                                                |                                                                                                    |                                                 |
| D Resources                         |                     |                                                                   |                                                                                | (U.S. Army Only) Critical Thinking • \$1.813.62<br>(U.S. Army Only) Data Analytics • \$996.81                      |                                                 |
|                                     |                     |                                                                   |                                                                                | (U.S. Army Only) Executive Leadership - \$2,418.16                                                                 |                                                 |
|                                     | Trainings           | Army - Project Management Professional (PMP) Program - \$3,000.00 | Project Management Professional (PMP) Exam Prep with Exam Voucher - \$1,694.00 | (U.S. Army Only) Finance Management - \$1,813,62<br>(U.S. Army Only) Product Management for Engineers - \$1,813,62 |                                                 |
| Education Center Visits             |                     |                                                                   |                                                                                | (U.S. Army Only) Public Sector Leadership +\$1,813.62                                                              |                                                 |
| Education Center Events             |                     |                                                                   |                                                                                | U.S. Army Unity Product Management - 51813.62                                                                      | -                                               |
| Version 2131_3                      |                     |                                                                   |                                                                                |                                                                                                    |                                                 |
|                                     | Exams               | None Provided                                                     | None Provided                                                                  | None Provided                                                                                                    | -                                               |
|                                     |                     |                                                                   |                                                                                |                                                                                                    |                                                 |
|                                     |                     |                                                                   | 12                                                                             |                                                                                                    |                                                 |
|                                     | VIEW COM            | PARE                                                              | COMPARE                                                                        | VIEW COMPARE                                                                                                    |                                                 |

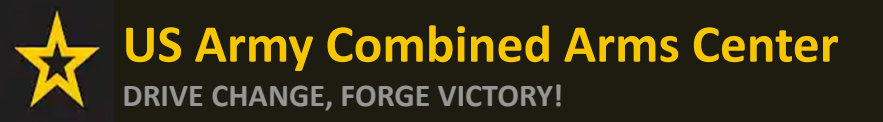

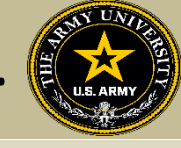

To view a specific vendor of interest, click on "View". Here you can view the delivery method, the location and what is offered

| IEW COMPARE                         |                                          | VIEW COMPARE | VIEW                             |                                      |
|-------------------------------------|------------------------------------------|--------------|----------------------------------|--------------------------------------|
| iew Vendor Informa                  | ation                                    |              |                                  | × <sub>PLLEGE</sub>                  |
| fendor Name                         | Delivery Method<br>Traditional Classroom | Location     | Rating<br>☆ (56)<br>VIEW RATINGS | TX<br>Trainings<br>\$1,694.00        |
| <b>xams</b><br>Ione Provided        |                                          |              | C <sub>2</sub>                   | :E 🖾                                 |
| ooks and Materials<br>Ione Provided |                                          |              |                                  | C<br>stance Learning) + San Antonio, |
| rainings                            | and (DMD) Even Dram                      | CA (04.00    |                                  | Trainings<br>\$2,895.00              |

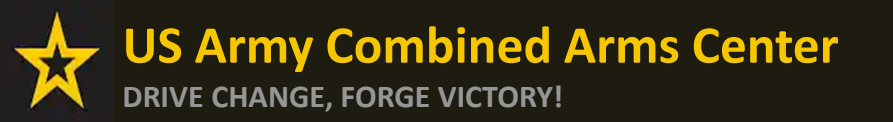

Creating Education Goals

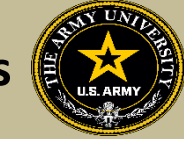

## **CREATING EDUCATION GOALS**

## **MOS Related or Non-MOS Related**
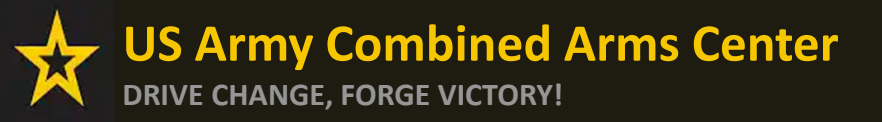

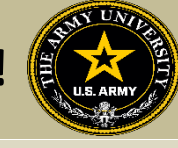

After Soldiers have completed their research and requested a custom quote from the vendor they wish to take training or exam with, they will click on "Education Goals"

| ignited a =                | EDUCATION PROGRAMS *                                         |                                   |                                         | у нер                                                                                                    |
|----------------------------|--------------------------------------------------------------|-----------------------------------|-----------------------------------------|----------------------------------------------------------------------------------------------------|
| 题 Dashboard                |                                                              |                                   |                                         |                                                                                                    |
| Messages                   | Dashboard                                                    |                                   |                                         |                                                                                                    |
| EDUCATION RECORD           |                                                              |                                   |                                         |                                                                                                    |
| Funding Requests           | Active TA Active CA                                          |                                   |                                         |                                                                                                    |
| ~ Education Goals          |                                                              | Indexeeduate                      | Craduate                                |                                                                                                    |
| D Documents                | ¢ 4 000 00                                                   | Undergraduate                     | Graduate 0                              | ED CENTER INFO VIEW DETAILS                                                                                                    |
| C Testing                  | \$4,000.00<br>Funding Remaining                              | 130<br>Credits Remaining          | Credits Remaining                       | X                                                                                                    |
| \$ Recoupments             | Credits Remaining: 16                                        | GPA: N/A                          | GPA: N/A                                | Needs Assessment Survey                                                                                                    |
| \$ Recoupment Transactions | ACTIVE EDUCATION GOALS                                       |                                   |                                         | will resource stratection, quality, wailability, delivery, service and is meant to gauge<br>the effectiveness of on-installation education programs. <u>Please take the survey if</u> |
| Education Programs >       | Physician Assistant-Certified (PA-C)                         |                                   |                                         | Ed Center Events                                                                                                    |
| E Research >               | APPROVED • Credentialing Assistance - Non MOS Related • Elig | ble for Active CA                 |                                         | VEWALL                                                                                                    |
| INFORMATION                | 0% COMPLETE<br>Required Credity 1.00                         | Completed Credity 0.00 Transferre | f Credits: 0.00 Remaining Credits: 1.00 | Ed Center News                                                                                                    |
| C Resources                | Regiment Creater and                                         | compresso shorts and              |                                         | VEWAL                                                                                                    |
| News                       | APPLY FOR FUNDING VIEW DETAILS                               |                                   |                                         |                                                                                                    |
| Education Center Visits    |                                                              |                                   |                                         | ARMYNEWS                                                                                                    |
| Education Center Events    |                                                              | NA TO BE                          | S.C.                                    | VEWALL                                                                                                    |
| Version 2131, 2            |                                                              | POS                               |                                         |                                                                                                    |
|                            | Constantine manual                                           | l'una l'                          |                                         |                                                                                                    |
|                            | Start here to get your funding                               |                                   |                                         |                                                                                                    |
|                            |                                                              | DANIEL A. INC.                    |                                         |                                                                                                    |

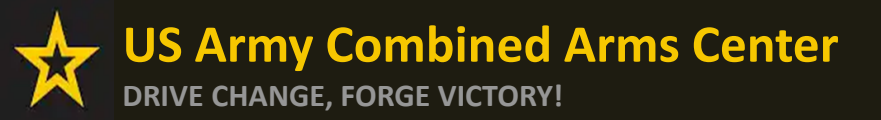

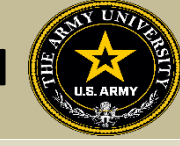

### They can select either MOS or Non-MOS

|                     |                                            |                                          |   | <b>V</b> | Y HE |
|---------------------|--------------------------------------------|------------------------------------------|---|----------|------|
| ← Create a New Goal |                                            |                                          |   |          |      |
|                     |                                            |                                          |   |          |      |
|                     | Create a New Goal                          |                                          |   |          |      |
|                     | First, Choose an Education Goal            |                                          |   |          |      |
|                     | Associates Degree                          | Bachelors Degree<br>Not Highte           |   |          |      |
|                     | Masters Degree                             | Foreign Language - Army Strategic        | 5 |          |      |
|                     | Foreign Language - Host Country            | Credentialing Assistance - MOS Related   |   |          |      |
|                     | Credentialing Assistance - Non MOS Related |                                          |   |          |      |
|                     |                                            | la la la la la la la la la la la la la l |   |          |      |

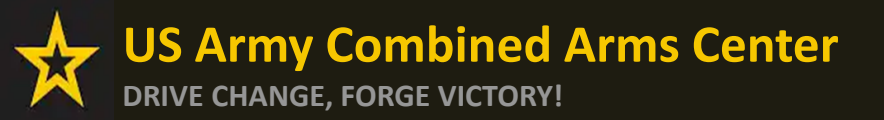

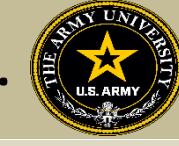

### Select from the list or type in the name of the credential you wish to pursue

| BUCATION PROCESSING *                                                                                       | • нер                                                                                                    |                          |
|----------------------------------------------------------------------------------------------------|----------------------------------------------------------------------------------------------------|--------------------------|
| ← Create a New Goal: Credentialing Assistance - Non MOS Related                                             |                                                                                                    |                          |
| Credential What credential will you be pursuing? Credential that you will be pursuing Knowed PMP            | Supporting Documentation                                                                                                   |                          |
| Credenial Operations and Performance Management Professional (OPMP) Profest Management Readonication (IRVM) | tadenlip                                                                                                    | Then click "Next"        |
| 2 mar<br>NEXT CANCELGOAL                                                                                    | ← Create a New Goal: Credentialing Assistance - Non MOS Related                                                            |                          |
|                                                                                                    | Credential What credential will you be pursuing? Credentia that you will be pursuing Project Management Professional (PMP) | Supporting Documentation |
|                                                                                                    | NEXT CANCEL GOAL                                                                                                    |                          |
|                                                                                                    | ß                                                                                                    |                          |

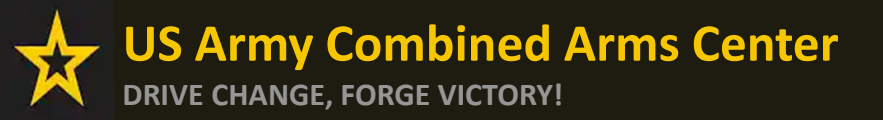

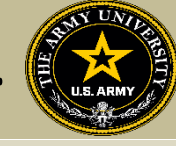

### Once here, they must upload a custom quote from the vendor

## NOTE!! This quote must match the CA Request when they submit it

| ← Create a New Goal: Credentialing Assistance - Non MOS Related                                                                                                    |                                                                                                    |
|----------------------------------------------------------------------------------------------------|----------------------------------------------------------------------------------------------------|
| Credential You must upload a custom price quote, provided by your vendor, for each Credentialing Assistance (CA) request you submit. Each custom quot application and shipping fee(s). The Army Credentialing Assistance Program Office will not approve CA goals without the custom price quote approved goal by viewing your education goal on the dashboard and clicking "View Details". Then click Supporting Documents / Add. The quote must come from the vendor, and it MUST match what is listed in the CA request (exceptions-Pearson Vue/CompTIA, IBSC). Supporting documentation [documentation] | 2 Supporting Documentation<br>e must include the cost for each item on your CA request to include exam(s), training(s), or book(s) and material(s), and all administrative,<br>uploaded to this request. If you submit multiple CA requests or future CA requests, you can upload additional custom price quotes to your |
| Attach custom quote from vendor:<br>CHOOSE FILE                                                                                                    | You will be prompted to select "Yes"<br>to confirm you wish to submit this<br>goal                                                                                                    |
| Drop files here Supported file types are: xisx, xis, .doc, .docx, .pdf Other documents from vendor: (Optional)  CHOOSE FILE                                                                                                    | Submit Education Goal<br>Are you sure you want to submit this goal?                                                                                                    |
| Drop files here<br>Supported file types are: xlox, xlo, docx, .pdf                                                                                                    | YES NO                                                                                                    |
| PREVIOUS STEP SUBMIT GOAL CANCEL GOAL                                                                                                    |                                                                                                    |

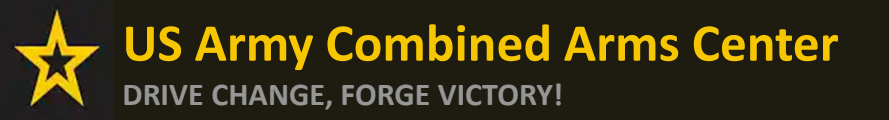

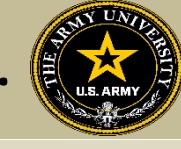

### After submission, it will appear in their account as "Submitted for Review".

This DOES NOT mean the CA Request has been submitted, this is just the Goal

| EDUCATION PROGRAMS ~                                                                                        |                                                    |                                                                      | нер                     |
|----------------------------------------------------------------------------------------------------|----------------------------------------------------|----------------------------------------------------------------------|-------------------------|
| ← Education Goals                                                                                           |                                                    |                                                                      | CREATE NEW GOAL         |
| Project Management Professional (PMP)<br>SUBMITTED FOR REVIEW • Credentialing Assistance - Non MOS Related  | • Eligible for Active CA                           |                                                                      |                         |
| Required Credits: 1.00                                                                                      | Completed Credits: 0.00                            | Transferred Credits: 0.00                                            | Remaining Credits: 1.00 |
| Issues Blocking Tuition  • Your goal must be approved to apply for funding.  APPLY FOR FUNDING VIEW DETAILS | You can no<br>Educati<br>submittee<br>approval. If | w confirm your<br>on Goal was<br>d, and pending<br>you see an "Issue |                         |
|                                                                                                    | Blocking Tu                                        | ,<br>ition" - read the<br>note!                                      |                         |

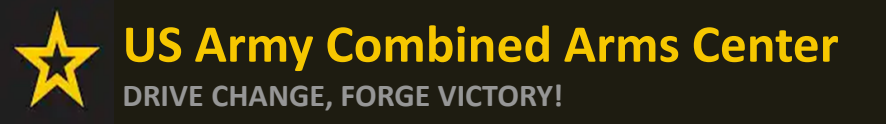

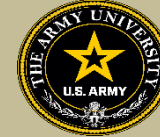

To check the status of a Goal:

#### GOAL was submitted for ACAPO to review:

| Physician Assistant-Certified (PA-C)<br>SUBMITED FOR REVIEW • Credentialing Assistance - Non MOS Related • Eligible for Active CA | <b>—</b>                |                           |                         |
|----------------------------------------------------------------------------------------------------|-------------------------|---------------------------|-------------------------|
| 0% COMPLETE                                                                                                    | •                       |                           |                         |
| Required Credits: 1.00                                                                                                    | Completed Credits: 0.00 | Transferred Credits: 0.00 | Remaining Credits: 1.00 |
| Issues Blocking Tuition <ul> <li>Your goal must be approved to apply for funding.</li> </ul>                                      |                         |                           |                         |
| APPLY FOR FUNDING VIEW DETAILS                                                                                                    |                         |                           |                         |

### GOAL was Approved but still grey- Soldier needs to complete virtual benefits:

| Physician Assistant-Certified (PA-C)<br>APPROVED • Credentialing Assistance - Non MOS Related • Eligible for Active CA |                         |                           |                         |
|----------------------------------------------------------------------------------------------------|-------------------------|---------------------------|-------------------------|
| 0% COMPLETE                                                                                                    |                         |                           |                         |
| Required Credits: 1.00                                                                                                 | Completed Credits: 0.00 | Transferred Credits: 0.00 | Remaining Credits: 1.00 |
| Issues Blocking Tuition • You are missing virtual benefits training. Please click HERE to access training.             |                         |                           |                         |
| APPLY FOR FUNDING VIEW DETAILS                                                                                         |                         |                           |                         |

#### GOAL was approved by ACAPO, now Soldier can submit CA request:

| Physician Assistant-Ce<br>APPROVED • Credentialing Ass<br>0% COMPLETE | rtified (PA-C)<br>istance - Non MOS Related • Eligible for Active CA |                           |                         |
|-----------------------------------------------------------------------|----------------------------------------------------------------------|---------------------------|-------------------------|
| Required Credits: 1.00                                                | Completed Credits: 0.00                                              | Transferred Credits: 0.00 | Remaining Credits: 1.00 |
| APPLY FOR FUNDING                                                     | VIEW DETAILS                                                         |                           |                         |

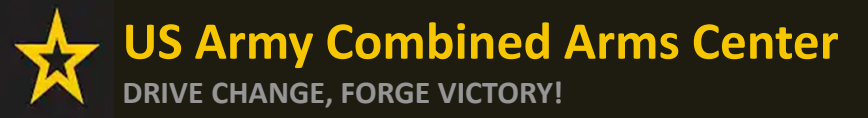

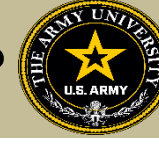

Need Assistance or Counseling? Please go to the Army CA Page within Army COOL: <u>https://www.cool.osd.mil/army/costs\_and\_funding/index.html?credentialingassistance</u> And click the "Contact An Army CA Counselor" to schedule your appointment!

|                                                                                                    | Go to: MOS   WO MOS   Officer   ASI   Credentialing Assistance   Credential Search   Contact US<br>RMY COOL<br>dentialing Opportunities On-Line                                                                                                    |
|----------------------------------------------------------------------------------------------------|----------------------------------------------------------------------------------------------------|
| GET CERTIFIED EXPLORE MILITARY O                                                                                                    | OCCUPATIONS LEARN & DEVELOP PROFESSIONALLY RESOURCES & LINKS VELCOME TO THE NEW COOL Q                                                                                                    |
| Overview<br>Potential Out-of-Pocket Costs<br>Army Credentialing Assistance<br>Frequently Asked Questions (FAQs)<br>Institucionally Delivered Credentials<br>GI Bill ® | Could internating     Could internating     Could internating     Could internating     Could internating                                                                                                    |
|                                                                                                    | Control A Metanol:     Castled Associate in Project Management (CAPM)  Trending Career Opportunities  Medical - Discover fast-vacied career opportunities at the VA for health professionals      Learn More  Technology - Connect to free If valuing offered through the VA's VET TEC program     Learn More  Related Links  Medical - Chronest Subtle (Now to apply for CAI in ArmylpointED)  Medical - Chronest Subtle (Now to apply for CAI in ArmylpointED)  Medical            |
|                                                                                                    | <ul> <li>a decision and a set of the set of the set</li></ul> |

This is an official U.S. Army website

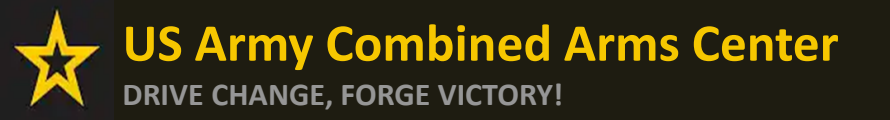

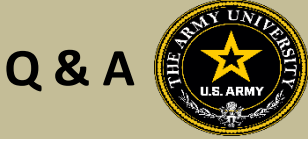

Army Credentialing Assistance Program Page:

https://www.cool.osd.mil/army/costs\_and\_funding/army\_credential\_assistance.htm

ArmylgnitED:

https://www.armyignited.army.mil/

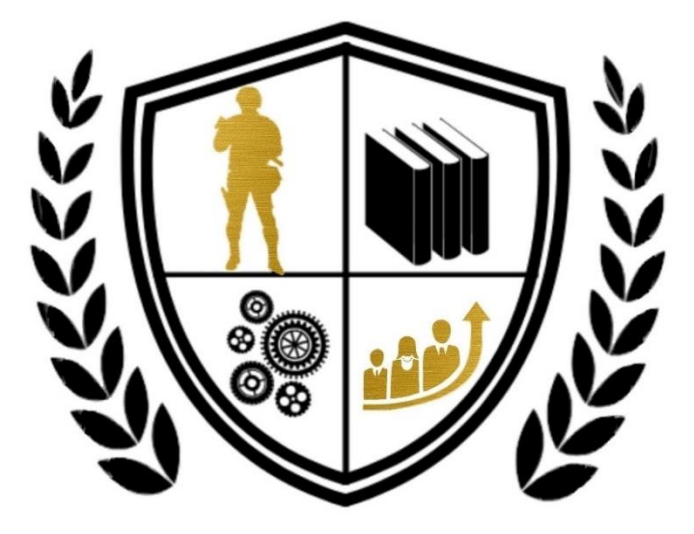

Army Credentialing Assistance

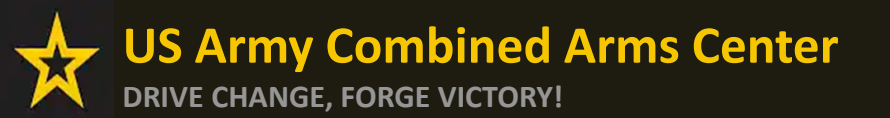

The Army Credentialing Assistance

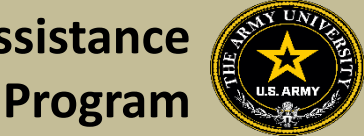

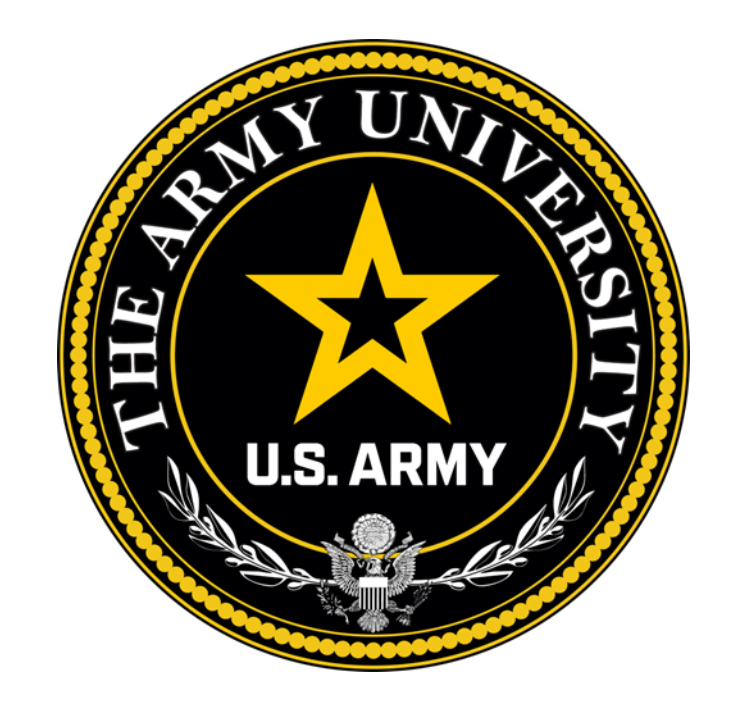

**Educate to Win!** 

Army Credentialing and Continuing Education Services for Soldiers (ACCESS), ArmyU

## **Overall Classification is Controlled Unclassified Information or CUI**

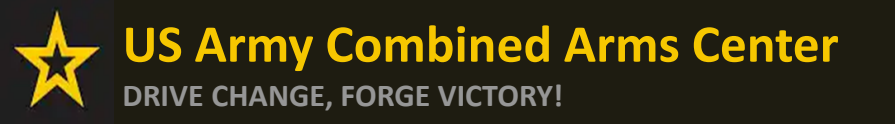

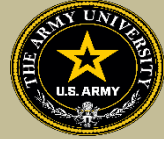

To help navigate the slides:

Slides 3-13: Creating a CA Request for Training

Slides 14-15: Creating a CA Request for Training Manually

Slides 16-21: Creating a CA Request for Books or Materials

Slides 22-28: Creating a CA Request for Exams

Slide 29- Need Assistance or Counseling? Schedule your appointment with a CA Counselor now!

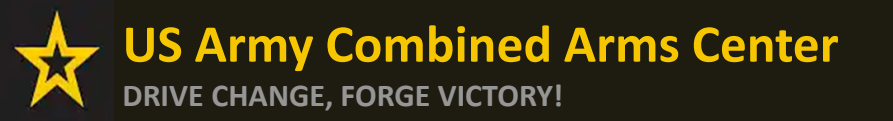

Creating a CA Request

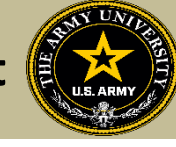

# CREATING CA REQUEST FOR TRAINING

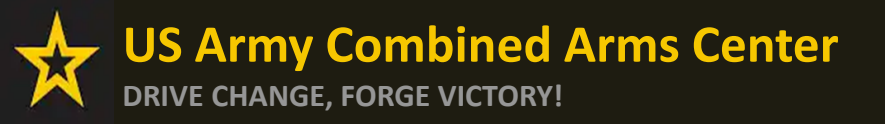

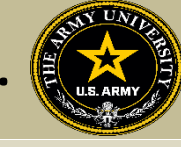

## When the Goal has been approved by ACAPO, Soldier can click on "Apply For Funding"

| ignited a =                | EDUCATION PROGRAMS ~                                                                                                    | I HELP                                                                                                    |
|----------------------------|----------------------------------------------------------------------------------------------------|----------------------------------------------------------------------------------------------------|
| 88 Dashboard               |                                                                                                    |                                                                                                    |
| Messages                   | Dashboard                                                                                                    |                                                                                                    |
| EDUCATION RECORD           |                                                                                                    |                                                                                                    |
| Funding Requests           | Active TA Active CA                                                                                                    |                                                                                                    |
| ≁ Education Goals          | Fiscal Vear Can: 2023 Undergraduate © Graduate ©                                                                                                    |                                                                                                    |
| D Documents                | \$4,000,00 130 39                                                                                                    | ED CENTER INFO                                                                                                    |
| Testing >                  | Funding Remaining Credits Remaining Credits Rema | ×                                                                                                    |
| \$ Recoupments             | Creats Remaining: 10 UPA: N/A UPA: N/A                                                                                                    | Needs Assessment Survey<br>Your Education Center is currently offering a needs assessment survey. This survey                                                                                                   |
| \$ Recoupment Transactions | ACTIVE EDUCATION GOALS                                                                                                    | will measure satisfaction, quality, availability, delivery, service and is meant to gauge<br>the effectiveness of on-installation education programs. <u>Please take the survey if</u><br>you have not siready. |
| Education Programs >       | Physician Assistant-Certified (PA-C)                                                                                                    | Ed Center Events                                                                                                    |
| 🛙 Research >               | APPROVED • Credentialing Assistance - Non MUS Related • Eligible for Active CA                                                                                                    | VEWALL                                                                                                    |
| INFORMATION                | Regulied Credits: 1.00 Completed Credits: 0.00 Transferred Credits: 0.00 Remaining Credits: 1.00                                                                                                    | Ed Center News                                                                                                    |
| D Resources                |                                                                                                    |                                                                                                    |
| 🗉 News                     | APPLI FOR FUNDING VIEW DETAILS                                                                                                    |                                                                                                    |
| Education Center Visits    |                                                                                                    | ARMY NEWS                                                                                                    |
| Education Center Events    |                                                                                                    |                                                                                                    |
| Version 2131_2             | Start here to get your funding                                                                                                    |                                                                                                    |
|                            |                                                                                                    |                                                                                                    |

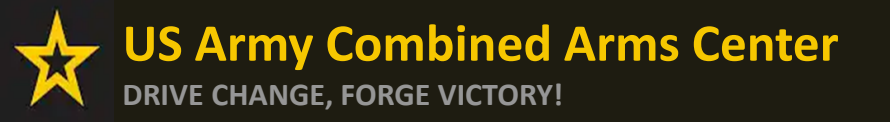

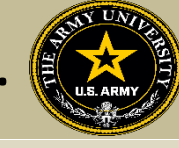

If "Verify and Proceed" is not yellow, Soldiers must 1. Click on Edit pencil 2. Click update 3. Click the back arrow next to Soldier's name 4. Click Verify and Proceed

| ← Create Credentialing Assistance Request                                                                                                |                                                                                                    |                                                                                                    |                                                                                                    |
|----------------------------------------------------------------------------------------------------|----------------------------------------------------------------------------------------------------|----------------------------------------------------------------------------------------------------|----------------------------------------------------------------------------------------------------|
| The following fields are required: Work Phane                                                                                            |                                                                                                    |                                                                                                    | PRINT EDUCATION RECORD                                                                                  |
| Contact Information 🥜                                                                                                    | Address 🥖                                                                                                    | Personal Data                                                                                                    |                                                                                                    |
| Verify that the contact information is accurate. Your funding request cannot proceed if certain fields are missing. Email Personal Email | Verify that the address is accurate. Your funding request cannot proceed if certain fields are<br>fixed 1<br>forest 2 |                                                                                                    |                                                                                                    |
| Work Plane<br>Mobile Phone                                                                                                    | Citr Stata Zo                                                                                                    |                                                                                                    |                                                                                                    |
| VERIFY AND PROCEED CAN EL                                                                                                    |                                                                                                    | ← Create Credentialing Assistance Request                                                                          |                                                                                                    |
|                                                                                                    |                                                                                                    |                                                                                                    | Address A                                                                                               |
| City                                                                                                    | Siate                                                                                                    |                                                                                                    |                                                                                                    |
|                                                                                                    |                                                                                                    | Verify that the contact information is accurate. Your funding request cannot proceed if certain helds are missing. | Verify that the address is accurate. Your funding request cannot proceed if certain fields are missing. |
| UPDATE 2 Profile Saved!                                                                                                    | UNDO                                                                                                    |                                                                                                    |                                                                                                    |
|                                                                                                    |                                                                                                    |                                                                                                    |                                                                                                    |

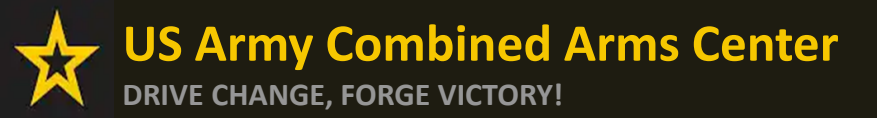

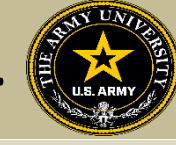

### Soldiers must read ALL!! They must understand what they are signing!!

Create Credentialing Assistance Request: Project Management Professional (PMP)

#### User Agreement

In order to simplify the application process, you should be aware of or have the following information:

- Access to your student registration information. This will help you identify the information needed for your funding request. You will need the following information: credential name, course/exam title, course/exam tot, and custom quote from the vendor for the course/exam (exceptions: Pearson Vue, CompTIA, and International Board of Speciality Certification where screenshots are acceptable).
- Exact dates for your training courses and/or exams. The Credentialing Assistance (CA) request date must be 90-45 days prior to the exam or training course start date. The end date cannot exceed 365 calendar days from the start date. These dates can be retrieved from your vendor.
- · Register with the vendor if registration is required prior to the start date, but do not pay anything out of pocket as it will not be reimbursed.
- Submit requests for books and material in conjunction with a request for a course or exam. Requests for books or material alone will be rejected unless there is a pending request for a course/exam or current course/exam for the same credential
- Ensure your personal data is up to date on your education record. This is crucial to ensure your funding request flows properly.

#### You must agree to all conditions in order to submit this application for approval

ACADEMIC

- understand that it is my responsibility to ensure my grades (certificate of completion) are updated in the Army official system of record (Army ignitED). Grades that are 60 days past course/exam end date are considered overdue and will prevent me from applying for CA and will result in recoupment of CA.
- 2 lauthorize the release of training and academic information (course grades, exam completions, etc.) by the above institution to the Army (PL 93-568). I grant permission for the Army to share my training and academic information as needed with Army Civilians and Army Contractors whose responsibilities and contracts include education services and programs.
- I will inform my Commander and/or supervisor of my enrollment in the above course(s) or exam(s). All policies and conditions in AR 621-5 apply

FINANCIAL

- I agree that no changes will be made in the above course(s) or exam(s) or dollar amounts without the approval of the Army Credentialing Assistance Program Office (ACAPO) staff, otherwise, I will pay the difference to the Army and/or the vendor.
- Understand that the Army will pay what is authorized for my Credentialing Assistance (CA) request not to exceed the fiscal year (FY) limit. Lagree to pay the remaining amount and any other costs and fees. I understand that I may use both Tuition Assistance and CA; however, the combined usage shall not exceed \$4000 per FY.
- Inderstand that i will reimburse the Total Government Cost above for failing a course lexam; non-completions (failing to attend a course or sit for an exam in the timeframe requested); incomplete "i" grades unresolved 180 days after the course/lexam end date; or withdrawals if determined that the failure to complete the course was not due to reasons beyond my control (IAW AR 621-5). Ihereby voluntarily authorize the amount to be withdrawals if determined that the failure to complete the course was not due to reasons beyond my control (IAW AR 621-5). Ihereby voluntarily authorize the amount to be withdrawals if determined that the failure to complete the course was not due to reasons beyond my control (IAW AR 621-5). Ihereby voluntarily authorize the amount to be withdrawals if determined that the failure to complete the course was not due to reasons beyond my control (IAW AR 621-5). Ihereby voluntarily authorize the amount to be withdrawals if determined that the failure to complete the course was not due to reasons beyond my control
- I understand that this application does not guarantee that funds are available, the US Army has no obligation to fund this application, and I may not attend a course or sit for an exam until it has been paid by the ACCESS CA Finance Office.
- I understand that it is my responsibility to coordinate with the vendor before requesting an extension from the ACAPO to ensure the vendor will authorize an extension. I will pay all extension fees to the vendor
- ☑ I understand that CA for courses starting in the next FY Londitional until receipt of the CA funds.

#### PRIVACY ACT STATEMENT:

AUTHORITY: 10 USC 2007. Payment of Tuition tor Off-Duty Training or Education: AR 621-5. Army Continuing Education System. PRINCIPAL PURPOSE: To process an individual's request for Army Tuition Assistance (TA). For additional information see the System of Records Notice A0621-1:AHRC, https://dpdd.defense.gov/Privacy/SORNsIndex/DOD-wide-SORN-Article-View/Article/S70092/s0621-1:ahrc.aspx ROUTINE USES: Information is subject to provide the information may result in denial of Army Tuition Assistance (TA). DISCLOSURE: Voluntary; however, failure to provide the information may result in denial of Army Tuition Assistance (TA).

#### PENALTY STATEMENT:

There are severe criminal and civil penalties for knowingly submitting false, fictitious, or fraudulent application and for requesting federal funding that duplicates course costs funded elsewhere.

LAGREE, CONTINUE CANCEL

### Once done, they will check the boxes, then click on "I Agree, Continue"

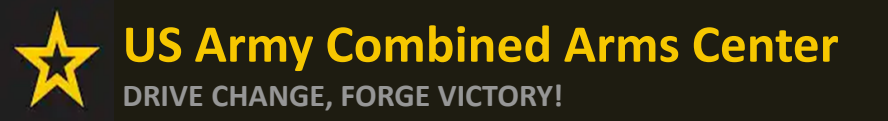

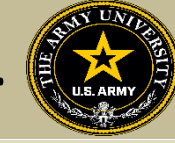

## Soldier will select an answer, then click "Next"

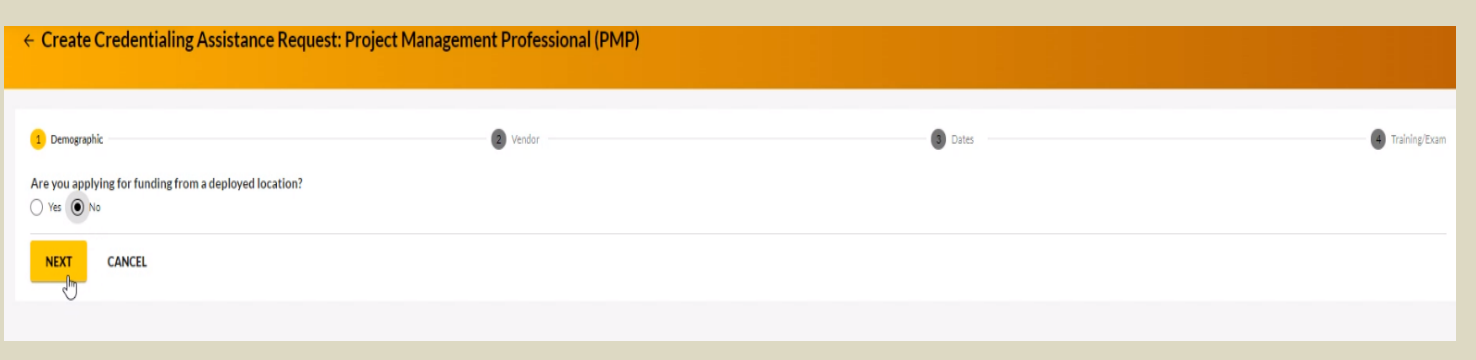

Soldier will type in the Vendor's name until it appears, then select it from the drop down. Select it again for Campus.

| ← Create Credentialing Assistance                                                               | Request: Project Management Professional (PMP)                                                                        |                                                                                      |                   |
|-------------------------------------------------------------------------------------------------|----------------------------------------------------------------------------------------------------|--------------------------------------------------------------------------------------|-------------------|
| 💋 Demographic                                                                                   | 2 Vendor                                                                                                    | Dates                                                                                | (4) Training/Exam |
| Select your Vendor:<br>If you are attempting to locate a Vendor not listed, please f<br>Vendor* | forward information to the Army Credentialing Assistance Program Office via ArmylgnitED messaging and provide the fol | llowing information: Vendor Name, Vendor URL, Vendor Email, and Vendor Phone Number. |                   |
| JOE'S TrngRus                                                                                   |                                                                                                    |                                                                                      |                   |

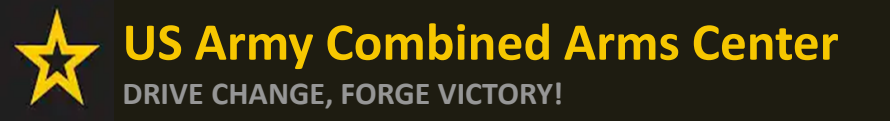

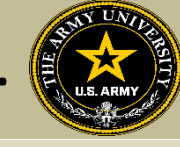

# Soldier will select start and end date (review policy on this!), then click "Next"

| 🕜 Demographic                                                                     | 🖌 Vendor                                                                                                    | 3 Dates                                                                                                  | Training/Example |
|-----------------------------------------------------------------------------------|----------------------------------------------------------------------------------------------------|----------------------------------------------------------------------------------------------------|------------------|
| What are your exact start and end dates?                                          |                                                                                                    |                                                                                                    |                  |
| You may select up to 365 days to complete your training or exam. If you do not co | omplete the training or exam in the timeframe you request, you will be required to reimburse the government | for the costs associated to your training or exam, and the associated book(s), material(s), and/or fees. |                  |
| Start Date * 1/11/2023                                                            |                                                                                                    |                                                                                                    |                  |
| End Date * 1/31/2023                                                              |                                                                                                    |                                                                                                    |                  |
| _                                                                                 |                                                                                                    |                                                                                                    |                  |
|                                                                                   |                                                                                                    |                                                                                                    |                  |
|                                                                                   |                                                                                                    |                                                                                                    |                  |

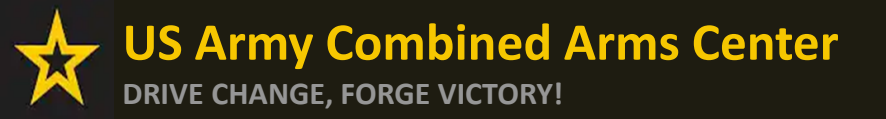

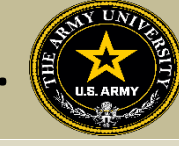

## To request funding for Training Courses, Soldier will select "Training"

## NOTE!! Soldier cannot request books and/or Materials without requesting Training or Exam first!

| ← Create Credentialing Assistance Request: Project Management Professional (PMP)                                                                                                    |                 |
|----------------------------------------------------------------------------------------------------|-----------------|
| Vendor          Vendor       Vendor         You must upload a custom price quote, provided by your vendor, for each Credentialing Assistance (CA) request you submit.         Each custom quote must include the cost for each item on your CA request to include exam(s), training(s), or book(s) and material(s), and all administrative, application and shipping fee(s).         All items on the CA Request and custom quote must be from the same Vendor. Upload the vendor's custom quote to your Supporting Documents located at Education Record > Education Goals > VIEW DETAILS (in your CA Goal) > Supporting Documents.         Failure to provide the Vendor's custom quote will result in rejection of your CA request. The quote MUST match what is listed in the CA request.                                                                                                    | 4 Training/Exam |
| What do you need funding for?          ADD EXAM       ADD TRAINING         Image: Constrained function of the second second sec |                 |

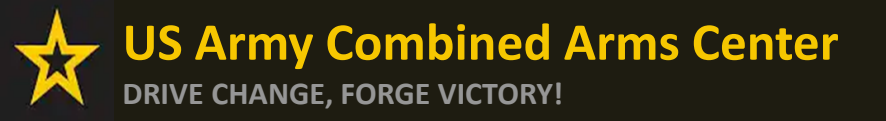

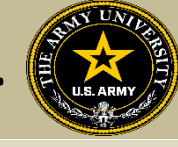

Some vendors have added courses into the system. If the Soldier sees some courses that have "AF" in front of the title, they must not select it, or it will be rejected. Soldiers must select courses that either have "Army" in front of the title or have neither AF or Army in front of the title.

| ← Create Credentialing Assistance Request: Project Managen                                                                                                    | ent Professional (PMP)                                                                                                    |        |         |                                                      |               |
|----------------------------------------------------------------------------------------------------|----------------------------------------------------------------------------------------------------|--------|---------|------------------------------------------------------|---------------|
| 🧭 Demographic                                                                                                    | 🕗 Vendor                                                                                                    |        | 🧭 Dates |                                                      | Training/Exam |
| Add Training                                                                                                    |                                                                                                    |        |         |                                                      |               |
| AF COOL - Project Management Professional (PMP) Certification Trainii<br>Description: As a PMI Authorized Training Partner (ATP) and 100% veteran company we have built a system to partn<br>Inclusive model for learning Induce unlimited reatendance. Learning Management System Access PMI length pract<br>desk. Class Is 5 days long and custom courses can be scheduled for groups of 8 or more anywhere in the world. We co | <b>18</b><br>er with our service members to ensure their success Our year long all<br>cexam, quizzes, application translation and assistance, and live help<br>rer travel on site. | SELECT |         | Remaining Funding<br>Fiscal Year: 2023<br>\$4,000.00 |               |
| Army CA - Project Management Professional (PMP) Certification Trainin                                                                                                    | g                                                                                                    |        |         |                                                      |               |
| Description: N/A                                                                                                    |                                                                                                    | SELECT |         |                                                      |               |
| ADD MANUALLY BACK                                                                                                    |                                                                                                    |        |         |                                                      |               |
|                                                                                                    |                                                                                                    |        |         |                                                      |               |
|                                                                                                    | Là                                                                                                    | }      |         |                                                      |               |

Soldier will select the yellow "Select" button. If they do not see what they are looking for, they can click on "Add Manually" (addressed in future slides)

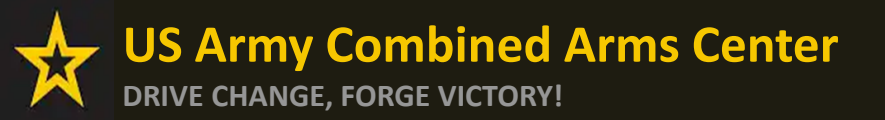

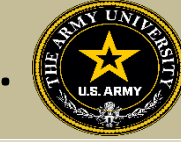

#### Once the Soldier verifies it is the course, click on "Add Training"

| ← Create Credentialing Assistance Request: Project Managem                                 | ent Professional (PMP) |       |                                        |
|--------------------------------------------------------------------------------------------|------------------------|-------|----------------------------------------|
| 🥜 Demographic                                                                              | 🧭 Vendor               | Dates | <ul> <li>Training/Exam</li> </ul>      |
| Add Training                                                                               |                        |       |                                        |
| Title* Army CA - Project Management Professional (PMP) Certification Training Description* | Cent*<br>\$2099        |       | Remaining Funding<br>Fiscal Year: 2023 |
| N/A<br>3/1000                                                                              |                        |       | \$4,000.00                             |
| ADD TRAINING BACK                                                                          |                        |       |                                        |
|                                                                                            |                        |       |                                        |
| La'                                                                                        |                        |       |                                        |

#### They can add any application fee or membership fee if needed, if not, click "Submit"

| Create Credentialing                                                            | Assistance Request: Project Ma  | nagement Professional (PMP)  |         |   |                                        |
|---------------------------------------------------------------------------------|---------------------------------|------------------------------|---------|---|----------------------------------------|
| Demographic                                                                     |                                 | 🧭 Vendor                     | 🧭 Dates |   | •                                      |
| FRAINING - Army CA - I                                                          | Project Management Professional | (PMP) Certification Training |         | × | Remaining Funding<br>Fiscal Year: 2023 |
|                                                                                 |                                 |                              |         |   | *****                                  |
| Sovernment Cost Stude<br>\$2,099.00 \$0.00                                      | nt Cost<br>0                    |                              |         |   | \$1,901.00                             |
| Government Cost Stude<br>\$2,099.00 \$0.00<br>ADD FEE                           | nt Cost<br>O                    |                              |         |   | \$1,901.00                             |
| Government Cost Stude<br>\$2,099.00 \$0.00<br>ADD FEE                           | nt Cost<br>D                    |                              |         |   | \$1,901.00                             |
| Government Cost Stude<br>\$2,099.00 \$0.00<br>ADD FEE<br>Costs                  | nt Cost<br>D                    |                              |         |   | \$1,901.00                             |
| Government Cost Stude<br>\$2,099.00 \$0.01<br>ADD FEE<br>Costs &<br>Total Costs | o<br>Government Costs           | Student Costs                |         |   | \$1,901.00                             |

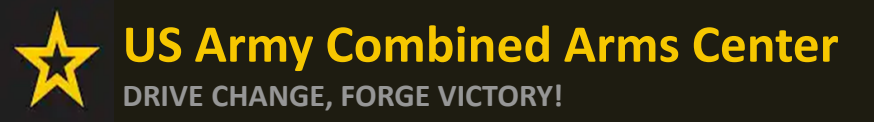

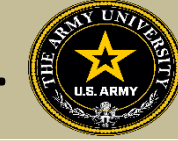

#### If Soldier is adding fees, select the type of fee

| ← Create Credentialing Ass                     | istance Request: Project Management Professional (PMP)                                                                               |                                                                                                    |  |
|------------------------------------------------|----------------------------------------------------------------------------------------------------|----------------------------------------------------------------------------------------------------|--|
|                                                |                                                                                                    |                                                                                                    |  |
| 🧭 Demographic                                  | 🧭 Vendor                                                                                                    | 🧭 Dates                                                                                               |  |
| Credentialing Assistance funding will only pay | for fees associated with administrative, application, or shipping costs. Please ensure your vendor provides you with a description o | ${\ensuremath{\mathfrak{f}}}$ the fees you are being charged and annotate in the fee description box. |  |
| Add Fee                                        |                                                                                                    |                                                                                                    |  |
| •                                              | \$ Cost*                                                                                                    |                                                                                                    |  |
| Administrative                                 |                                                                                                    |                                                                                                    |  |
| Application                                    |                                                                                                    |                                                                                                    |  |
| Shipping                                       |                                                                                                    |                                                                                                    |  |
|                                                |                                                                                                    |                                                                                                    |  |

#### Add the cost, a description, then click on "Add Fee"

| ← Create Credentialing Assistance Request: Project Manag                                                     | ement Professional (PMP)                                                                                         |                                                |               |
|----------------------------------------------------------------------------------------------------|----------------------------------------------------------------------------------------------------|------------------------------------------------|---------------|
| Credentialing Assistance funding will only pay for fees associated with administrative, application, or ship | Vendor ping costs. Please ensure your vendor provides you with a description of the fees you are being charged a | Dates and annotate in the fee description box. | Training/Exam |
| Add Fee<br>Type* Cost*<br>Administrative * \$20<br>Description*                                              | -                                                                                                    |                                                |               |
| APPLICATION<br>11/250<br>BACK                                                                                | _                                                                                                    |                                                |               |
|                                                                                                    |                                                                                                    |                                                |               |
|                                                                                                    |                                                                                                    |                                                |               |

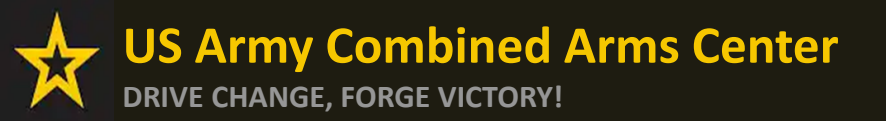

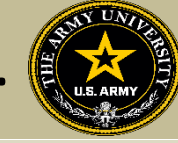

#### When complete, Soldier will click "Submit"

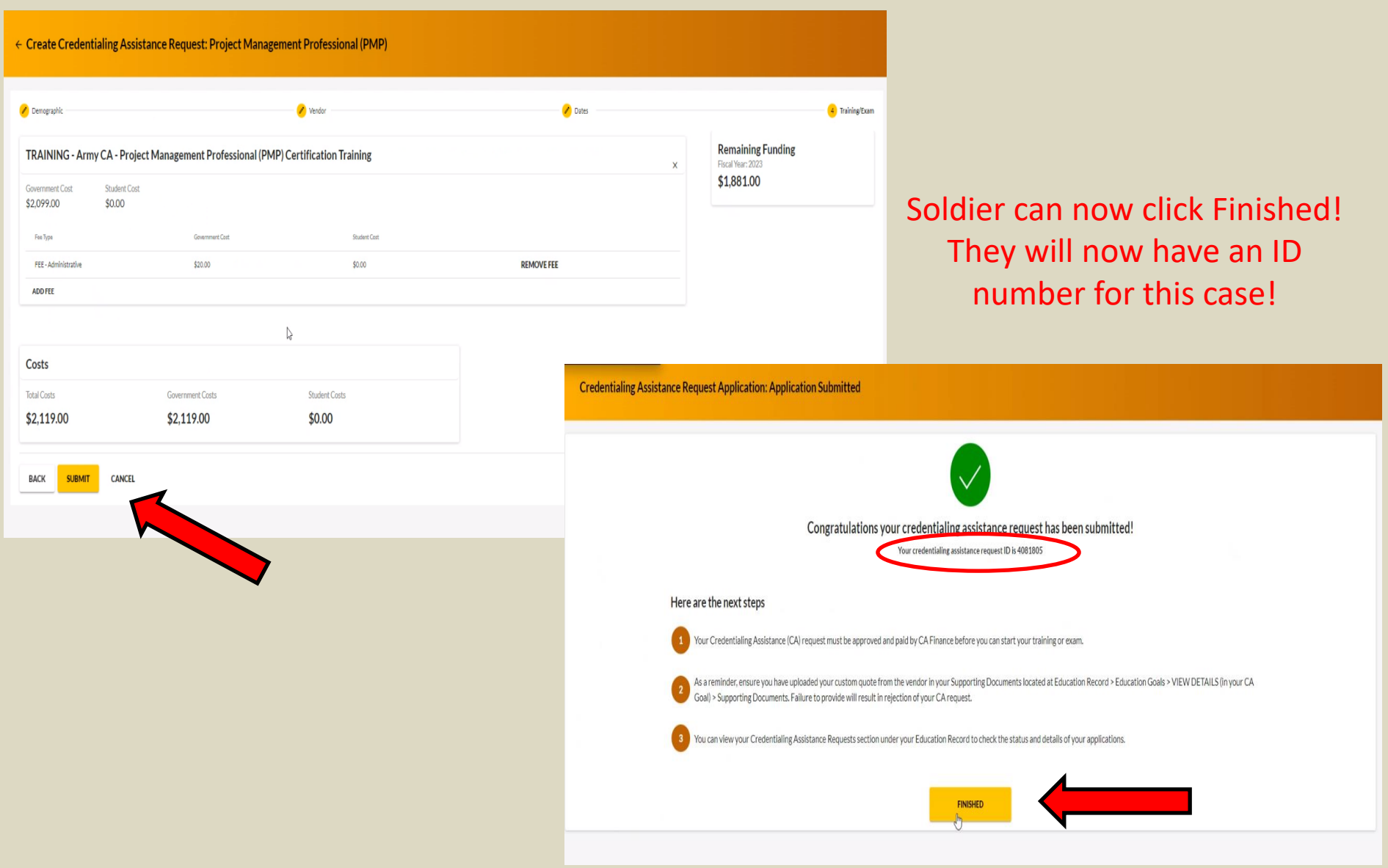

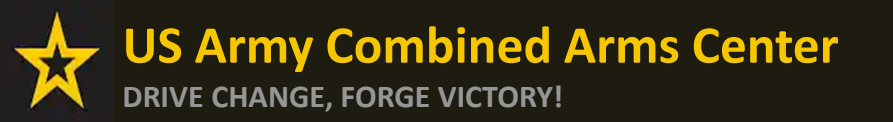

Creating a CA Request cont.

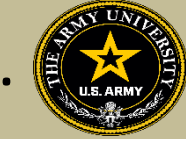

# CREATING CA REQUEST FOR TRAINING

# MANUALLY

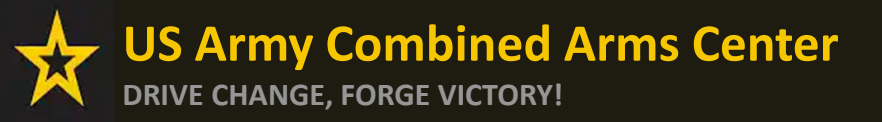

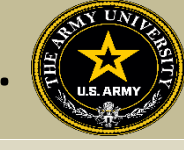

To add a course manually, Soldier will follow the same steps as previously described. If there are no courses listed to select, it will prompt the Soldier to add the course. Soldier will type in the title, cost, and description. This must match their quote. They can then click "Add Training"

| ← Create Credentialing Assistance Request: Physician Assistant-C    | ertified (PA-C) |                                 |                                                      |
|---------------------------------------------------------------------|-----------------|---------------------------------|------------------------------------------------------|
| 🥜 Demographic                                                       | 🧭 Vendor        | <table-cell> Dates</table-cell> | 4 Training/Exam                                      |
| Add Training Title: PA-CAT Ducciption* ENTRY EXAM 20/1000 BACK BACK | Cent*<br>\$230  |                                 | Remaining Funding<br>Fiscal Year: 2023<br>\$4,000.00 |

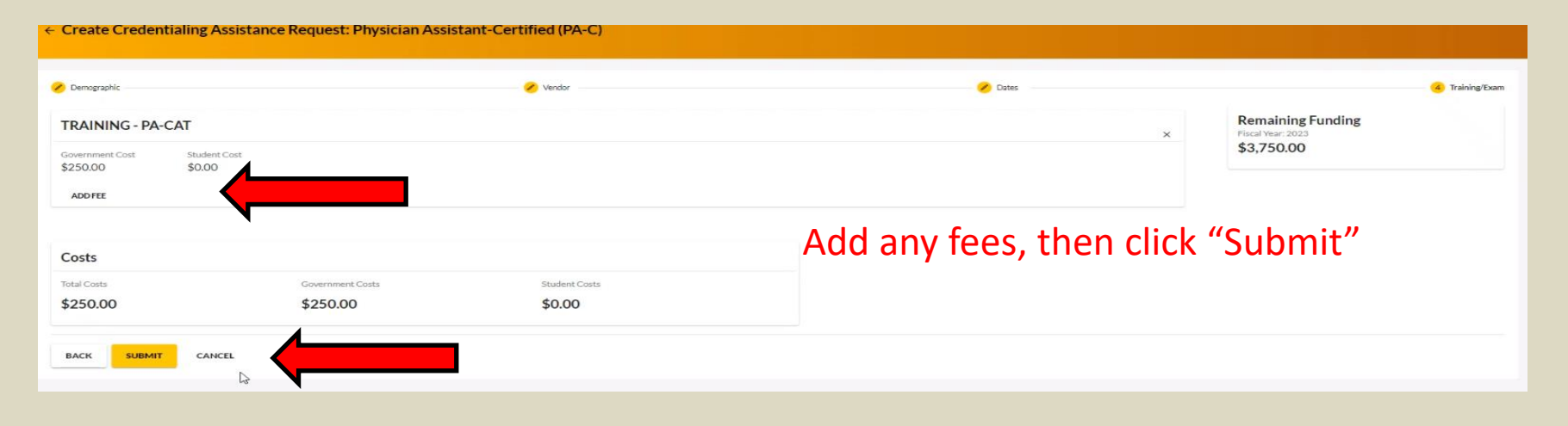

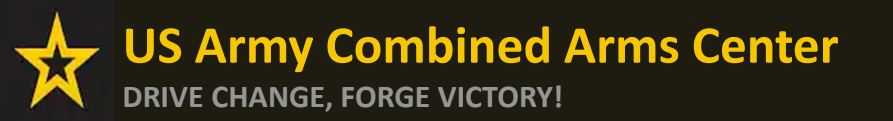

Creating a CA Request cont.

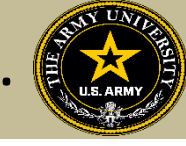

# CREATING CA REQUEST FOR BOOKS OR MATERIALS

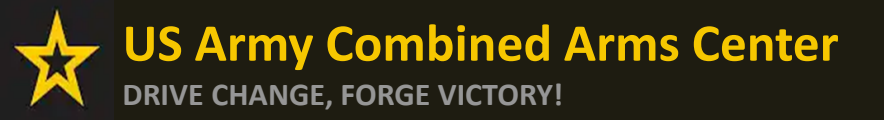

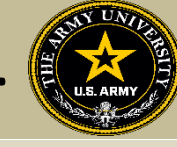

# The Soldier will follow the previous steps until they get to this page, then they will select "Add Books and Materials"

| ← Create Credentialing Assistance Request: P                                                                                                    | roject Management Professional (PMP)                                                                                                    |                                                                                                    |               |
|----------------------------------------------------------------------------------------------------|----------------------------------------------------------------------------------------------------|----------------------------------------------------------------------------------------------------|---------------|
| 💋 Demographic                                                                                                    | 🖌 Vendor                                                                                                    | 🖌 Dates                                                                                                    | Training/Exam |
| You must upload a custom price quote, provided by your vendor, fr<br>Each custom quote must include the cost for each item on your CA<br>All items on the CA Request and custom quote must be from the s<br>Goal) > Supporting Documents.<br>Failure to provide the Vendor's custom quote will result in rejection                                                                                                    | or each Credentialing Assistance (CA) request you submit.<br><pre>\request to include exam(s), training(s), or book(s) and material(s), and all ad<br/>ame Vendor. Upload the vendor's custom quote to your Supporting Docume<br/>on of your CA request. The quote MUST match what is listed in the CA required.</pre> | Iministrative, application and shipping fee(s).<br>Ants located at Education Record > Education Goals > VIEW DETAILS (in your CA |               |
| What do you need funding for?         ADD EXAM       ADD BOOKS AND MATERIALS       ADD TI         Image: Constraint of the second second se | RAINING                                                                                                    |                                                                                                    |               |
| BACK SUBMIT CANCEL                                                                                                    |                                                                                                    |                                                                                                    |               |
|                                                                                                    |                                                                                                    |                                                                                                    |               |

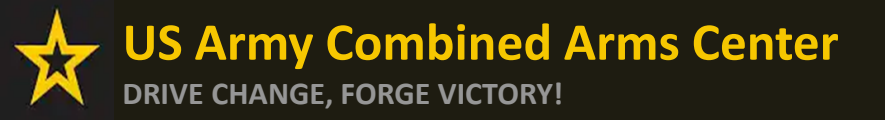

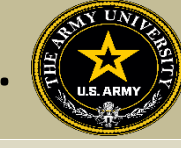

If the vendor has added books and/or materials, the Soldier can select here. If not, they will have to add them manually (as demonstrated on the next slides)

| 🥟 Demographic                                                    | 🧭 Vendor                                                                           |        | 🧪 Dates 👘 |
|------------------------------------------------------------------|------------------------------------------------------------------------------------|--------|-----------|
| Add Book and Material<br>Study Material Test<br>Description: N/A |                                                                                    | SELECT |           |
| Theory Book<br>Description: N/A                                  |                                                                                    | SELECT |           |
| Public Relations Book Description: N/A                           |                                                                                    | SELECT |           |
| BACK                                                             | Click the Select button on the<br>book/material you wish to<br>add to your request |        |           |
|                                                                  | <b>NOTE:</b> You can only select one on this screen                                |        |           |

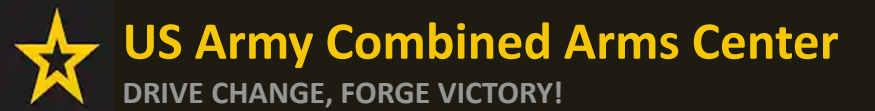

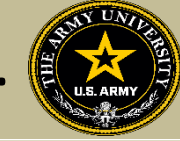

#### They will select either Books or Materials

| ← Create Credentialing A | ssistance Request: Project Management Professional (PMP) |         |                                 |
|--------------------------|----------------------------------------------------------|---------|---------------------------------|
| 🥜 Demographic            | 🧭 Vendor                                                 | 🖉 Dates | 🔺 Training/Exam                 |
| Add Book or Material     |                                                          |         |                                 |
| L3                       | Select Associated Training or Exam *                     | ¥       | Remaining Funding               |
| Books                    |                                                          |         | Fiscal Year: 2023<br>\$1,881.00 |
| Materials                |                                                          |         |                                 |
| ADD BOOK OR MATERIAL     | BACK                                                     |         |                                 |

#### Add the title of the book or material, the cost, a description (need ISBN number if it is a book) then they must associate these books with a training or exam previously submitted

| ← Create Credentialing A | Assistance Request: Pro            | ject Management Professional (PMP)                                                |         |                                                      |
|--------------------------|------------------------------------|-----------------------------------------------------------------------------------|---------|------------------------------------------------------|
| 🧭 Demographic            |                                    | 🧭 Vendor                                                                          | 🧭 Dates | 😴 Training/Exam                                      |
| Add Book or Material     | Cost "<br>\$ 20                    | Police Brought Philipping Process                                                 |         |                                                      |
| Description *            | 5 20.<br>Must be number or decimal | Army CA - Project Management Professional (PMP) Certification Training - TRAINING |         | Remaining Funding<br>Fiscal Year: 2023<br>\$1,881.00 |
| ADD BOOK OR MATERIAL     | BACK                               |                                                                                   |         |                                                      |

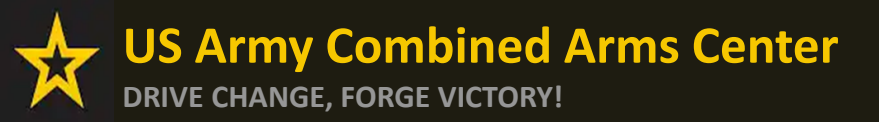

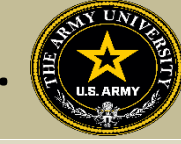

#### Once complete, they will click "Add Book or Material"

| ← Create Credentialing Assistance Request: Project                                                       | Management Professional (PMP)                                                                                            |         |                                                      |
|----------------------------------------------------------------------------------------------------|----------------------------------------------------------------------------------------------------|---------|------------------------------------------------------|
| Pemographic                                                                                              | Vendor                                                                                                    | 🧭 Dates | Training/Exam                                        |
| Add Book or Material                                                                                     |                                                                                                    |         |                                                      |
| Type* Cost*<br>Books * \$20                                                                              | Select Associated Training or Exam*<br>Army CA - Project Management Professional (PMP) Certification Training - TRAINING | *       | Remaining Funding                                    |
| PMBOK, 6 <sup>th</sup> Ed., ISBN# 1123022FL21V2                                                          |                                                                                                    |         | Fiscal Year: 2023<br>\$1,881.00                      |
| add Book or Material BACK                                                                                |                                                                                                    |         |                                                      |
| Description*<br>PMBOK, 6 <sup>th</sup> Ed., ISBN# 1123022FL21V2<br>5/250<br>ADD BOOK OR MATERIAL<br>BACK |                                                                                                    |         | Remaining Funding<br>Fiscal Year: 2023<br>\$1,881.00 |

#### Once complete, they will click "Submit"

|                            |                        |                                                                | 🧭 Vendor                                       | 💋 Dates                       |      | (4) Training/Exa                       |
|----------------------------|------------------------|----------------------------------------------------------------|------------------------------------------------|-------------------------------|------|----------------------------------------|
| BOOK AND MA                | ATERIAL - Books        |                                                                |                                                | د<br>د                        | ¢    | Remaining Funding<br>Fiscal Year: 2023 |
| Sovernment Cost<br>\$20.00 | Student Cost<br>\$0.00 | Associated Training or Exam<br>Army CA - Project Manage        | ment Professional (PMP) Certification Training |                               |      | \$1,001.00                             |
| ADD FEE                    |                        |                                                                |                                                | The Soldier should make sure  | to a | add <b>shipping</b>                    |
| ADD BOOKS AND M            | ATERIALS               |                                                                |                                                |                               |      | · · · · · · · · · · · · · · · · · · ·  |
|                            | You are only permitted | to add 1 items to your Credentialing assis                     | stance request.                                | iees!!! Failure to do so if t | nere | e is a tee will                        |
| Costs                      | You are only permitted | to add 1 items to your Credentialing assis                     | stance request.                                | result in a rejected C        | A re | quest.                                 |
| Costs<br>Total Costs       | You are only permitted | to add 1 items to your Credentialing assis<br>Government Costs | stance request.<br>Student Costs               | result in a rejected C        | A re | quest.                                 |

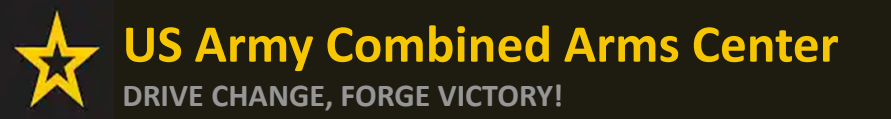

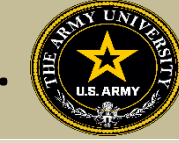

#### The Soldier can now click Finished!

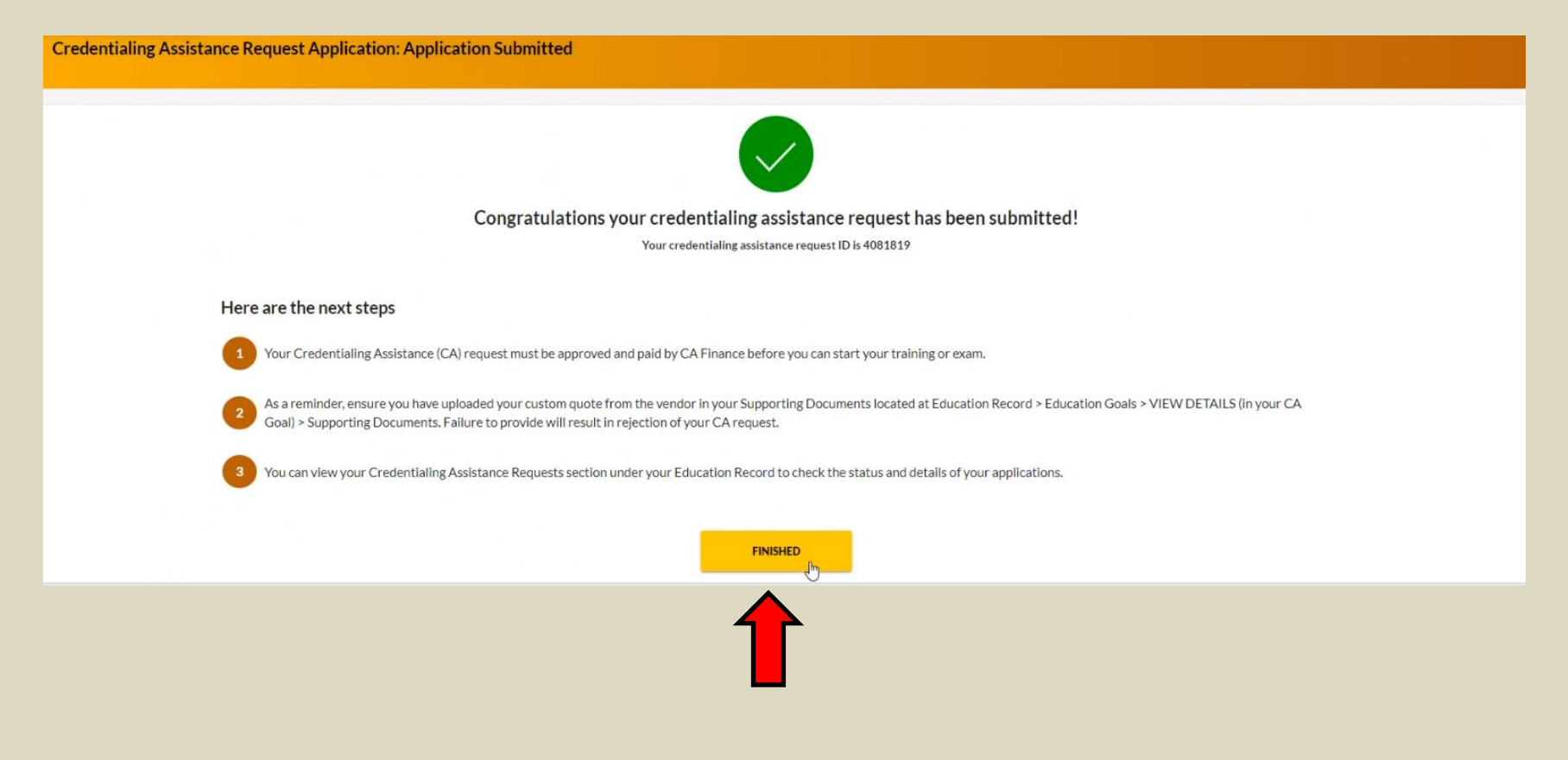

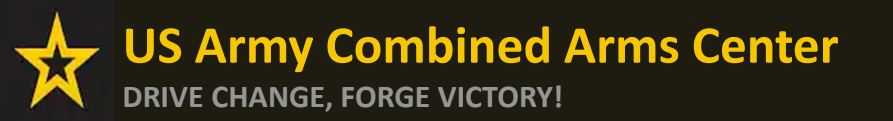

Creating a CA Request cont.

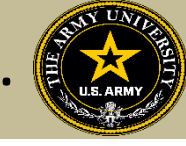

# CREATING CA REQUEST FOR EXAMS

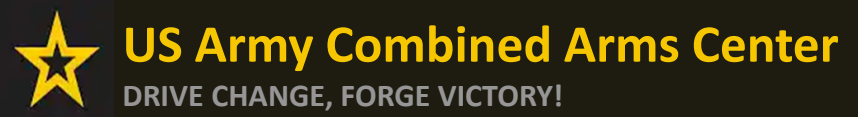

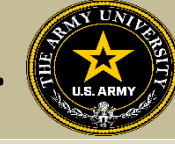

4 Training/Exam

# The Soldier will follow the previous steps until they get to this page, then they will select "ADD EXAM"

Dates

| e Create Credentialing Assistance Request. Project Management Professional (PMP) |
|----------------------------------------------------------------------------------|
|                                                                                  |
|                                                                                  |

You must upload a custom price quote, provided by your vendor, for each Credentialing Assistance (CA) request you submit.

Demographic

Each custom quote must include the cost for each item on your CA request to include exam(s), training(s), or book(s) and material(s), and all administrative, application and shipping fee(s).

Vendor

All items on the CA Request and custom quote must be from the same Vendor. Upload the vendor's custom quote to your Supporting Documents located at Education Record > Education Goals > VIEW DETAILS (in your CA Goal) > Supporting Documents.

Failure to provide the Vendor's custom quote will result in rejection of your CA request. The quote MUST match what is listed in the CA request.

| ADD EXAM ADD BOOKS AND MATERIALS ADD TRAINING | What do you need | I funding for?          |              |
|-----------------------------------------------|------------------|-------------------------|--------------|
| BACK SUBMIT CANCEL                            | ADD EXAM         | ADD BOOKS AND MATERIALS | ADD TRAINING |
| BACK SUBMIT CANCEL                            | Exam             |                         |              |
| BACK SUBMIT CANCEL                            |                  |                         | _            |
| BACK SUBMIT CANCEL                            |                  |                         |              |
|                                               | BACK SU          | IBMIT CANCEL            |              |
|                                               |                  |                         |              |

#### They will then click "SELECT EXAM"

| ← Create Credentialing Assistance Request: Project Managem                         | ent Professional (PMP) |             |                                                      |
|------------------------------------------------------------------------------------|------------------------|-------------|------------------------------------------------------|
| 🧭 Demographic                                                                      | 🕜 Vendor               | 🧭 Dates     | ◀ Training/Exam                                      |
| Add Exam                                                                           |                        |             |                                                      |
| Written - Project Management Professional (PMP) Description: N/A Category: Written |                        | SELECT EXAM | Remaining Funding<br>Fiscal Year: 2023<br>\$1,861.00 |
| васк                                                                               |                        |             |                                                      |

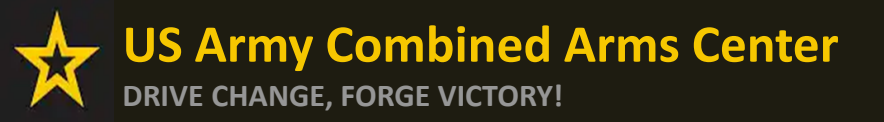

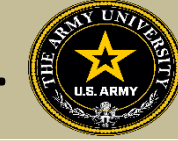

#### They will select Location and add cost

| ← Create Credentialing Assistance               | Request: Project Management Professional (PMP) |         |                                                      |
|-------------------------------------------------|------------------------------------------------|---------|------------------------------------------------------|
| 🧭 Demographic<br>Exam Title                     | 🧭 Vendor                                       | 🧭 Dates | (4) Training/Exam                                    |
| Written - Project Management Professional (PMP) | \$ Cost "                                      |         |                                                      |
| DL<br>N/A                                       |                                                |         | Remaining Funding<br>Fiscal Year: 2023<br>\$1,861.00 |
| Off Installation<br>On Installation             |                                                |         |                                                      |
|                                                 |                                                |         |                                                      |

#### They will then click "ADD EXAM"

| ← Create Credentialing Assistance Re                                       | quest: Project Management Professional (PMP) |                        |                                          |
|----------------------------------------------------------------------------|----------------------------------------------|------------------------|------------------------------------------|
| Demographic     Exam Title Written - Project Management Professional (PMP) | 🧭 Vendor                                     | 🧭 Dates                | 🛃 Training/Exam                          |
| ADD EXAM BACK                                                              | Cost*<br>\$ 500                              | Ren<br>Fiscal<br>\$1,0 | naining Funding<br>IYear: 2023<br>861.00 |

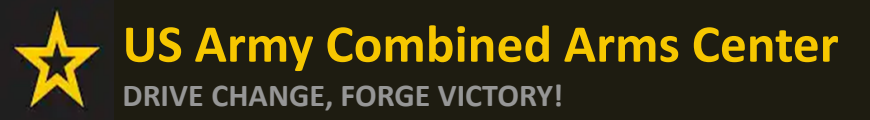

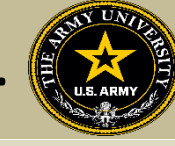

## The Soldier can add any fees, such as application or membership fees, then click

"Submit"

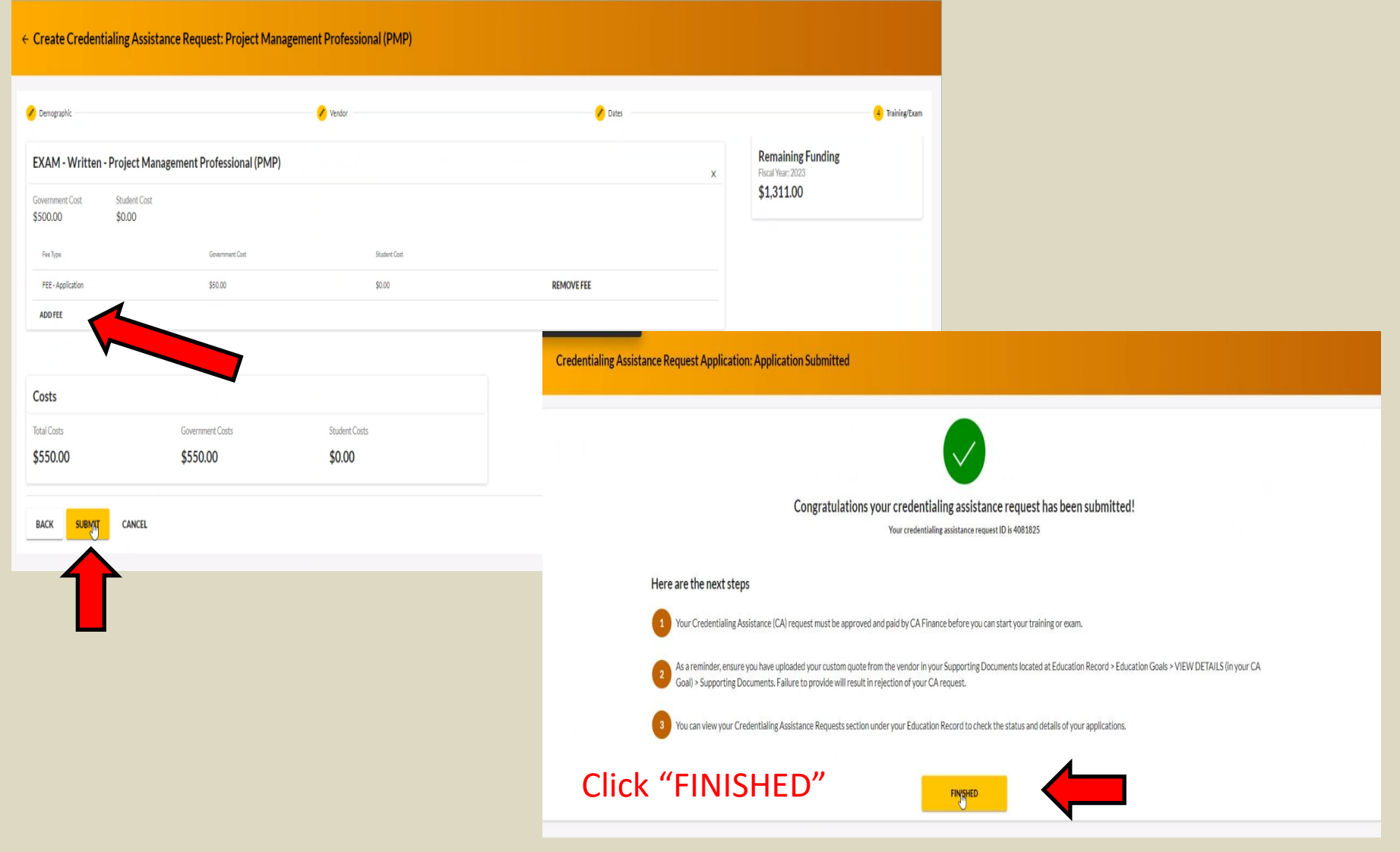

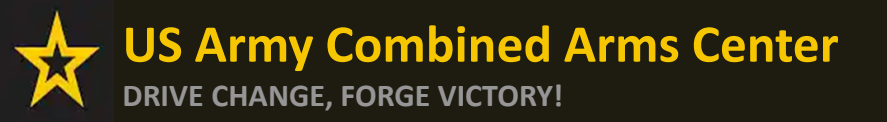

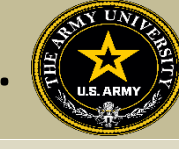

Any time the Soldier submits a CA request for an Exam, it will remove credits from the "Required Credits". This will NOT affect their Semester hour limit for TA. Required Credits are just the number of Exams for this credential.

They can continue to submit CA Requests (books/materials) from the same Goal, unless that goal is completed. If they needed to submit for another Exam after the current goal is completed (*Why would they do this? Could be for recertification study materials or CEU/PDU refresher requirement*), they can submit a new Education Goal.

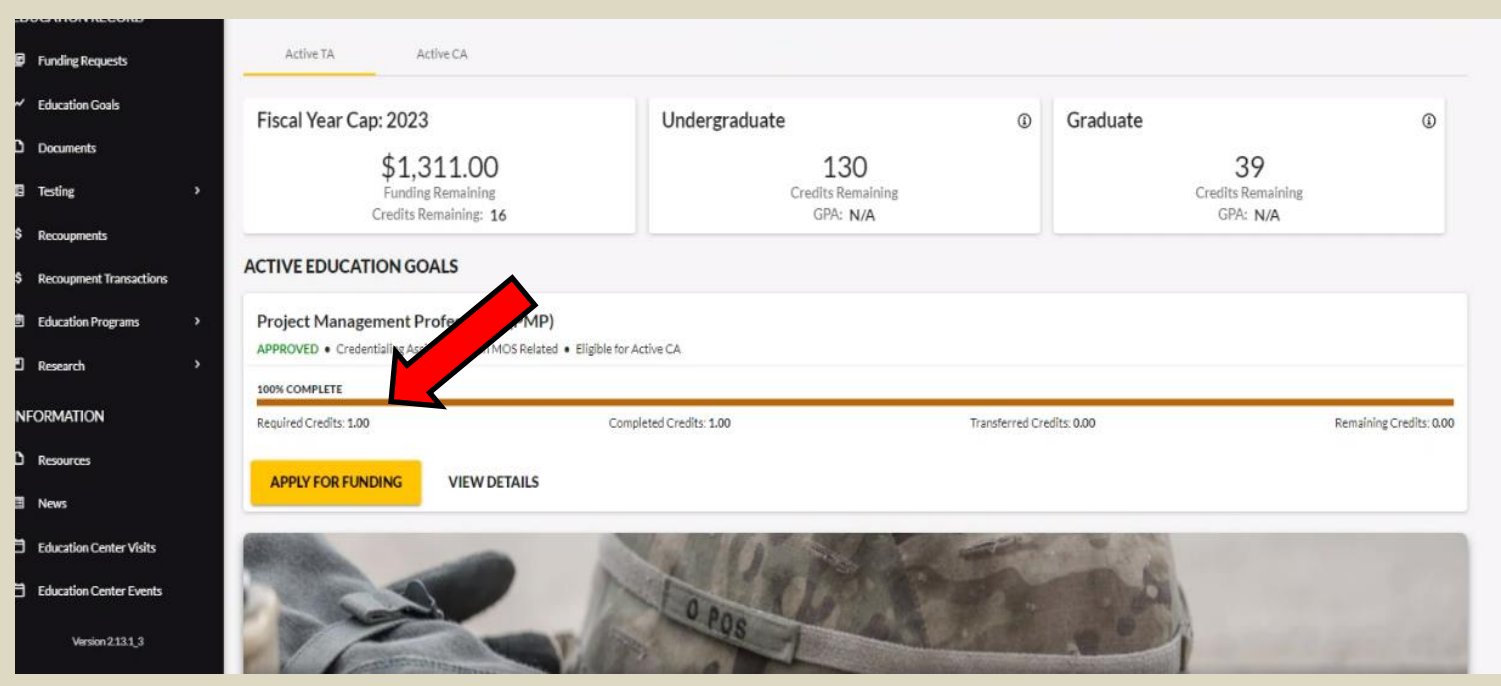

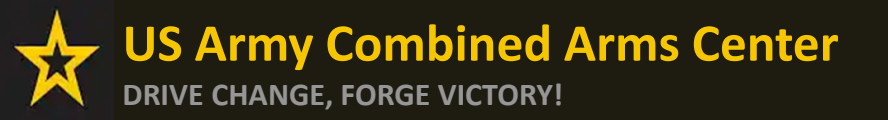

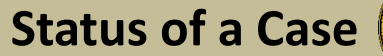

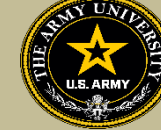

### Soldier submitted CA Request- waiting on ACAPO to review:

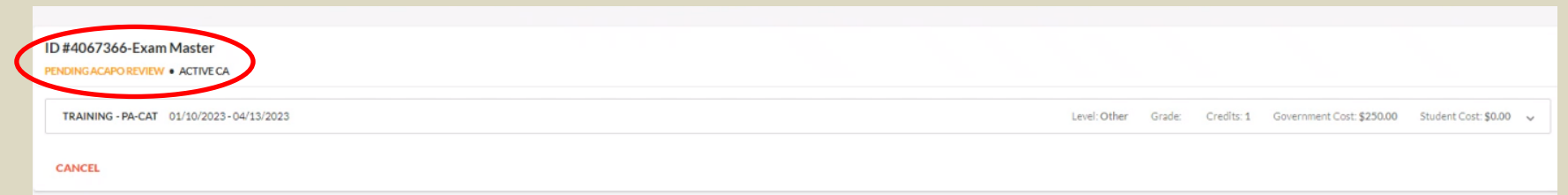

### ACAPO reviewed case and move it to finance (CABO) for payment:

| < | ACAPO CONCURS / PENDING FINANCE PAYMENT • ACTIVE CA           |                 |        |            |                           |                      |   |
|---|---------------------------------------------------------------|-----------------|--------|------------|---------------------------|----------------------|---|
|   | EXAM - SY0-601 12/15/2022 - 01/10/2023                        | Level: Tech/OCC | Grade: | Credits: 1 | Government Cost: \$282.00 | Student Cost: \$0.00 | ~ |
|   |                                                               |                 |        |            |                           |                      |   |
|   | Finance (CABO) creating invoice but not paid                  | yet:            |        |            |                           |                      |   |
| < | ACAPO CONCURS / PENDING FINANCE PAYMENT   ACTIVE CA Certified |                 |        |            |                           |                      |   |
|   | EXAM - SY0-601 12/15/2022 - 01/10/2023                        | Level: Tech/OCC | Grade: | Credits: 1 | Government Cost: \$282.00 | Student Cost: \$0.00 | ~ |

### Payment was made by finance (CABO)- Soldier can contact vendor and begin:

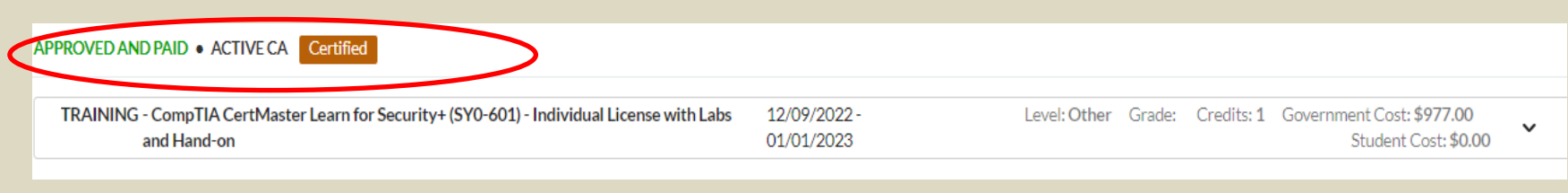

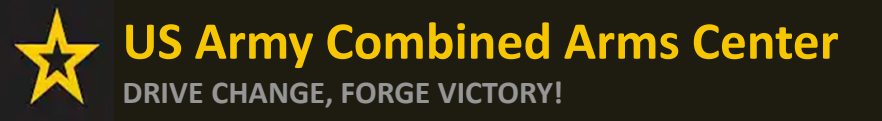

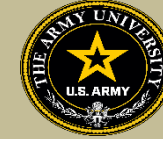

Soldiers will receive notifications through their ArmylgnitED account when a Goal has been created (this is just the goal, not the CA request), when ACAPO moves a case to finance for payment, then when finance makes the payment. Soldiers are responsible for checking their cases!

| ← My Inbox                              | CREATE MESSA                                                                                                    |
|-----------------------------------------|----------------------------------------------------------------------------------------------------|
| Select Catagory<br>All 👻                | ] Has Suspense Date                                                                                                    |
| Conversations Sent                      |                                                                                                    |
| Army Credentialing Assistance Concurred | Army Credentialing Assistance Concurred<br>Category: Education Goals<br>From: Administrator, System<br>Tel<br>Tel<br>Category: Education Goals                                                                                                    |
| Education Goal Approved                 | Thu 11/10/2022 *** Attention: Do not reply to this message. If you have questions, please contact the Army Credentialing Assistance Program Office (ACAPO).***                                                                                                    |
| Your education goal has been created    | *** Do not proceed to testing or training without email confirmation from the CA Finance Office that your funding request has been paid. *** Thu 11/10/2022 Hello, Your application for Credentialing Assistance (CA) has been reviewed and concurred by ACAPO. Your CA request is now being reviewed for payment by the CA Finance Office. Currently, you do not have approved funding. Your CA request must be paid by CA Finance before you can start your training or exam. You will receive another message once the CA Finance Office processes your CA. |
| Stotal                                  | Please login into ArmylgnitED to view your CA Requests.<br>You can view your Credentialing Assistance Requests section under your Education Record to check the status and details of your applications. You may also be required to digitally sign your CA Request.                                                                                                    |
|                                         | Credentialing Assistance Application Details:<br>Application Id<br>Institution: Exam Master<br>Course(s):<br>Course(s):                                                                                                    |
|                                         | Title: PA-CAT<br>Dates: 1/10/2023-4/13/2023                                                                                                    |
| C3                                      | Vír,<br>ArmylgnitED System Administrator                                                                                                    |
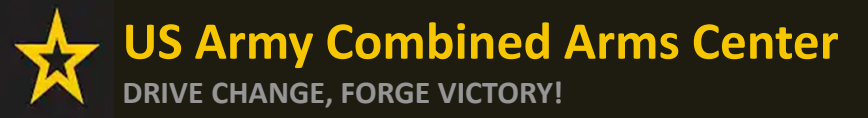

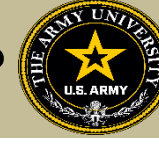

Need Assistance or Counseling? Please go to the Army CA Page within Army COOL: <u>https://www.cool.osd.mil/army/costs\_and\_funding/index.html?credentialingassistance</u> And click the "Contact An Army CA Counselor" to schedule your appointment!

|                                                                                                    | Go to: MOS   WO MOS   Officer   ASI   Credentialing Assistance   Credential Search   Contact Us<br>RMY COOL<br>dentialing Opportunities On-Line                                                                                                    |
|----------------------------------------------------------------------------------------------------|----------------------------------------------------------------------------------------------------|
| GET CERTIFIED EXPLORE MILITARY O                                                                                                    | OCCUPATIONS LEARN & DEVELOP PROFESSIONALLY RESOURCES & LINKS VELCOME TO THE NEW COOL Q                                                                                                    |
| Overview<br>Potential Out-of-Pocket Costs<br>Army Credentialing Assistance<br>Frequently Asked Questions (FAQs)<br>Institucionally Delivered Credentials<br>GI Bill ® | Coold and realing     Coold and realing     Coold and realing                                                                                                    |
|                                                                                                    | Control A Metanolis     Centrol A Metanolis     Centrol A Metanolis     Centrol A Metanolis      Centrol A Metanolis      Medical - Discover fast-vacied career opportunities      Medical - Discover fast-vacied career opportunities      Medical - Discover fast-vacied career             |
|                                                                                                    | <ul> <li>end and the state of the state of the state state is a state state and the state state and the state state st</li></ul> |

This is an official U.S. Army website

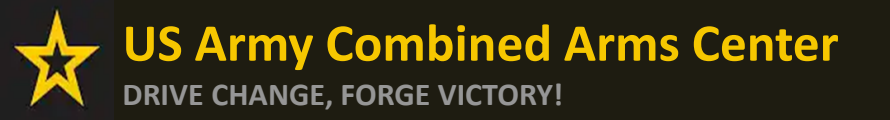

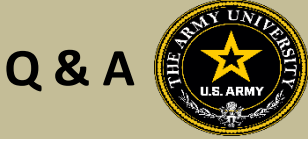

Army Credentialing Assistance Program Page:

https://www.cool.osd.mil/army/costs\_and\_funding/army\_credential\_assistance.htm

ArmylgnitED:

https://www.armyignited.army.mil/

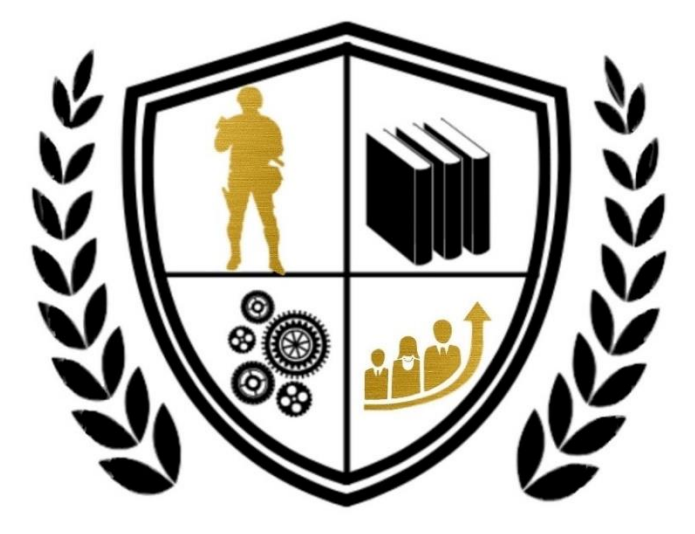

Army Credentialing Assistance

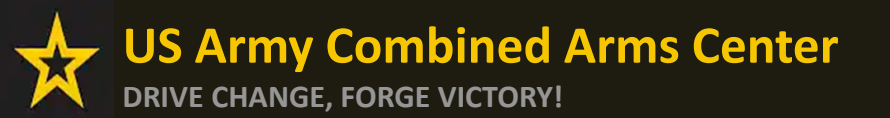

The Army Credentialing Assistance

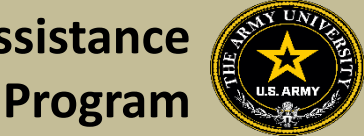

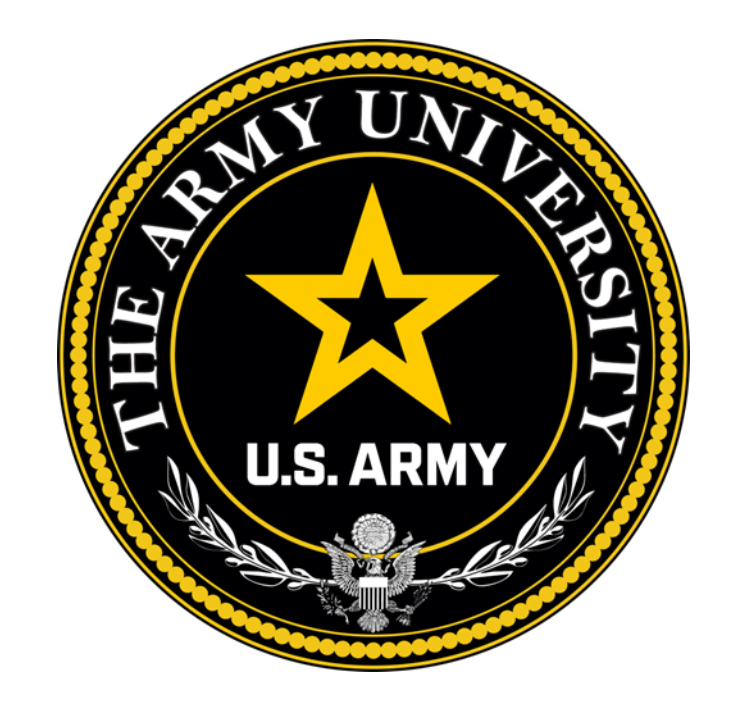

**Educate to Win!** 

Army Credentialing and Continuing Education Services for Soldiers (ACCESS), ArmyU

#### **Overall Classification is Controlled Unclassified Information or CUI**

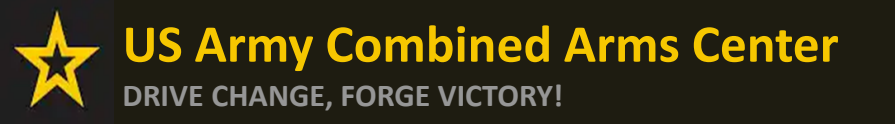

US. ARMY Y

To help navigate the slides:

Slides 3-5: Canceling a CA Request (Before Payment is made)

Slides 6-13: Requesting a Withdrawal (After Payment has been made)

Slides 14-15: Don't See Your Vendor?

- Slides 16-17: Requesting Extensions
- Slides 18-19: Requesting a Status When Case Has Been Moved to Finance

Slides 20-22: Turning in Your Certificate of Completions (Grades)

Slide 23- Need Assistance or Counseling? Schedule your appointment with a CA Counselor now!

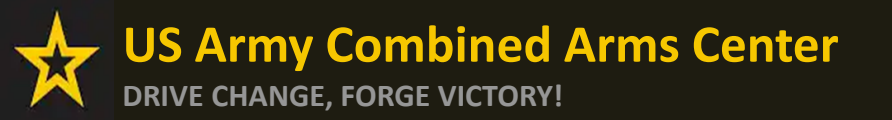

Canceling a CA Request

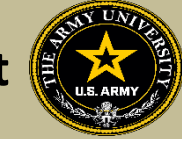

## **CANCELING A CA REQUEST**

### **BEFORE PAYMENT**

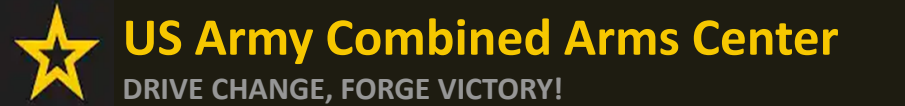

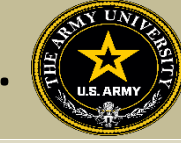

### **Canceling CA Request**

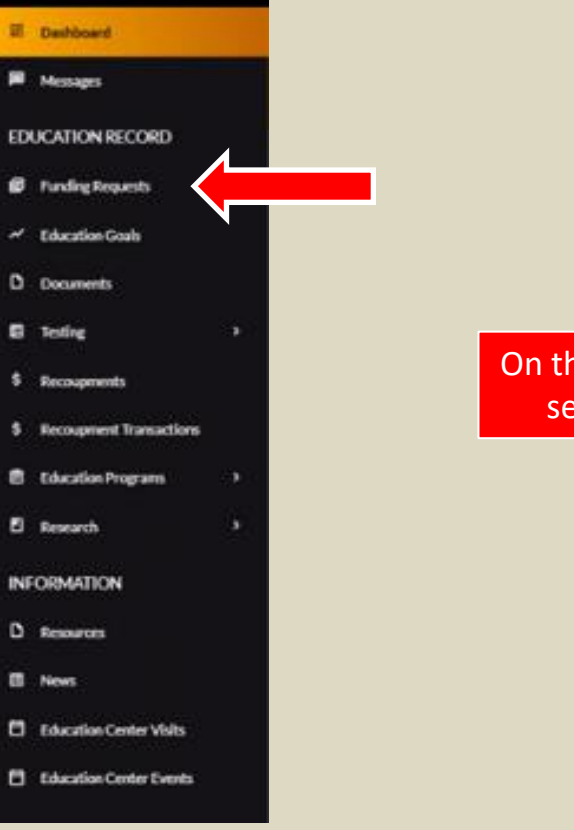

On the Dashboard, Soldier will select Funding Requests

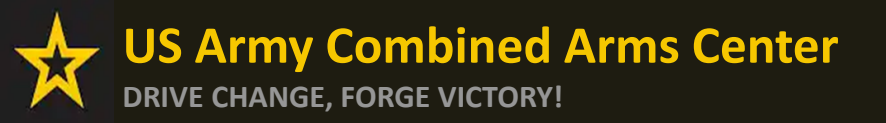

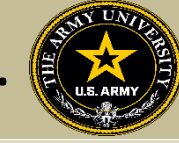

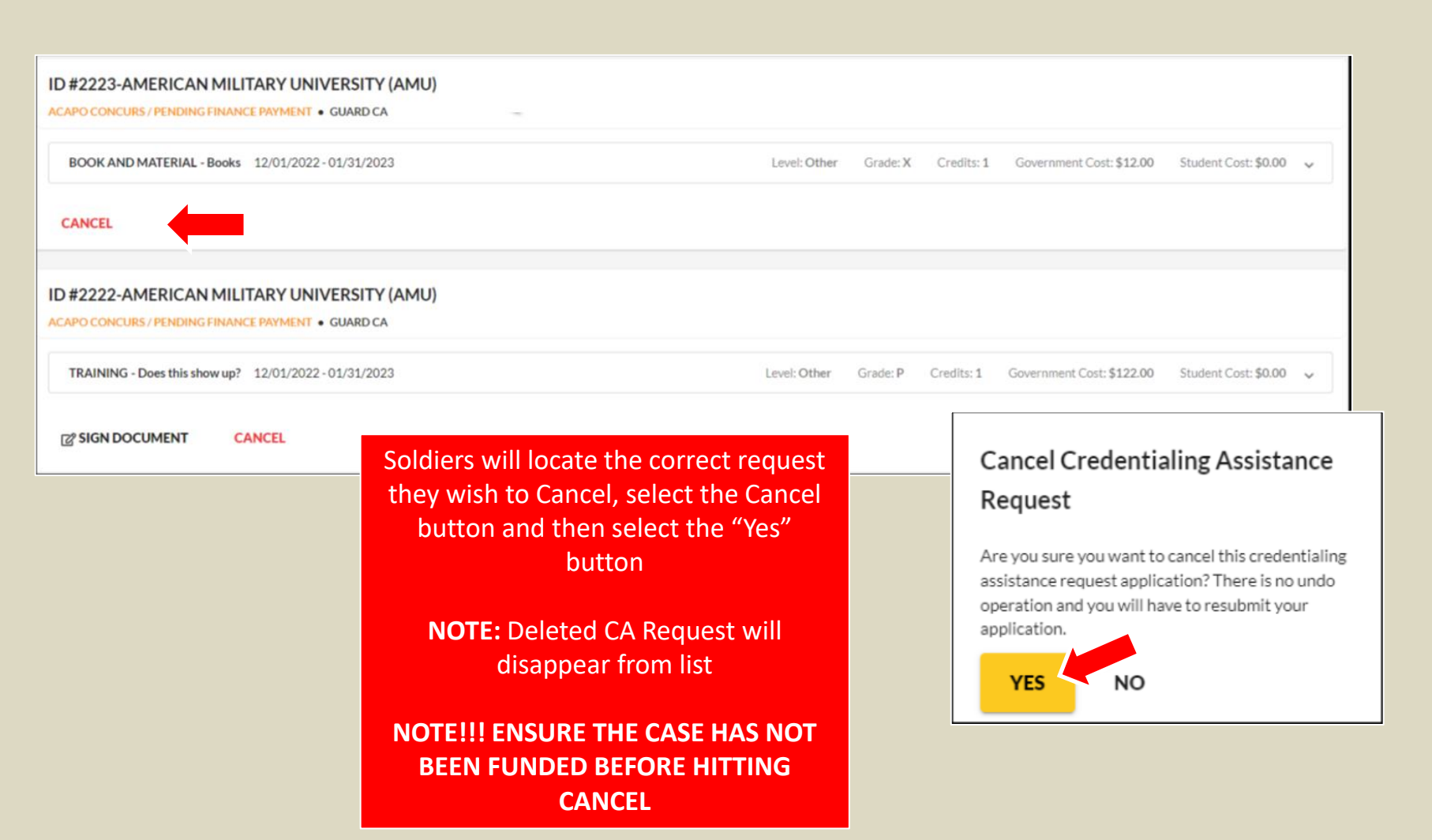

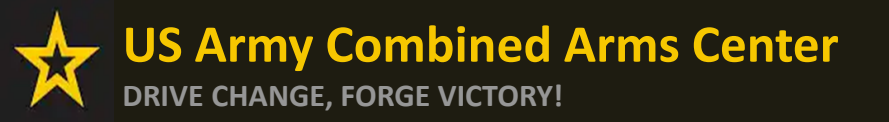

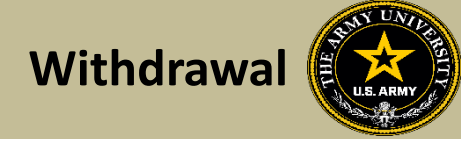

# REQUESTING A WITHDRAWAL FROM A CA REQUEST

AFTER PAYMENT HAS BEEN MADE

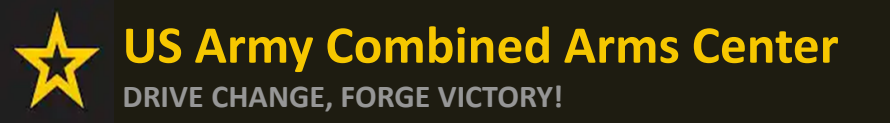

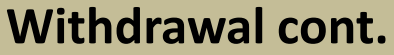

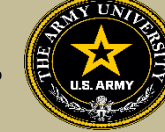

### **Requesting A Withdrawal**

| ignited a =       | EDUCATION PROGRAMS ~  |
|-------------------|-----------------------|
| BB Dashboard      |                       |
| Messages          | Dashboard             |
| EDUCATION RECORD  |                       |
| Funding Requests  | Reserve TA Reserve CA |
| ✓ Education Goals | Fiscal Year Cap: 2023 |
| Documents         | \$4,000.00            |

Upon logging in your ArmyIgnitED account, click 'Messages' on the left side menu or choose the envelope icon at the top of your screen

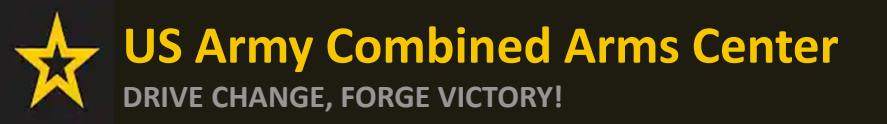

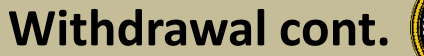

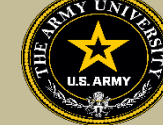

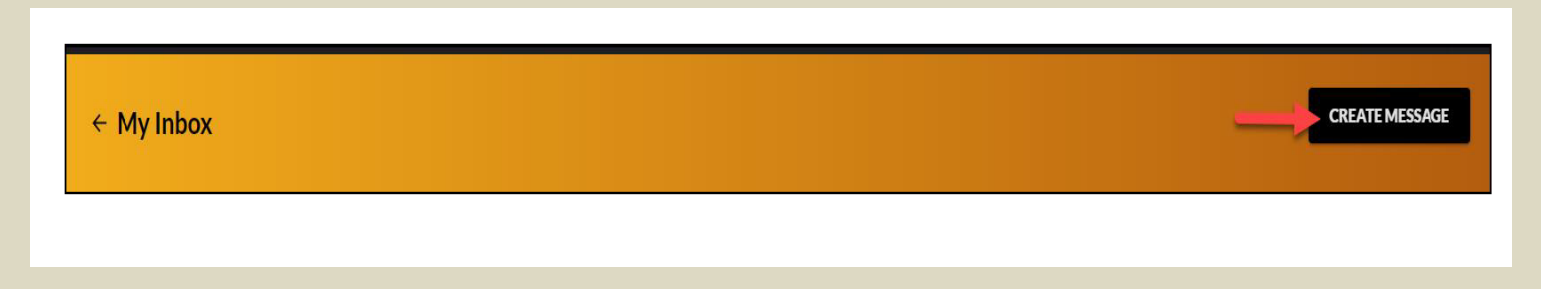

#### To compose and send a message, click 'Create Message' in the top right corner of screen

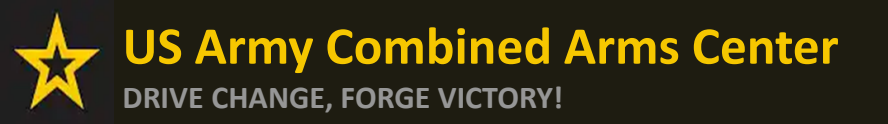

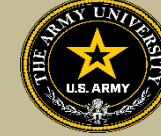

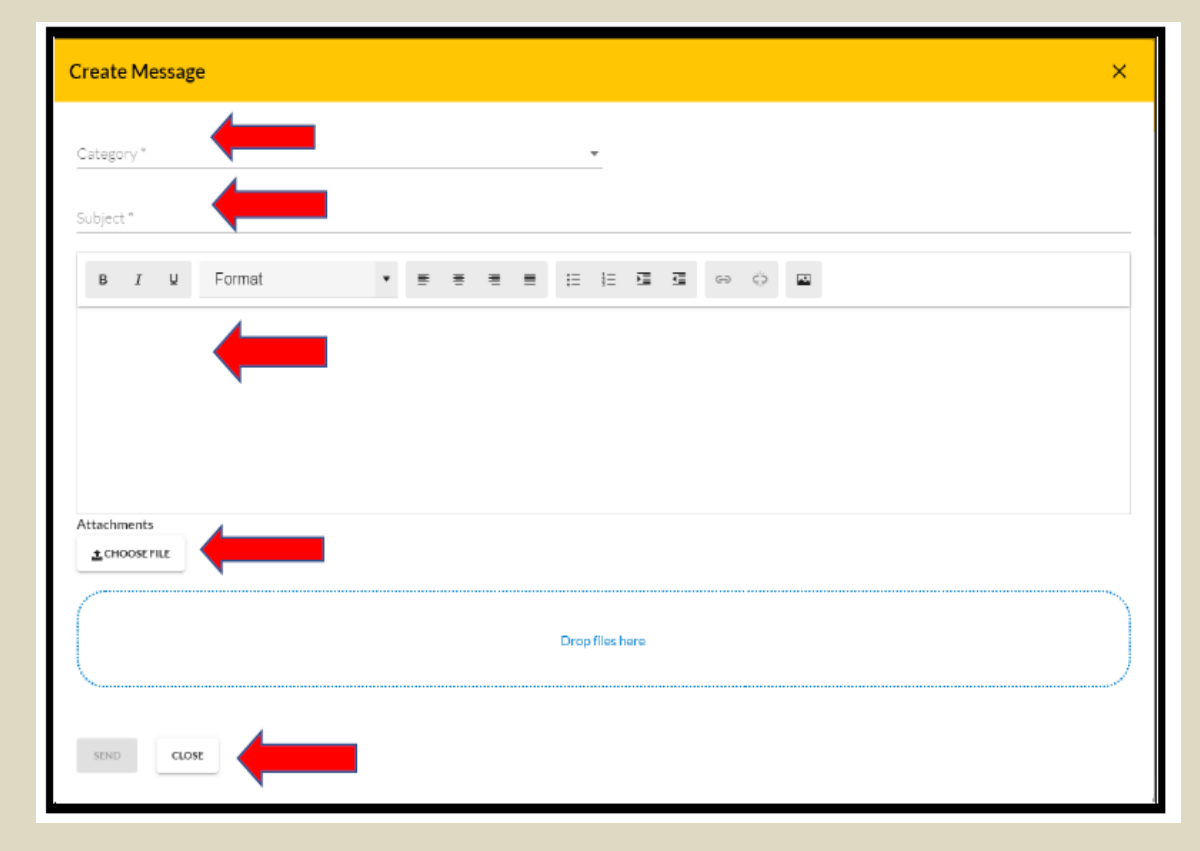

Category: Credentialing Assistance (CA) Withdrawal

Subject: Request for Withdrawal

Body: Provide information on the case you wish to withdraw from- Case ID#, Title of the Course, and reason.

NOTE!! Soldiers who receive a grade other than a "W" for withdrawing from the course or exam will not be able to submit a request for recoupment waiver for it.

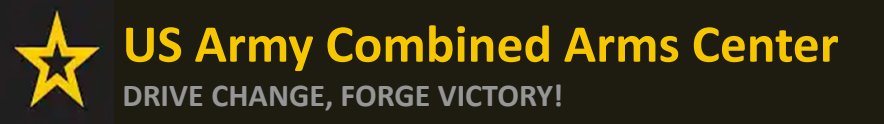

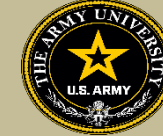

#### EDUCATION PROGRAMS

Once ACAPO enters the grade of "W", you will receive an email letting you know you have a message waiting for you to view regarding course recoupment. Please check messages in the ArmyIgnitED portal and view the recoupment action message.

#### ← My Inbox

| Select Category                                 | Has Suspense Date |
|-------------------------------------------------|-------------------|
| Conversations Sent                              |                   |
| Jenkins, Randie<br>Education Counseling Request | Fri 06/10/2022    |
| Jenkins, Randie<br>Education Goal Approved      | Mon 06/06/2022    |

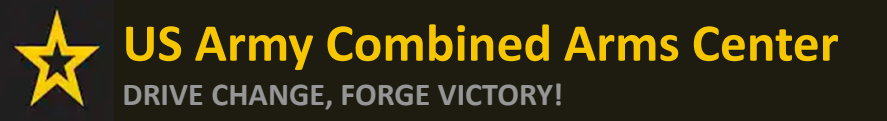

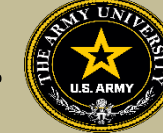

#### Click 'Recoupments' then click 'Process Recoupment':

| ignited a =                           | Se edua                                  | CATION PROGRAMS 👻                                                                                                    |                                                                                                    |                                                                                                    |                                                                                          |                                                                 |                                                                    | 🚺 мік                                                  | E PURNELL CAR 👻 HEI         |
|---------------------------------------|------------------------------------------|----------------------------------------------------------------------------------------------------|----------------------------------------------------------------------------------------------------|----------------------------------------------------------------------------------------------------|------------------------------------------------------------------------------------------|-----------------------------------------------------------------|--------------------------------------------------------------------|--------------------------------------------------------|-----------------------------|
| B Daehboard                           | ← Reco                                   | oupments                                                                                                    |                                                                                                    |                                                                                                    |                                                                                          |                                                                 |                                                                    |                                                        |                             |
| EDUCATION RECORD                      |                                          |                                                                                                    |                                                                                                    |                                                                                                    |                                                                                          |                                                                 |                                                                    |                                                        |                             |
| ≁ Education Goals                     | 1. This i<br>comp<br>2. You t            | is your official notification that a recoupmen<br>pletion was not obtained.<br>have no more than 30 days (your auspeneo de                                                                                        | t action is pending for an unsatisficatory operation<br>to) from the date of receipt of the unsatisficatory co                                                               | piction. As per <u>DoDI</u> 1322.25 and A<br>uran completion for:                                                  | R 621-5, students are required                                                           | to reindurse the Army for a                                     | course in which Military Tulti                                     | on Assistance was used and a                           | satisfactory course         |
| Skillindge Applications     Documents | 3. lfyra                                 | <ol> <li>Bagin a recoupment action through deduct<br/>OR</li> <li>Recoupment: Walver (only for a'<br/>u do not choose and begin one of the above a</li> </ol>                                                     | ions from your military pay.<br>W" withdrawal gradel, Refer to the Student Tutoria<br>clions prior to your suspense date, an automatic dec                                   | I - AnnulgritED Recoupment Walw<br>faction of the full amount will be in                                           | er Process for more indomratio<br>Italied against your pay.                              | •                                                               |                                                                    |                                                        |                             |
| Testing     A     Recoupreents        | 4.Asp<br>post<br>5.Eyo<br>6.Eyo<br>7.Buo | er Da <u>D</u> I 1322.25 and AB 621-5, unsatisfactor<br>ed in your ArmylgvitED account.<br>u believe the unsatisfactory grade is in error,<br>u have questions regarding a submitted reco-<br>versation. DBI V is | y course completion grades include: "W" for withde<br>you have until the suspense date to provide an upda<br>generit plan or request for waiver, please contact th<br>erites | awal; "I" for incomplete after 180 d<br>dod autialisctory gradu. Recouperen<br>le Central Office at Army_Mil_TA_Fi | ays of course end date; "D" or "<br>to processed after the scopers<br>inancelitarmy.mil. | F* undergraduate courses; *C<br>n data will not be stopped or r | ", "D" or "F" for graduate cour<br>refunded even if a satisfactory | ses; any other non-passing gr<br>r grade is submitted. | ade or status; and no grado |
| 8 Recountent Transactions             | 8. lf you                                | u nosel amintanen updating a grade, completi                                                                                                    | ng a recouperant action, or submitting a Request for                                                                                                    | Recogement Walver, please conta                                                                                    | ct your Education Contex.                                                                |                                                                 |                                                                    |                                                        |                             |
|                                       | Course Code                              | e-Title                                                                                                    | Term Dates                                                                                                    | Grade                                                                                                    | Government Cost                                                                          | Student Cost                                                    | Total Cost                                                         | Suspense Date                                          | Status                      |
| E Research >                          | DOM-Posti                                | ial - Advanced Concrete Flatwork Fisikher                                                                                                    | 11/17/2022-02/26/2023                                                                                                    |                                                                                                    | \$234.00                                                                                 | \$1.00                                                          | \$234.00                                                           |                                                        | Process Recouperent         |

#### Read 'recoupment conditions' -> 'I Understand These Conditions':

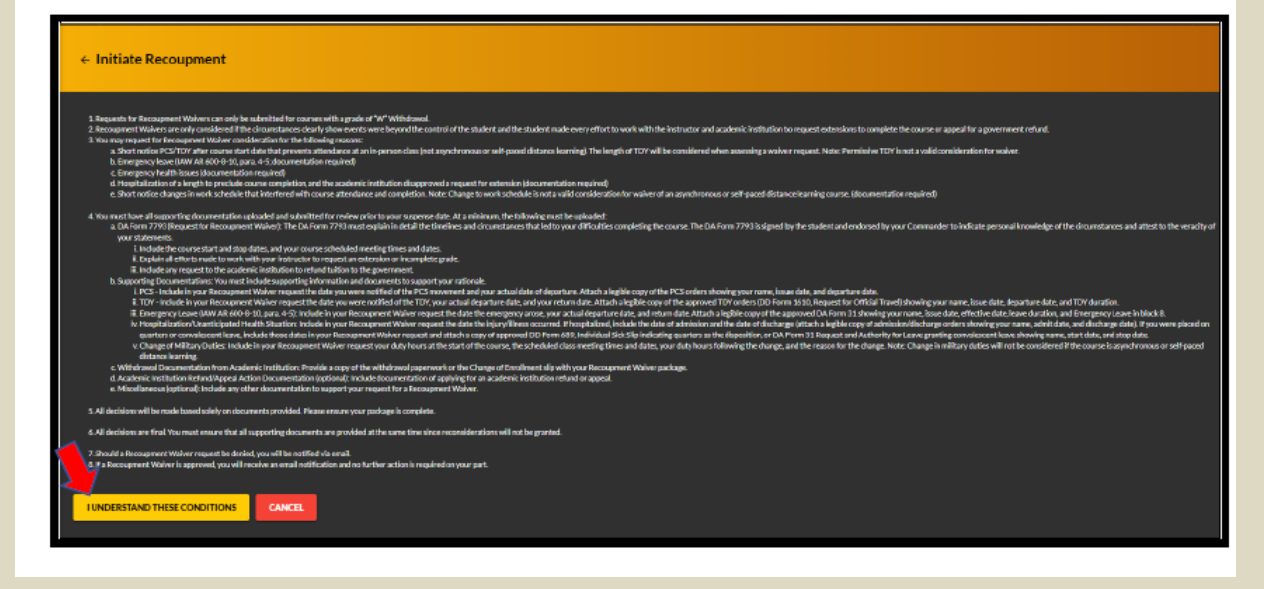

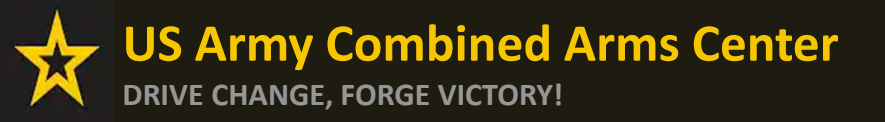

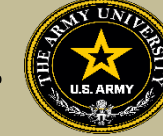

Soldiers have 3 choices for 'Method of Recoupment' (Soldier must scroll as Waiver does not appear when Soldier first sees it:

- 1. Lump Sum Payroll Deduction
- 2. Payroll Deduction (up to 6 months)
- 3. Waiver (a Request for Recoupment Waiver)

| ← Initiate Recoupment                                                                                                    |               |                    |
|----------------------------------------------------------------------------------------------------|---------------|--------------------|
| Request Details This is the course you are poing to recoupterd, if applicable, all its associated fram. Please select the method of recoupment. You cannot apply for a Recoupment Waiver due to the grade in your course (P). |               |                    |
| Course Code - Title<br>12304 - Prostind - Advanced Corrents Flatwork Printer                                                                                                    | Susperse Date | Gev Cost<br>525400 |
| Waiver                                                                                                    | 10            | FAL: \$234.00      |
| BACK SUBMIT CANCEL                                                                                                    |               |                    |

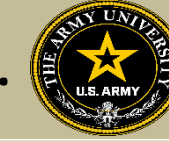

| + bibleRespret                                                                                                    |             |          |  |
|----------------------------------------------------------------------------------------------------|-------------|----------|--|
| handhali                                                                                                    |             |          |  |
| The function approximate following transmission beaution of the provided sector of the provided sector of the prov |             |          |  |
| Anatom Na                                                                                                    | Lagrand San | 1.1.     |  |
| 1422 For free free free free free free free fr                                                                                                    | 8002        | 801      |  |
| Navara - Navara -                                                                                                    |             | THE PERM |  |
| Sacrightsmeth                                                                                                    |             |          |  |
| sampuration management of the second projects                                                                                                    |             |          |  |
| Quere A transmission and provide and provide and provi |             |          |  |
| C                                                                                                    |             |          |  |
| Dorbeet                                                                                                    |             |          |  |
| Posteres<br>Petalineanolarianen                                                                                                    |             |          |  |
| ninus                                                                                                    |             |          |  |
|                                                                                                    |             |          |  |
|                                                                                                    |             |          |  |
| Parata ra<br>provinje na stalnoj na stalnoj na stalnoj na stalnoj na stalnoj na stalnoj na stalnoj na stalnoj na stalnoj na                                                                                                    |             |          |  |
|                                                                                                    |             |          |  |
| Towns                                                                                                    |             |          |  |
| La come                                                                                                    |             |          |  |
|                                                                                                    |             |          |  |
|                                                                                                    |             |          |  |

'Waiver' -> 'Recoupment Waiver Reason' -> Upload SUPPORTING DOCUMENTATION (Orders, Medical, Emergency Leave Form, etc.) -> 'Submit'

NOTE: The first 3 Supporting Documentation upload areas are REQUIRED. Soldier must have this documentation in order to submit their request. The remaining 2 Supporting Documentation upload areas are OPTIONAL but do require something be uploaded.

NOTE: 'Waiver' CAN ONLY BE SELECTED FOR A 'W' GRADE!!! NOTE: Vendors DO NOT have to provide a withdrawal letter/memo (that only applies to TARs)

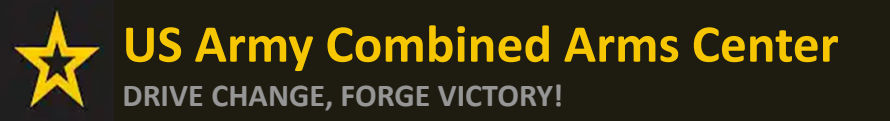

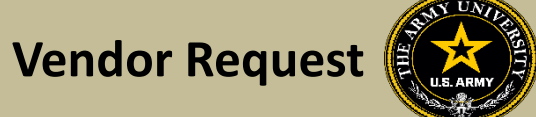

### **DON'T SEE YOUR VENDOR?**

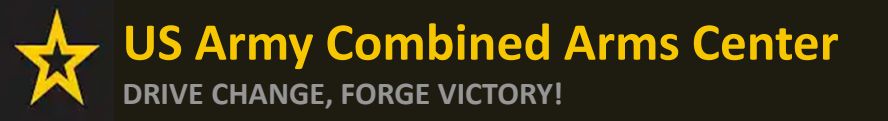

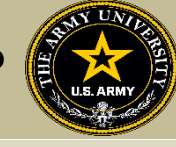

If Soldiers are looking for a specific vendor and don't see them, Soldier can send an ArmyIgnitED message!

| Create Message | e          |   |     |        |             |    |     |      |      | × |
|----------------|------------|---|-----|--------|-------------|----|-----|------|------|---|
| Category *     |            |   |     |        | Ŧ           |    |     |      |      |   |
| Subject *      |            |   |     |        |             |    |     |      |      |   |
| B I V          | Format     | • | : # | <br>ίΞ | i i         | 13 | ତ୍ତ |      |      |   |
|                | 4          |   |     |        |             |    |     |      |      |   |
|                |            |   |     |        |             |    |     |      |      |   |
|                |            |   |     |        |             |    |     |      |      |   |
|                |            |   |     |        |             |    |     |      |      |   |
| Attachments    | <b></b>    |   |     |        |             |    |     |      |      |   |
|                | •          |   |     | <br>   |             |    |     |      | <br> |   |
|                |            |   |     | Droj   | o files her | •  |     |      |      |   |
|                |            |   |     | <br>   |             |    |     | <br> | <br> |   |
| SEND CLOS      | r <b>(</b> |   |     |        |             |    |     |      |      |   |
|                |            |   |     |        |             |    |     |      |      |   |

Category: Credentialing Assistance (CA) Office

Subject: Request to Add Vendor

Body: Provide information: Vendor name, Vendor URL, Vendor POC, Vendor Email, Vendor phone number.

ACAPO will reach out to the vendor to request they participate

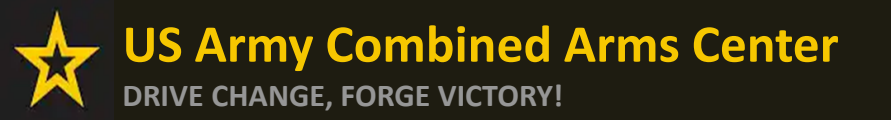

Requesting an Extension

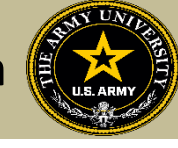

## **REQUESTING AN EXTENSION**

US Army Combined Arms Center DRIVE CHANGE, FORGE VICTORY!

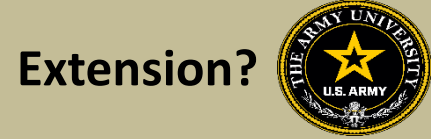

If Soldiers need to extend, and they haven't exceeded 1 year from their start date and are not at their ETS date, they can submit an ArmylgnitED message

| Create Message | 2      |       |     |                 |       |      | × |
|----------------|--------|-------|-----|-----------------|-------|------|---|
| Category *     |        |       |     | Ŧ               |       |      |   |
| Subject *      |        |       |     |                 |       |      |   |
| B <i>I</i> ⊻   | Format | • = = | = = |                 | • • • |      |   |
|                | 4      |       |     |                 |       |      |   |
|                |        |       |     |                 |       |      |   |
|                |        |       |     |                 |       |      |   |
| ttachments     |        |       |     |                 |       |      |   |
| ± CHOOSE FILE  |        |       |     |                 |       | <br> |   |
| r              |        |       |     | Drop files here |       |      |   |
| <u></u>        |        |       |     |                 |       | <br> |   |
| SEND CLOS      |        |       |     |                 |       |      |   |
|                |        |       |     |                 |       |      |   |

Category: Credentialing Assistance (CA) Office

Subject: Request for extension

Body: Provide: Name, case number (ID number), title of course, and exact date of extension (example- 5 May 23).

ACAPO will review to ensure they can extend.

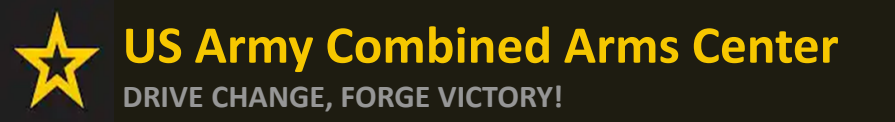

Status Check (After Sent to

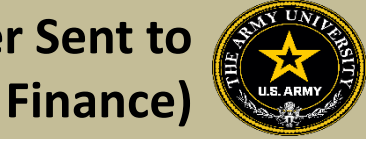

## STATUS CHECK ON CA REQUESTS

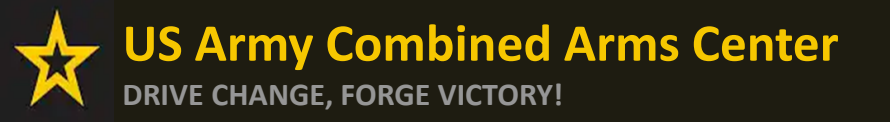

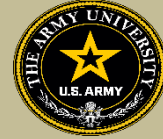

For status on cases that have been moved to finance for payment (and are 3 days away from the start date), Soldiers must send it through an ArmylgnitED message

| reate Message ×                  |  |
|----------------------------------|--|
| Category*                        |  |
| Subject *                        |  |
| B I ¥ Format ▼ ≣ ≣ ≣ ≣ ≣ ⊒ ⊡ ⊡ ⊡ |  |
|                                  |  |
|                                  |  |
|                                  |  |
| Attachments                      |  |
|                                  |  |
| Drop files here                  |  |
| SIND CLOSE                       |  |
|                                  |  |

Category: Credentialing Assistance (CA) Finance

Subject: Status of Case (after being moved to finance for payment)

Body:

Provide Name, case number, title of course.

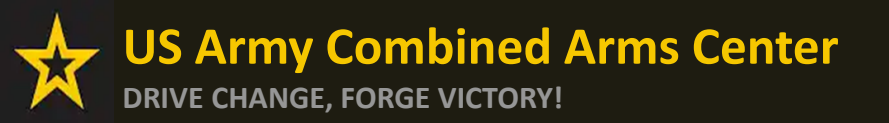

**Certificate of Completion (Grades)** 

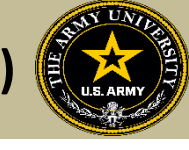

# TURNING IN CERTIFICATE OF COMPLETION (GRADES) FOR A CA REQUEST

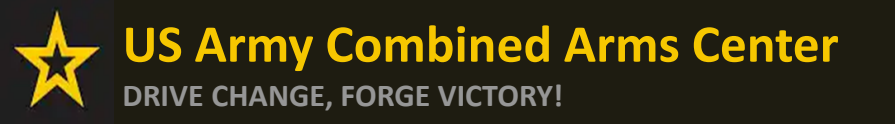

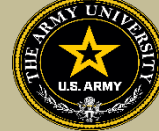

- If Certificate of Completion is not uploaded within **30 days** after the end date, messages for recoupment will begin
- Vendors can provide pass/fail grades for courses they provide or exams they
  receive. If they do not receive the grade, it is the Soldier's responsibility to send
  to ACAPO. ACAPO will then apply the grade in the Soldier's account

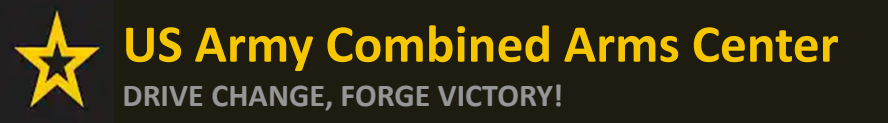

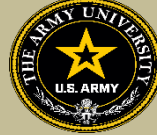

To turn in a certificate of completion (grade), Soldiers must send it through an ArmylgnitED message

| Create Messag | e      |     |     |      |            |     | ×    |
|---------------|--------|-----|-----|------|------------|-----|------|
| Category *    |        |     |     |      | Ŧ          |     |      |
| Subject *     |        |     |     |      |            |     |      |
| B <i>I</i> ⊻  | Format | • ≡ | ÷ ÷ | ≡ ;≘ | 16 G G     | e ç |      |
|               | 4      |     |     |      |            |     |      |
|               |        |     |     |      |            |     |      |
|               |        |     |     |      |            |     |      |
| Attachments   | 4      |     |     |      |            |     |      |
|               |        |     |     |      |            |     | <br> |
|               |        |     |     | Drop | files here |     |      |
| SEND CLOS     | st     |     |     |      |            |     |      |

Category: Credentialing Assistance (CA) Office

Subject: Request to add Certificate of Completion

Body: Provide: Name, case number, title of course.

ACAPO will review and close in ArmylgnitED.

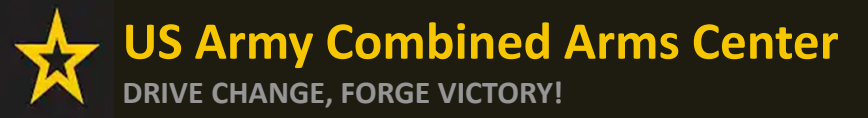

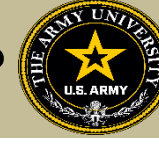

Need Assistance or Counseling? Please go to the Army CA Page within Army COOL: <u>https://www.cool.osd.mil/army/costs\_and\_funding/index.html?credentialingassistance</u> And click the "Contact An Army CA Counselor" to schedule your appointment!

|                                                                                                    | Go te: MOS   WO MOS   Officer   AS   Credentialing Assistance   Credential Search   Contact Us<br>RMY COOL<br>entialing Opportunities On-Line                                                                                                    |
|----------------------------------------------------------------------------------------------------|----------------------------------------------------------------------------------------------------|
| ET CERTIFIED EXPLORE MILITARY OC                                                                                                    | CLIPATIONS     LEARN & DEVELOP PROFESSIONALLY     RESOURCES & LINKS     WELCOME TO THE NEW COOL     Q       Costs and Funding                                                                                                    |
| ventew<br>orential Out-of-Pacter Costs<br><i>rmy Credentaling Assistance</i><br>requently Asked Questions (FAQs)<br>astitutionally Delivered Credentials<br>at Bill @ |                                                                                                    |
|                                                                                                    | Tending Career Opportunities         • Metical - Discover feast-vacked career opportunities at the VA for health professionals         • Marrin More         • Truck there - Interested in pursuing a Commercial Driver's career?         • Marrin More         • Internation Technology - Connect to free IT training offered through the VA's VET TEC program         • Learn More         • Learn More |
|                                                                                                    | Very Conference     SUPPORT     LEGAL & ADMINISTRATIVE     BITS       Data for black form     France of the Conference     Arr Grad Conference       Data for black form     France of the Conference     Arr Grad Conference       Data for black form     France of the Conference     Arr Grad Conference       Data for black form     France of the Conference     Arr Grad Conference       Data form     France of the Conference     Conference       Data form     France of the Conference     Conference       Data form     France of the Conference     Conference       Data form     France of the Conference     Conference       Data form     Batter conference     Conference       Data form     Batter conference     Conference       Data form     Batter conference     Conference       Data form     Batter conference     Conference       Data form     Batter conference     Conference                                                                                                    |

Undated March 21, 2022

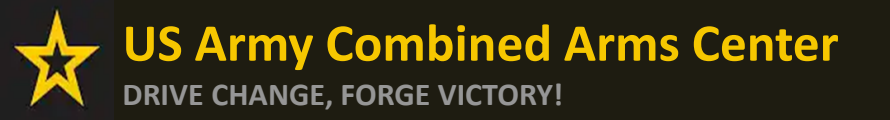

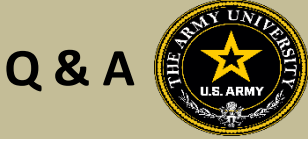

Army Credentialing Assistance Program Page:

https://www.cool.osd.mil/army/costs\_and\_funding/army\_credential\_assistance.htm

ArmylgnitED:

https://www.armyignited.army.mil/

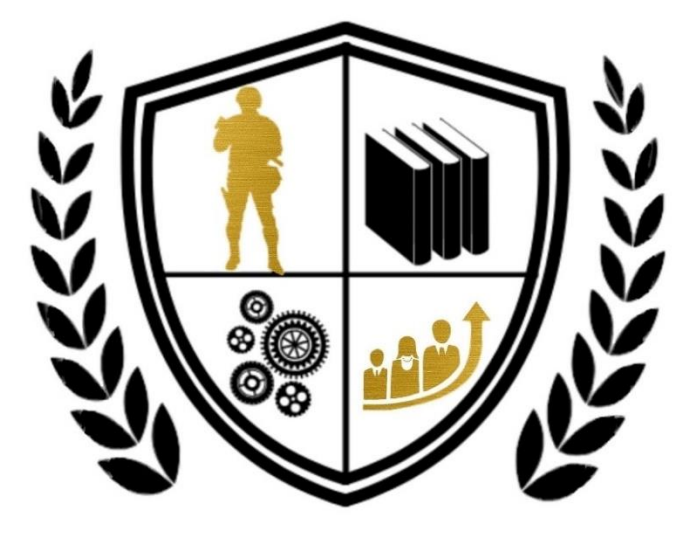

Army Credentialing Assistance